#### SULUCIES

#### Mechanical Numeric Keypad (Left-Hand)

Model: SNK-200

#### CONTENTS

| EN  | Quick Start Guide         | 2  |
|-----|---------------------------|----|
| DE  | Kurzanleitung             | 14 |
| IT  | Guida di avvio rapido     | 26 |
| FR  | Guide de démarrage rapide | 38 |
| ES  | Guía de inicio rápido     | 50 |
| JP  | クイックスタートガイド               | 62 |
| CHS | 快速入门指南                    | 74 |

1

#### **SPECIFICATION**

Model: SNK-200

Number of keys: 40 keys

Working voltage: 3.0~4.2V

Input: 5V 100mA(Min)

Connection: BT 5.0

Battery capacity: 800mA/3Wh

Working distance: 32.8ft(Max)

Size: L5.7\*W4.8\*H1.4 inches

Keyswitch life: 10 million stroke times

Compatibility: Windows/Mac OS/Android/Chrome OS/Linux

| Backlit Color<br>Backlit Brightness | White | Green | Yellow | Red  | Purple | Blue | Cyan |
|-------------------------------------|-------|-------|--------|------|--------|------|------|
| Backlit working current             | 12mA  | 7mA   | 11mA   | 8mA  | 10mA   | 6mA  | 9mA  |
| Backlit working current             | 42mA  | 22mA  | 33mA   | 15mA | 29mA   | 17mA | 27mA |
| Backlit working current             | 80mA  | 37mA  | 70mA   | 50mA | 65mA   | 30mA | 54mA |

Note: The parameters are experimental data and are for reference only.

#### **OVERVIEW**

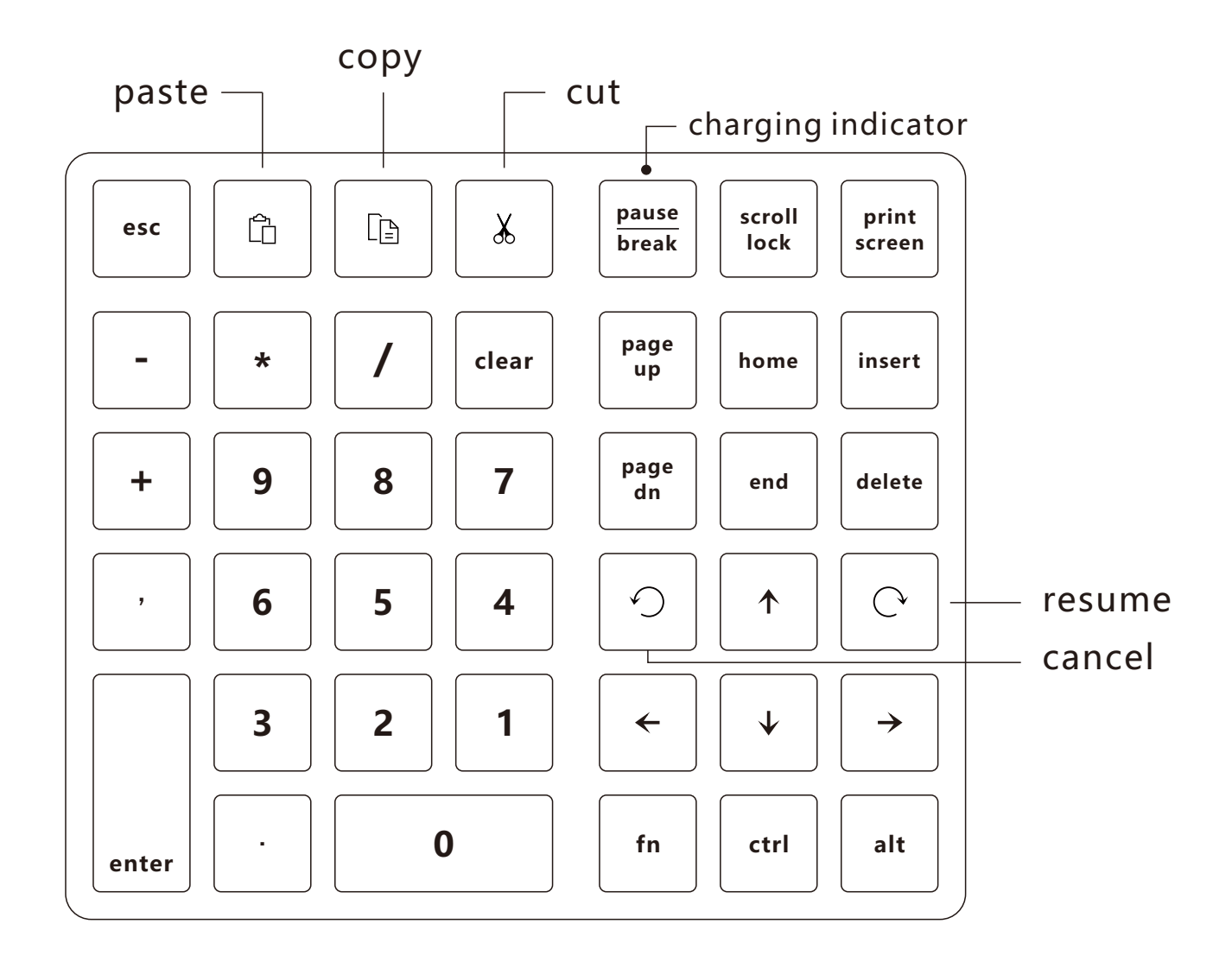

#### **HOW TO CONNECT WITH MAC**

1. Turn on the power switch

- Press the "fn" and "+" keys simultaneously, and Hold for over 3 seconds until the blue backlit flashes quickly, then let go.
- keys Hold for over ue backlit et go.

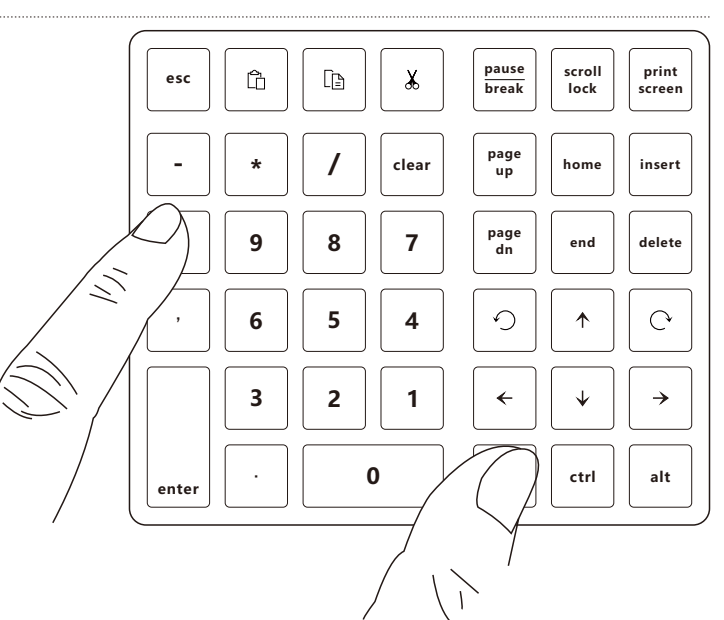

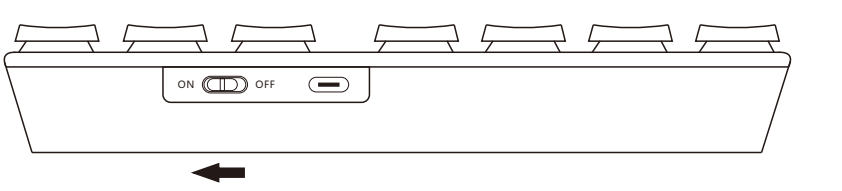

#### HOW TO CONNECT WITH MAC

3. Open system preferences. Click the Bluetooth icon to open the Bluetooth search window.

System Preferences Ś SurnQiee Apple ID, iCloud+, Media & App Store Apple ID Family Sharing  $\Rightarrow$ ÷. ۲ General Desktop & Dock & Mission Siri Spotlight Language & Region Notification Screen Saver Menu Bar Control & Focus Bluetooth X @ \*\* (大 0 Wallet & Internet Users & Accessibility Screen Time Extensions Security Passwords Accounts Apple Pay Groups & Privacy 6 Bluetooth Sound Touch ID Keyboard Trackpad Mouse Update 17  $\odot$ ₹✔) Time Startup Displays Printers & Batterv Date & Time Sharing Profiles Scanners Disk

4. Find the device that Bluetooth name is "SurnQiee SNK-200" in the Bluetooth search window and then click connect.

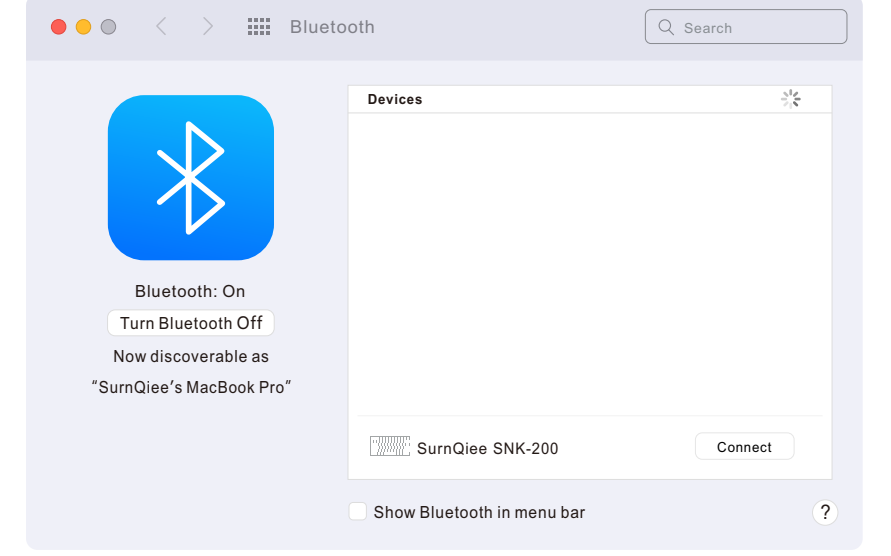

#### HOW TO CONNECT WITH MAC

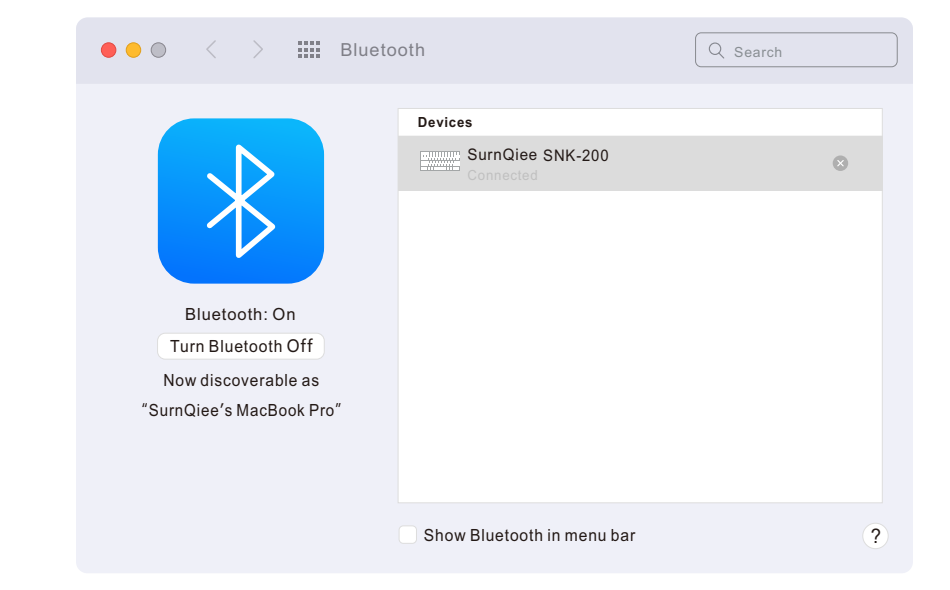

5. The keypad is connected successfully.

6. Switch to Mac OS: press the "fn" and "/" keys at the same time (note: after switching to Mac OS, the pause break, scroll lock, print screen, insert, fn, ctrl, and alt keys are not compatible)

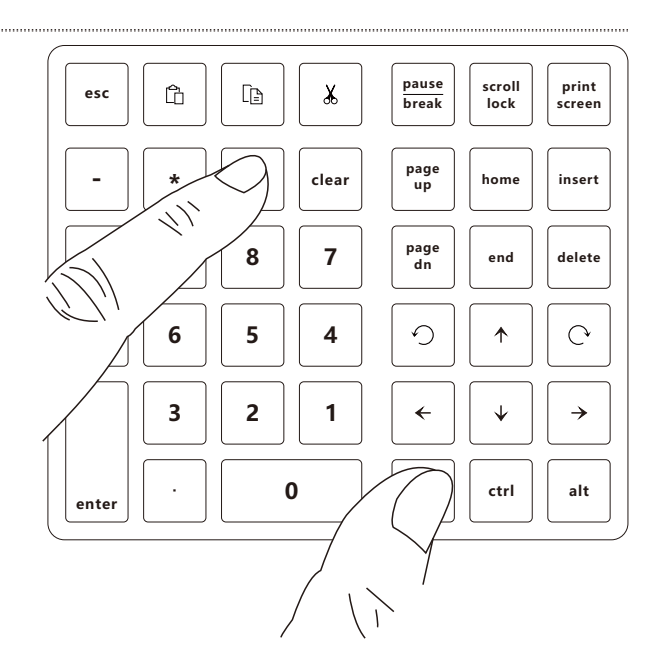

#### **HOW TO CONNECT WITH WINDOWS**

1. Turn on the power switch

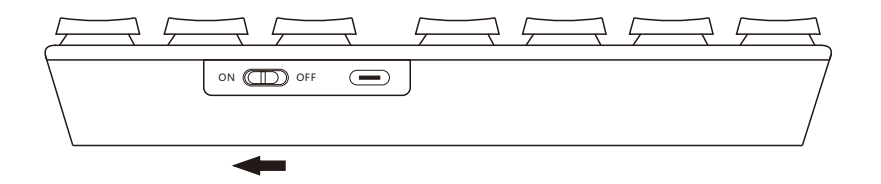

 Press the "fn" and "+" keys simultaneously, and Hold for over 3 seconds until the blue backlit flashes quickly, then let go.

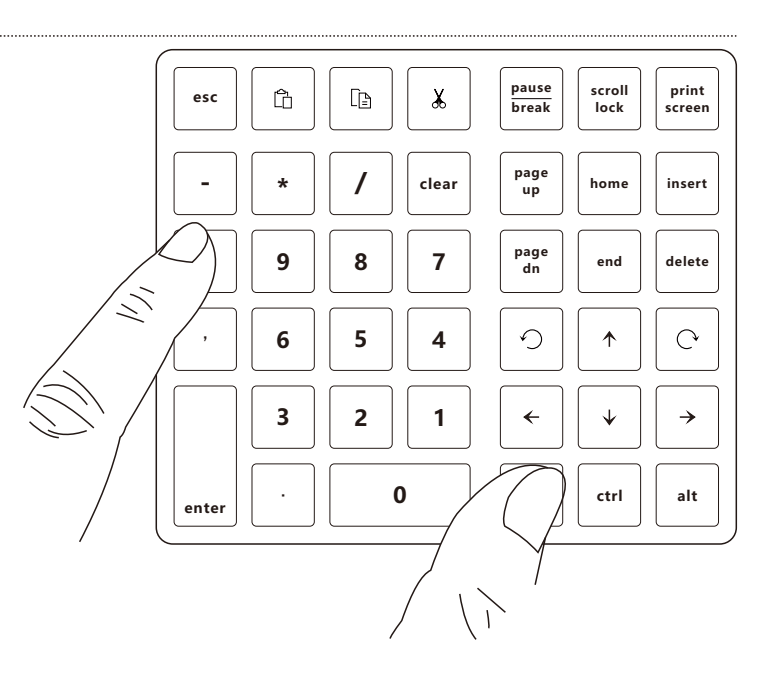

#### HOW TO CONNECT WITH WINDOWS

 Open Settings, select the "Bluetooth & devices" menu and click "Add device" on the menu interface.

| Settings     SurnQiee     service@surngiee.com                                                          | Bluetooth & devices                                                          | - 🗆 ×             |
|----------------------------------------------------------------------------------------------------|------------------------------------------------------------------------------|-------------------|
| Find a setting     P       System     Bluetooth & devices       Bluetooth & devices     Versonalization | +<br>Add device                                                              |                   |
| It Anne                                                                                                 | View more devices                                                            |                   |
| Accounts     Time & language                                                                            | Bluetooth<br>Discoverable as "SumQiee"                                       | On 💽              |
| <ul> <li>Gaming</li> <li>X Accessibility</li> </ul>                                                     | Devices<br>Mouse, keyboard, pen, audio, displays and docks, other devices    | Add device >      |
| Privacy & security                                                                                      | Printers & scanners<br>Preferences, troubleshoot                             | >                 |
|                                                                                                    | Your Phone<br>Instantly access your Android device's photos, texts, and more | Open Your Phone > |
|                                                                                                    | Cameras<br>Connected cameras, default image settings                         | >                 |
|                                                                                                    | U Mouse<br>Buttons, mouse pointer speed, scrolling                           | >                 |
|                                                                                                    |                                                                              |                   |

4. Click the "Bluetooth" option in the pop-up window.

| <br>  |                                                                                           |             |
|-------|-------------------------------------------------------------------------------------------|-------------|
| Add a | device                                                                                    |             |
| Ac    | ld a device                                                                               |             |
| Choo  | ose the kind of device you want to add.                                                   |             |
| *     | Bluetooth<br>Mice, keyboards, pens, audio devices, controllers, and more                  |             |
| ₽     | Wireless display or dock<br>Wireless monitors, TVs, or Pcs that use Miracast, or wireless | docks       |
| +     | Everything else<br>Xbox controllers with Xbox Wireless Adapter, DLNA, and oth             | ner devices |
|       |                                                                                           |             |
|       |                                                                                           |             |
|       |                                                                                           |             |
|       |                                                                                           | Cancel      |

8

#### **HOW TO CONNECT WITH WINDOWS**

5. Find the device that Bluetooth name is "SurnQiee SNK-200" in the pop-up Bluetooth search window and then click connect.

6. Switch to Windows: press the "fn" and "\*" keys at the same time (Note: there is no need to switch when using it for the first time, as the factory default is Windows.)

#### Cancel pause print scroll ĥ Ē ¥ break lock screen page up clear home insert page dn 8 7 9 delete end

9

←

 $\mathbf{\Lambda}$ 

 $\mathbf{V}$ 

ctrl

C

→

alt

5

2

0

4

1

6

3

Make sure your device is turned on and discoverable. Select a device below to

Add a device

connect.
SurnQiee SNK-200

esc

enter

Add a device

E N E

#### **HOW TO CONNECT VIA USB**

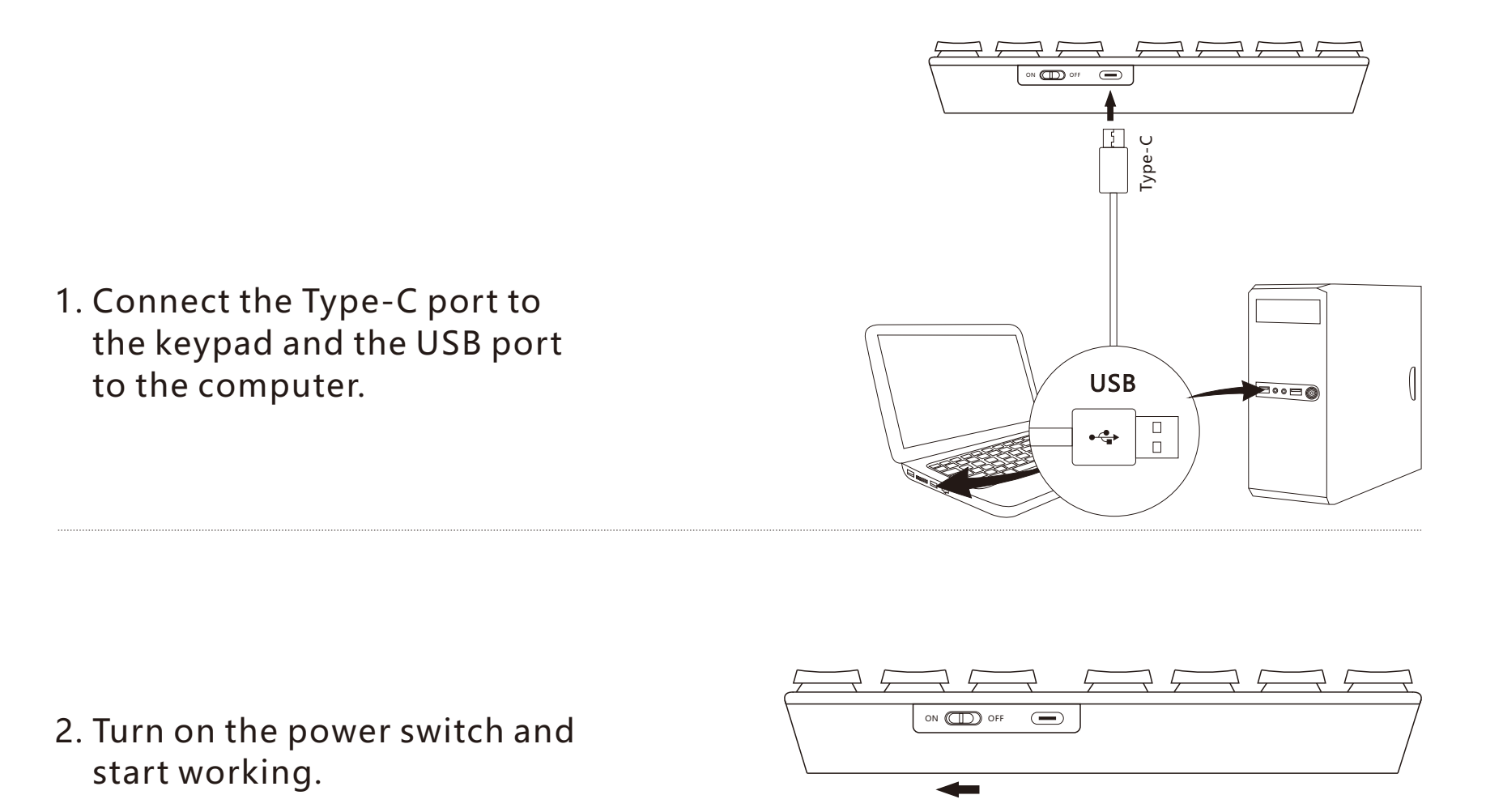

**Note**: If the keypad has been connected to the computer via Bluetooth, when you use a USB data cable to connect the keypad to the computer, the keyboard will prioritize using the USB-wired connection.

#### **REPLACE KEYCAPS/SWITCHES**

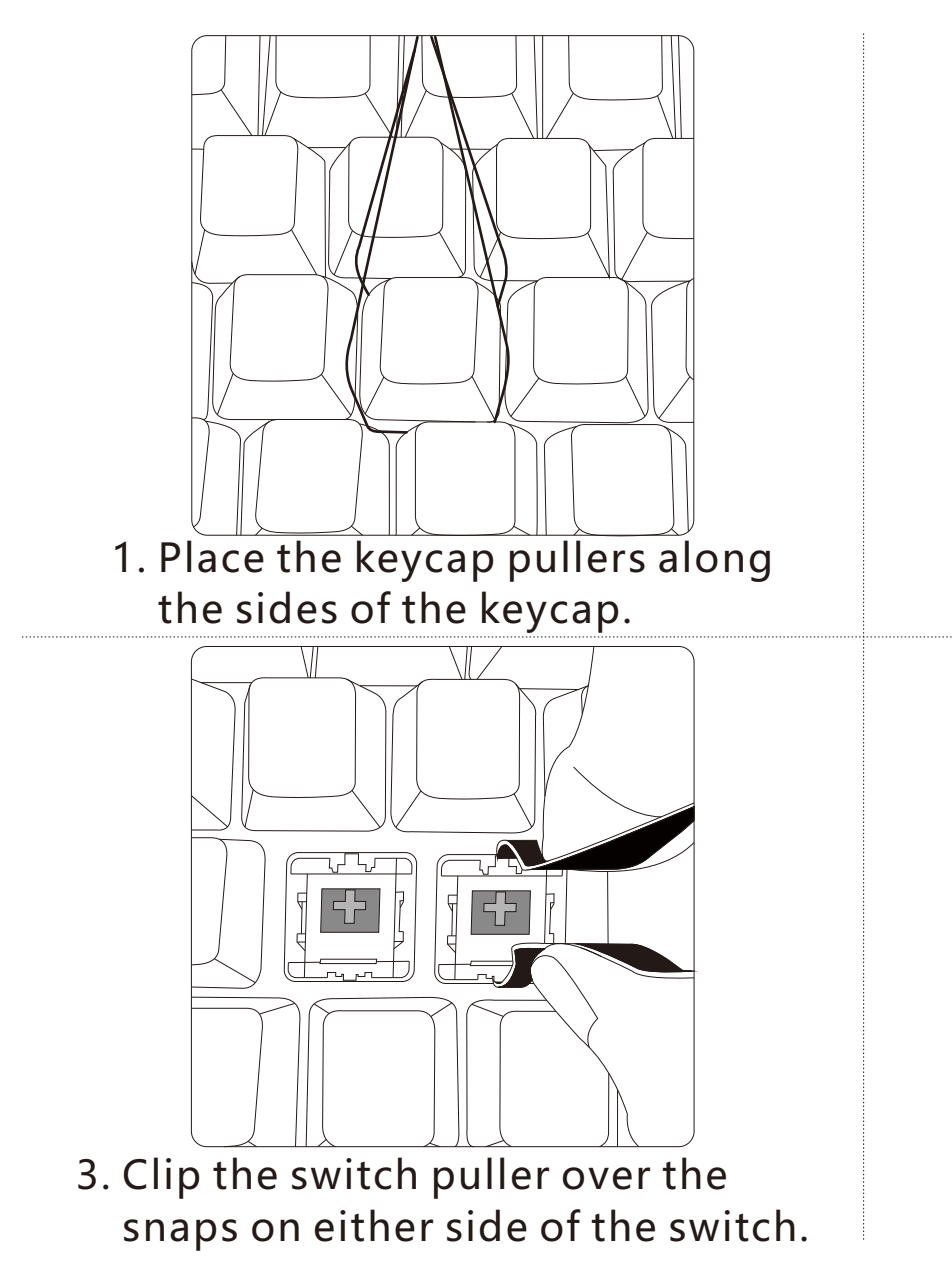

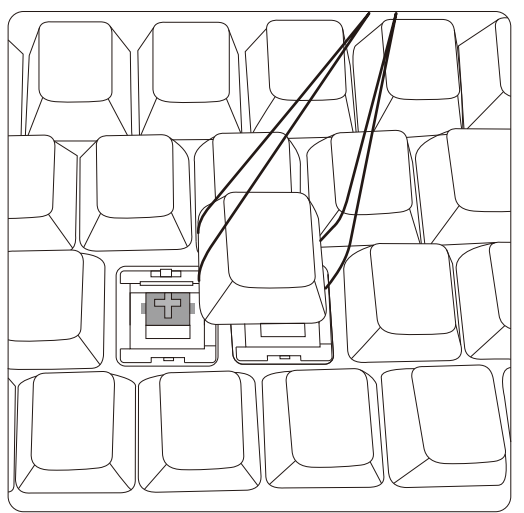

2. After adjusting the angle, pull out the keycap upwards.

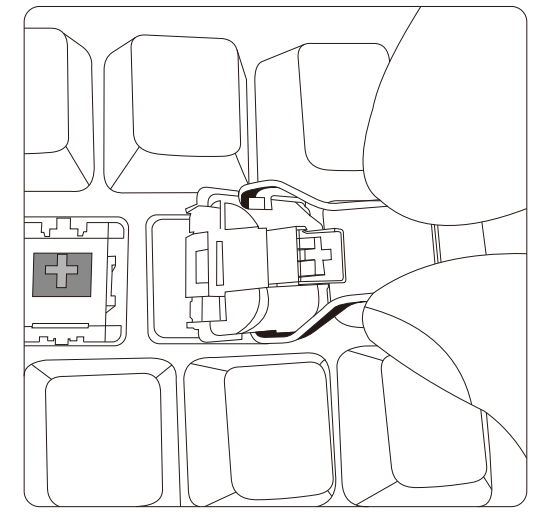

4. Pull out the switch vertically.

### **BACKLIT SETTINGS**

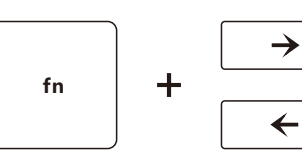

**Backlit Selection** 

Backlit sequence:

White, Green, Yellow, Red, Purple, Blue, Cyan, White breathing light, Green breathing light, Yellow breathing light, Red breathing light, Purple breathing light, Blue breathing light, Cyan breathing light, 7-colors cycle breathing light

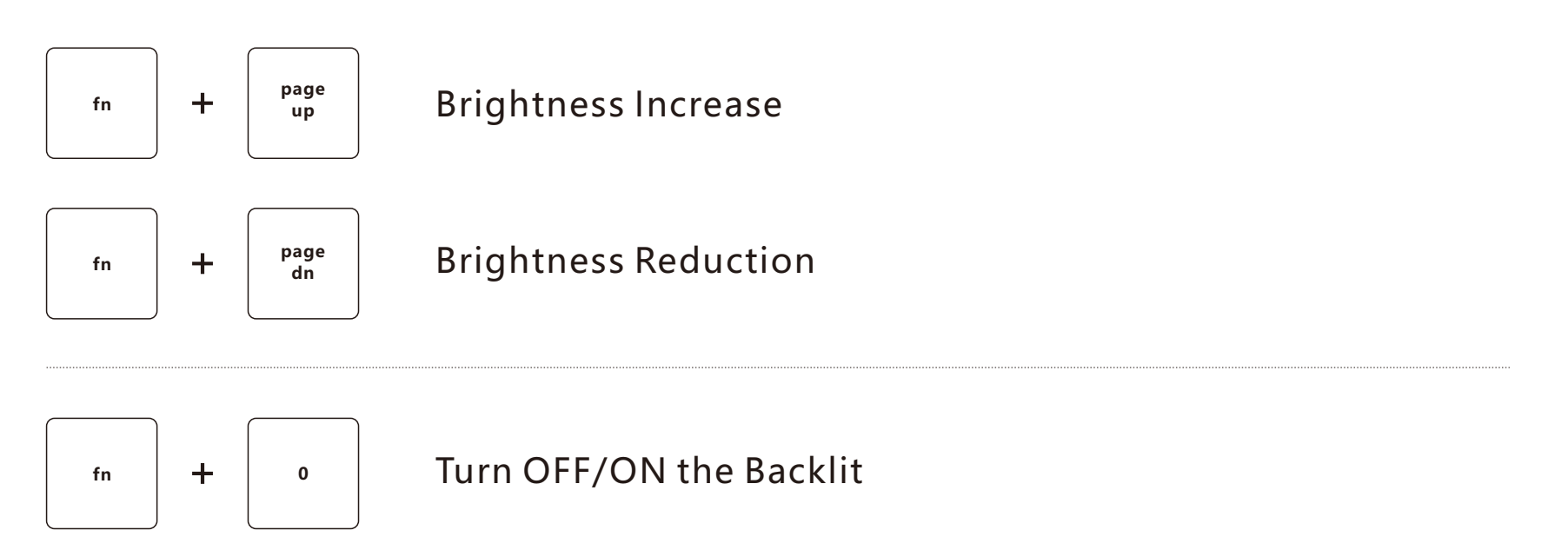

#### **POWER DISPLAY**

- 1. When the battery is too low, the red backlight will flash three times repeatedly to remind you.
- 2. When charging, the red indicator light below the Pause break key will be lit.
- 3. The red indicator light below the Pause break key goes out when fully charged.

#### **STANDBY MODE**

- 1. When connecting via Bluetooth:
  - •After 3 minutes of no operation on the keypad, the backlit goes out and enters standby mode. Press any key to reactivate the keypad.
  - •If the keypad is not operated for 10 minutes, the keypad will be disconnected from the computer. After pressing any key, the blue backlit of the keypad will flash 4 times and then reconnect with the computer.
- 2. When USB is connected: the keypad has no operation for 3 minutes, the backlit goes out and enters the standby mode, and the keypad can be reactivated by pressing any key.
- 3. In the state of Bluetooth connection, when you turn off the power of the keypad and then turn on the power switch again, the keypad will automatically connect to the last connected device after the blue backlight flashes 4 times.

#### **SPEZIFIKATION**

Modell: SNK-200

Anzahl der Tasten: 40 Tasten

Betriebsspannung: 3.0~4.2V

Eingang: 5V - 100mA(Min)

Verbindung: BT 5.0

Batteriekapazität: 800mA/3Wh

Arbeitsabstand: 10 m(Max)

Größe: 145×123×35mm

Lebensdauer des Tastschalters: 10 Millionen Anschläge

Kompatibilität: Windows/Mac OS/Android/Chrome OS/Linux

| Hinterleuchtete Farbe                                                | Weiß | Grün | Gelb | Rot  | Violett | Blau | Cyan |
|----------------------------------------------------------------------|------|------|------|------|---------|------|------|
| Hinterleuchtete Helligkeit                                           |      |      |      |      |         |      |      |
| <ul> <li>Arbeitsstrom mit</li> <li>Hintergrundbeleuchtung</li> </ul> | 12mA | 7mA  | 11mA | 8mA  | 10mA    | 6mA  | 9mA  |
| Arbeitsstrom mit Hintergrundbeleuchtung                              | 42mA | 22mA | 33mA | 15mA | 29mA    | 17mA | 27mA |
| <pre>*** Arbeitsstrom mit Hintergrundbeleuchtung</pre>               | 80mA | 37mA | 70mA | 50mA | 65mA    | 30mA | 54mA |

Hinweis: Die Parameter sind experimentelle Daten und dienen nur als Referenz.

## ÜBERBLICK

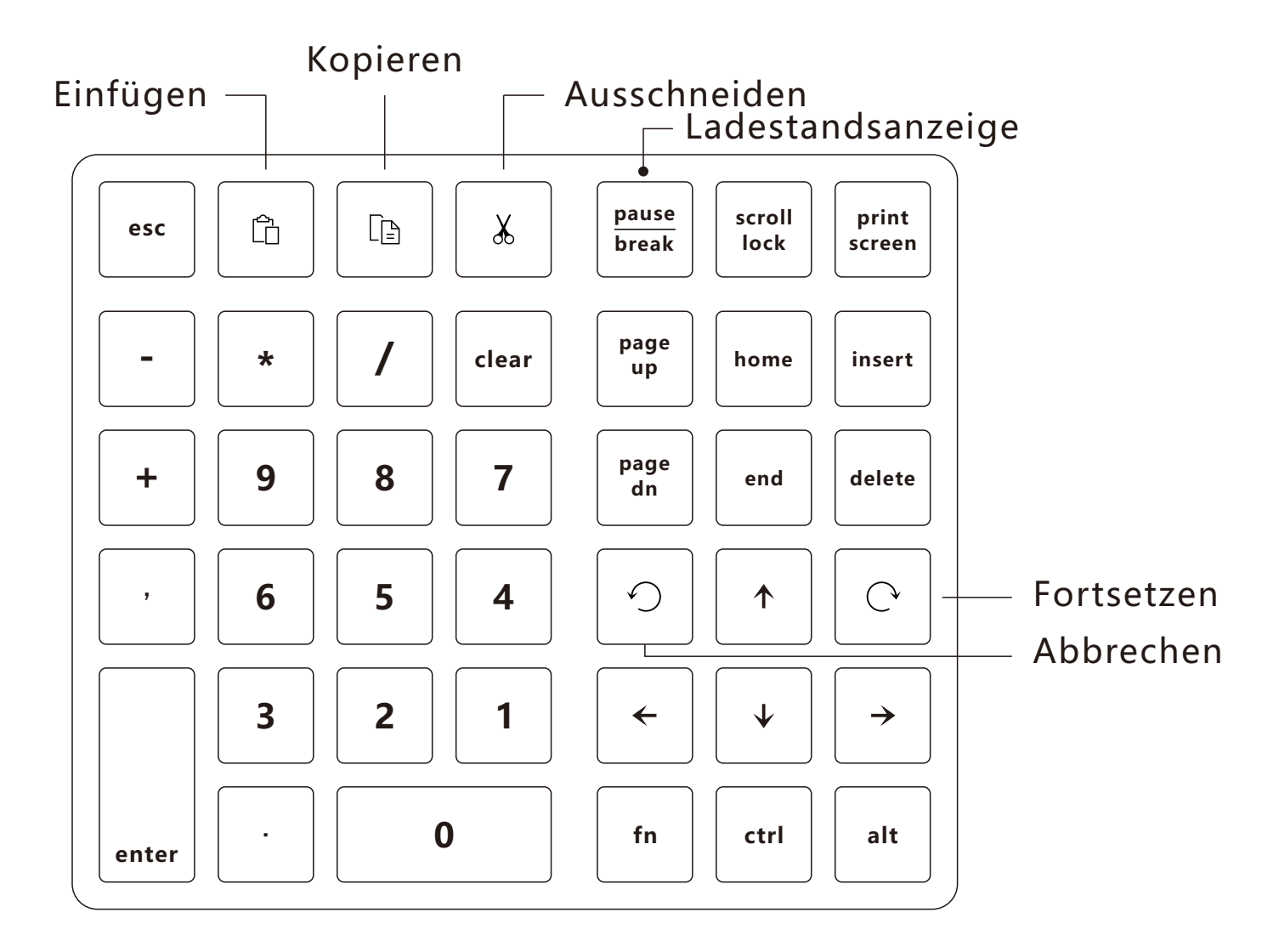

#### WIE MAN MIT EINEM MAC VERBINDET

1. Schalten Sie den Netzschalter ein.

2. Drücken Sie die Tasten "fn" und "+" gleichzeitig und halten Sie sie mehr als 3 Sekunden lang gedrückt, bis die blaue Hintergrundbeleuchtung schnell blinkt, und lassen Sie dann los.

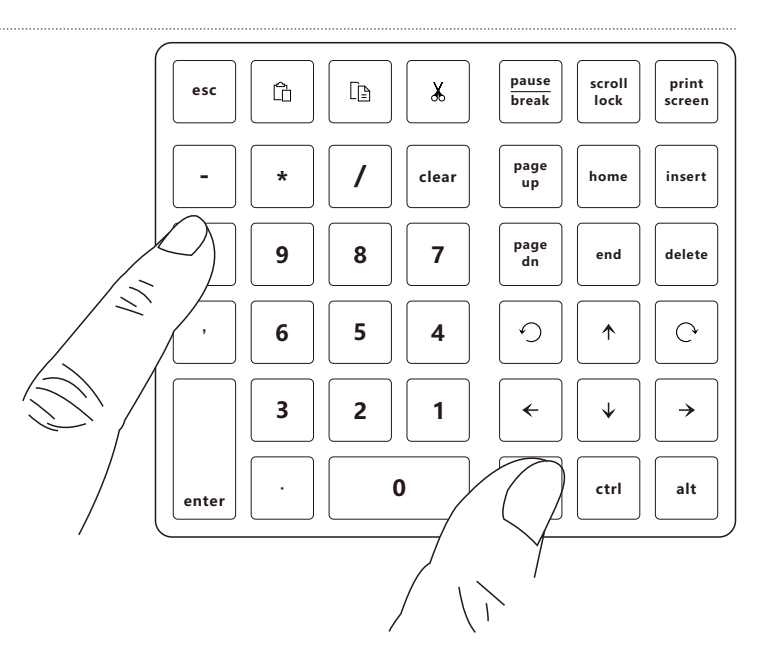

#### WIE MAN MIT EINEM MAC VERBINDET

3. Öffnen Sie die Systemeinstellungen. Klicken Sie auf das Bluetooth-Icon, um das Bluetooth-Suchfenster zu öffnen.

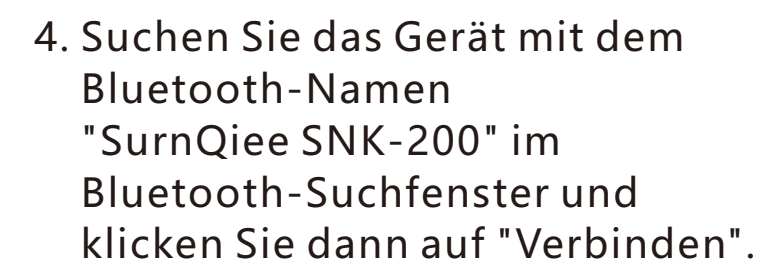

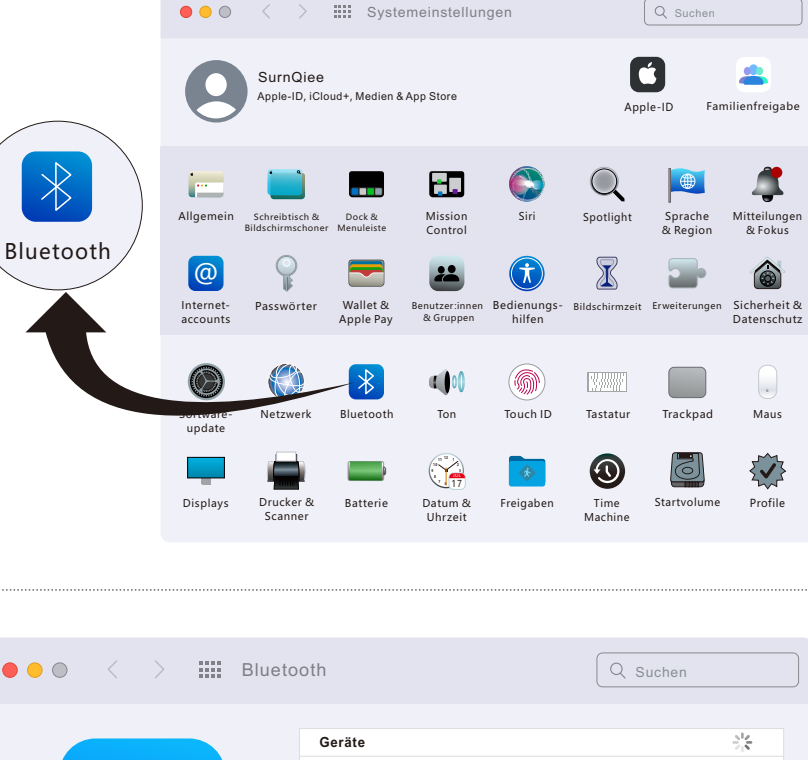

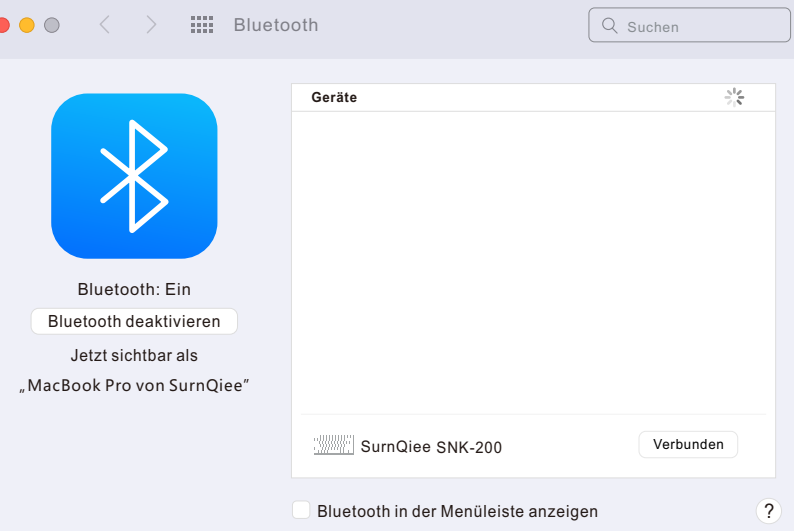

#### WIE MAN MIT EINEM MAC VERBINDET

- Image: but of the sum of the sum
- 5. Das Keypad wurde erfolgreich angeschlossen.

6. Umschalten auf Mac OS: Drücken Sie die Tasten "fn" und "/" gleichzeitig (Hinweis: Nach dem Umschalten auf Mac OS sind die Tasten "pause break", "scroll lock", "print screen", "insert", "fn", "ctrl", und "alt" nicht kompatibel)

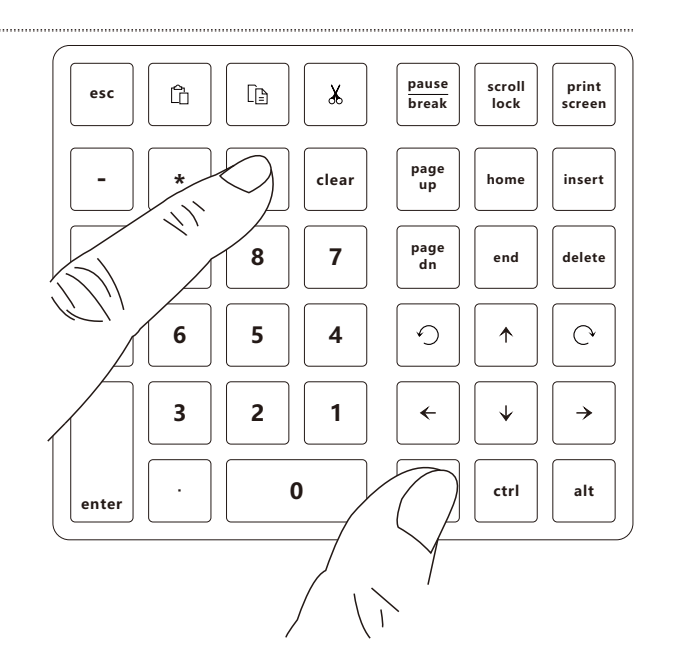

#### WIE MAN MIT WINDOWS VERBINDET

1. Schalten Sie den Netzschalter ein.

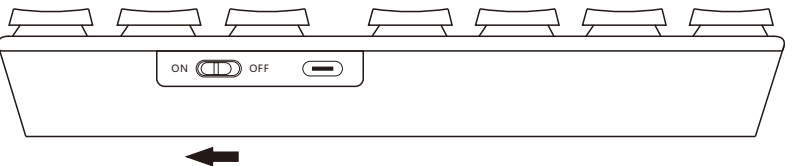

 Drücken Sie die Tasten "fn" und "+" gleichzeitig und halten Sie sie mehr als 3 Sekunden lang gedrückt, bis die blaue Hintergrundbeleuchtung schnell blinkt, und lassen Sie dann los.

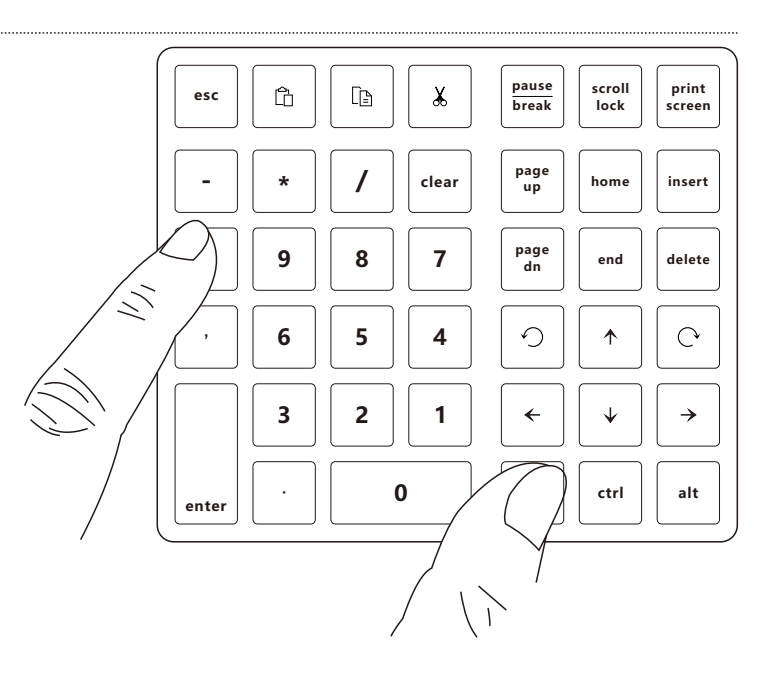

#### WIE MAN MIT WINDOWS VERBINDET

3. Öffnen Sie die Einstellungen, wählen Sie das Menü
"Bluetooth & Geräte" und klicken Sie auf "Gerät hinzufügen" auf der Menüoberfläche.

| ← Settings                                                                           |                                                                              | - 🗆 ×             |
|--------------------------------------------------------------------------------------|------------------------------------------------------------------------------|-------------------|
| SurnQiee<br>service@surnqiee.com                                                     | Bluetooth & devices                                                          |                   |
| Find a setting     P       System       Bluetooth & devices       Network & internet | +<br>Add device                                                              |                   |
| Personalization                                                                      | View more devices                                                            |                   |
| Accounts     Time & language                                                         | Bluetooth<br>Discoverable as "SumQiee"                                       | On 🔵              |
| ♥ Gaming<br>★ Accessibility                                                          | Devices<br>Mouse, keyboard, pen, audio, displays and docks, other devices    | Add device >      |
| Privacy & security                                                                   | Printers & scanners     Preferences, troubleshoot                            | >                 |
| 9 Windows Update                                                                     | Your Phone<br>Instantly access your Android device's photos, texts, and more | Open Your Phone > |
|                                                                                      | Cameras<br>Connected cameras, default image settings                         | >                 |
|                                                                                      | O Mouse<br>Buttons, mouse pointer speed, scrolling                           | >                 |
|                                                                                      |                                                                              |                   |

# 4. Klicken Sie im Pop-up-Fenster auf die Option "Bluetooth".

| Add a | a device                                                                                        | × |
|-------|-------------------------------------------------------------------------------------------------|---|
| Ac    | dd a device                                                                                     |   |
| Choo  | ose the kind of device you want to add.                                                         |   |
| *     | Bluetooth<br>Mice, keyboards, pens, audio devices, controllers, and more                        |   |
| Ţ     | Wireless display or dock<br>Wireless monitors, TVs, or Pcs that use Miracast, or wireless docks |   |
| ╀     | Everything else<br>Xbox controllers with Xbox Wireless Adapter, DLNA, and other devices         |   |
|       |                                                                                                 |   |
|       |                                                                                                 |   |
|       |                                                                                                 |   |
|       |                                                                                                 |   |
|       | Cancel                                                                                          |   |

#### WIE MAN MIT WINDOWS VERBINDET

|                                                                                                    | Add a device X                                                                                                    |
|----------------------------------------------------------------------------------------------------|----------------------------------------------------------------------------------------------------|
|                                                                                                    | Add a device                                                                                                    |
|                                                                                                    | Make sure your device is turned on and discoverable. Select a device below to<br>connect.                                                            |
| 5. Suchen Sie das Gerät mit dem<br>Bluetooth-Namen<br>"SurnQiee SNK-200" im<br>Pop-up-Fenster für die<br>Bluetooth-Suche und klicken Sie<br>dann auf "Verbinden".                                             | Cancel                                                                                                    |
| 6. Umschalten auf Windows:<br>Drücken Sie gleichzeitig die<br>Tasten "fn" und "*" (Hinweis: Bei<br>der ersten Verwendung ist es<br>nicht notwendig, umzuschalten,<br>da die Werkseinstellung Windows<br>ist.) | esc $\bigcirc$ $\bigwedge$ $\bigwedge$ $\bigcirc$ $\bigcirc$ $\bigcirc$ $\bigcirc$ $\bigcirc$ $\bigcirc$ $\bigcirc$ $\bigcirc$ $\bigcirc$ $\bigcirc$ |

#### WIE VERBINDE ICH ÜBER USB

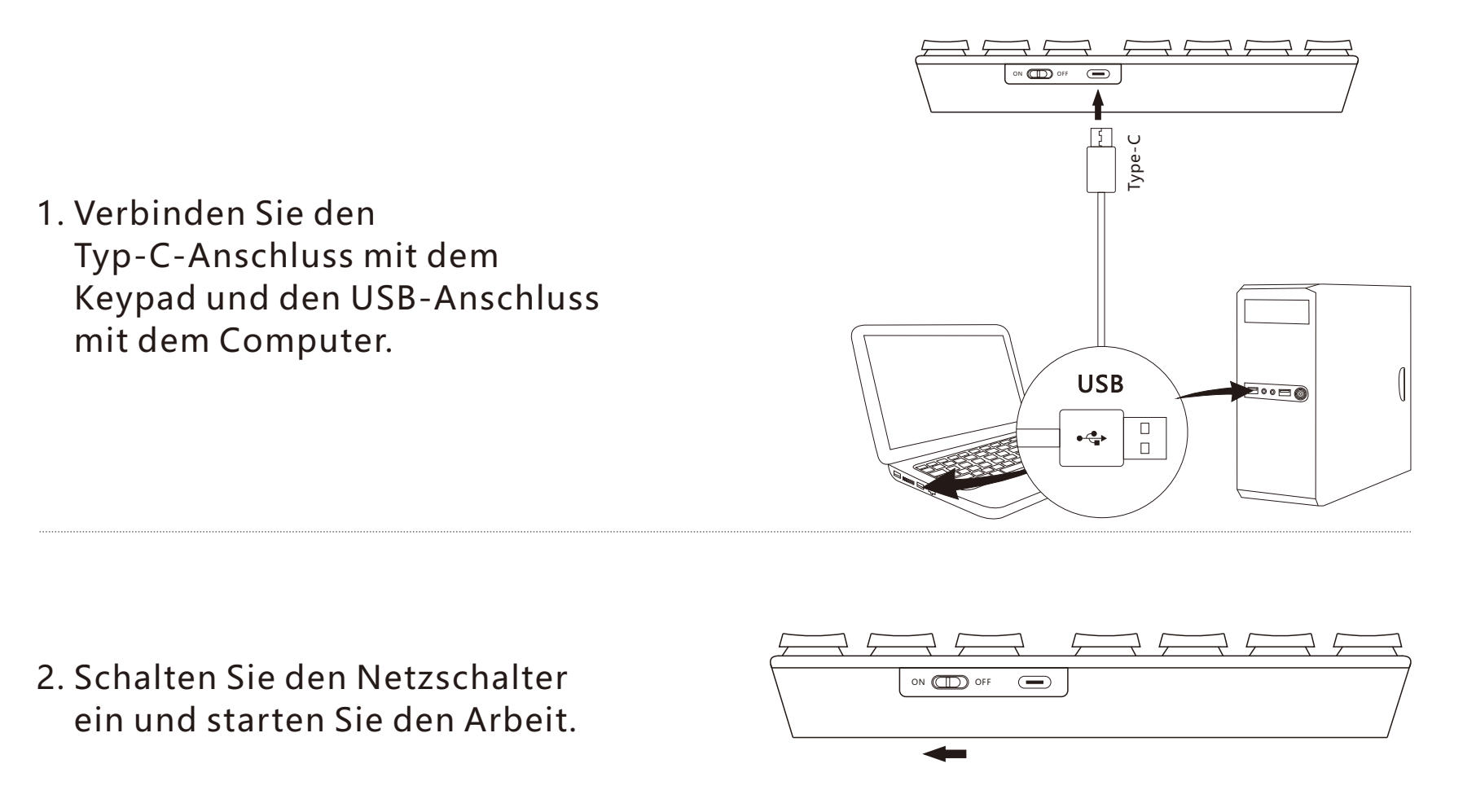

Hinweis: Wenn das Tastatur über Bluetooth mit dem Computer verbunden wurde und Sie ein USB-Datenkabel verwenden, um das Keypad mit dem Computer zu verbinden, verwendet die Tastatur vorrangig die USB-Kabelverbindung.

#### **TASTENKAPPEN/SCHALTER ERSETZEN**

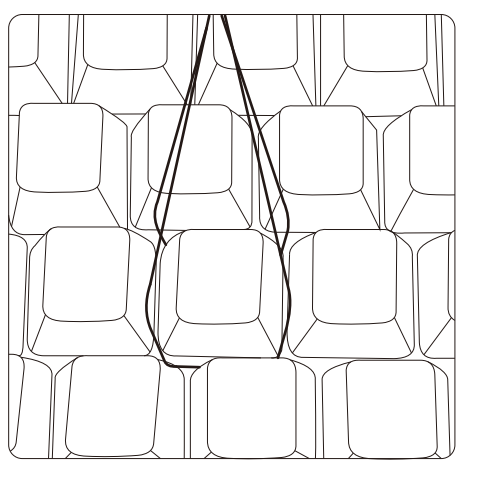

1. Legen Sie die Tastenkappen-Abzieher an den Seiten der Tastenkappe an.

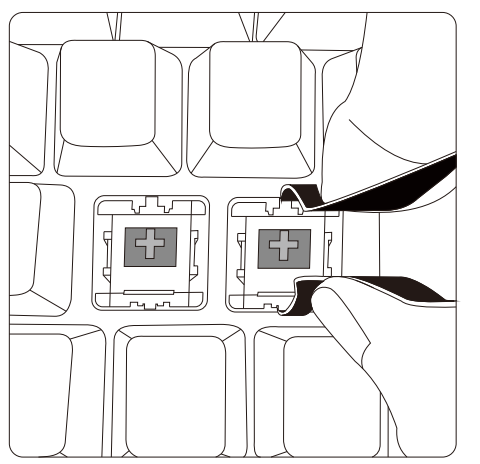

3. Klemmen Sie den Schalter-Abzieher über die Druckknöpfe auf beiden Seiten des Schalters.

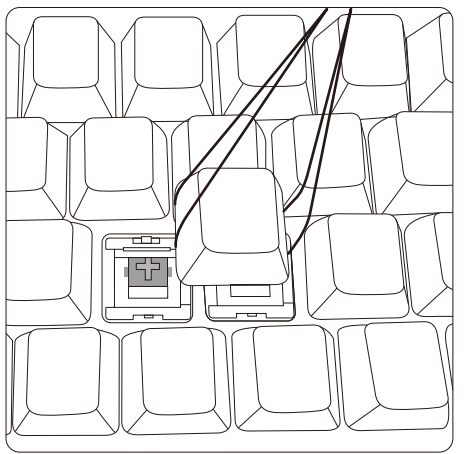

2. Nach der Einstellung des Winkels ziehen Sie die Tastenkappe nach oben heraus.

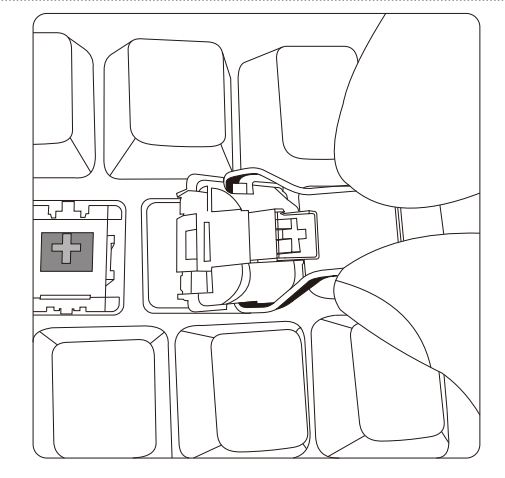

4. Ziehen Sie den Schalter senkrecht heraus.

#### EINSTELLUNGEN DER HINTERGRUNDBELEUCHTUNG

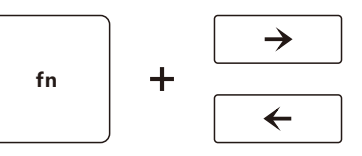

Auswahl der Hintergrundbeleuchtung

Hintergrundbeleuchtete Sequenz:

Weiß, Grün, Gelb, Rot, Lila, Blau, Cyan,

Weißes Atmungslicht, grünes Atmungslicht, gelbes Atmungslicht, rotes Atmungslicht, lila Atmungslicht, blaues Atmungslicht, cyanfarbenes Atmungslicht, 7-Farben-Zyklus-Atmungslicht.

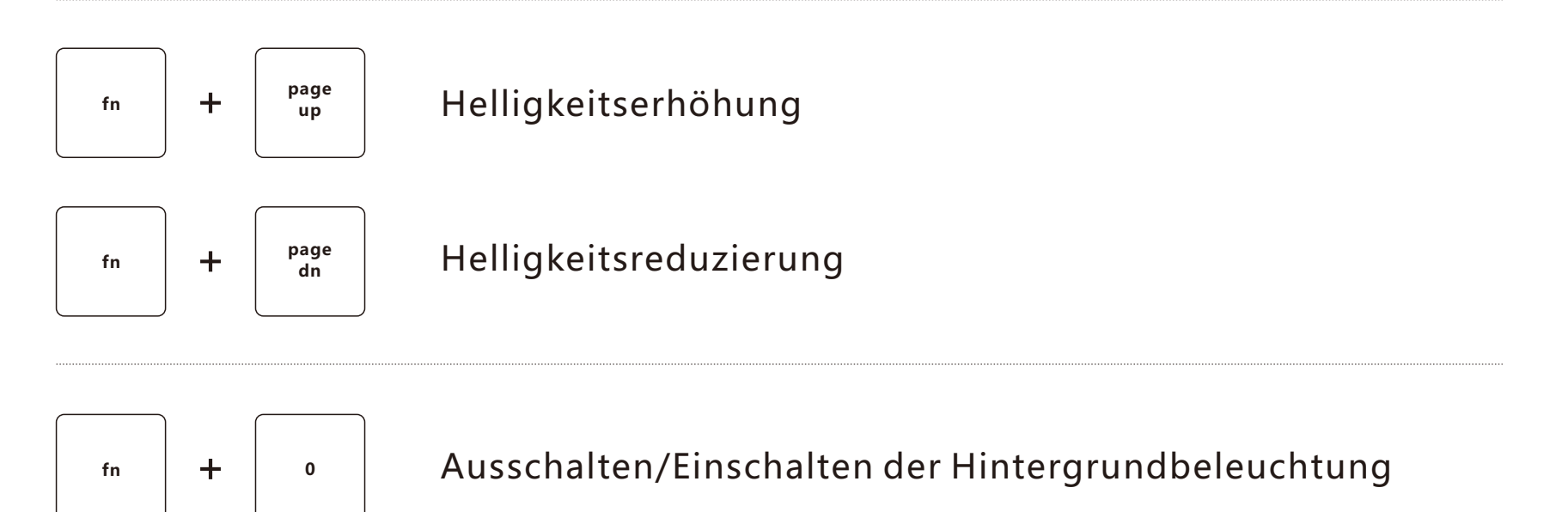

ШО

### **POWER DISPLAY**

- 1. Wenn die Batterie zu schwach ist, blinkt die rote Hintergrundbeleuchtung dreimal wiederholt, um Sie daran zu erinnern.
- 2. Während des Ladevorgangs leuchtet die rote Kontrollleuchte unter der Taste Pause auf.
- 3. Die rote Kontrollleuchte unter der Pause-Taste erlischt, wenn das Gerät vollständig aufgeladen ist.

#### **STANDBY-MODUS**

- 1. Bei einer Verbindung über Bluetooth:
  - •Wenn das Tastatur 3 Minuten lang nicht bedient wird, erlischt die Hintergrundbeleuchtung und es wird in den Standby-Modus geschaltet. Drücken Sie eine beliebige Taste, um das Tastatur wieder zu aktivieren.
  - •Wenn das Tastatur 10 Minuten lang nicht bedient wird, wird die Verbindung zwischen dem Tastatur und dem Computer getrennt. Nach dem Drücken einer beliebigen Taste blinkt die blaue Hintergrundbeleuchtung des Tastaturs 4 Mal und stellt dann die Verbindung zum Computer wieder her.
- 2. Wenn USB angeschlossen ist: Die Tastatur ist für 3 Minuten ohne Betrieb, die Hintergrundbeleuchtung erlischt und geht in den Standby-Modus über. Die Tastatur kann durch Drücken einer beliebigen Taste wieder aktiviert werden.
- 3. Wenn Sie im Zustand der Bluetooth-Verbindung das Tastatur ausschalten und dann den Netzschalter wieder einschalten, stellt das Tastatur automatisch eine Verbindung mit dem zuletzt verbundenen Gerät her, nachdem die blaue Hintergrundbeleuchtung viermal aufgeleuchtet hat.

### SPECIFICHE

Modello: SNK-200 Numero di tasti: 40 tasti Tensione di funzionamento: 3.0~4.2V Ingresso: 5V — 100mA(minima) Metodo di connessione: BT 5.0 Capacità della batteria: 800mA/3Wh Distanza di lavoro: 10 m(massima) Misura del prodotto: 145×123×35mm Durata dei tasti: 10 milioni di volte

Sistema compatibile: Windows/Mac OS/Android/Chrome OS/Linux

| Colore della retroilluminazione<br>Luminosità della retroilluminazione | Bianco | Verde | Giallo | Rosso | Viola | Blu  | Ciano |
|------------------------------------------------------------------------|--------|-------|--------|-------|-------|------|-------|
| <ul> <li>Corrente di lavoro della<br/>retroilluminazione</li> </ul>    | 12mA   | 7mA   | 11mA   | 8mA   | 10mA  | 6mA  | 9mA   |
| Corrente di lavoro della retroilluminazione                            | 42mA   | 22mA  | 33mA   | 15mA  | 29mA  | 17mA | 27mA  |
| Corrente di lavoro della retroilluminazione                            | 80mA   | 37mA  | 70mA   | 50mA  | 65mA  | 30mA | 54mA  |

Nota: i parametri sono dati sperimentali e sono solo di riferimento.

#### PANORAMICA

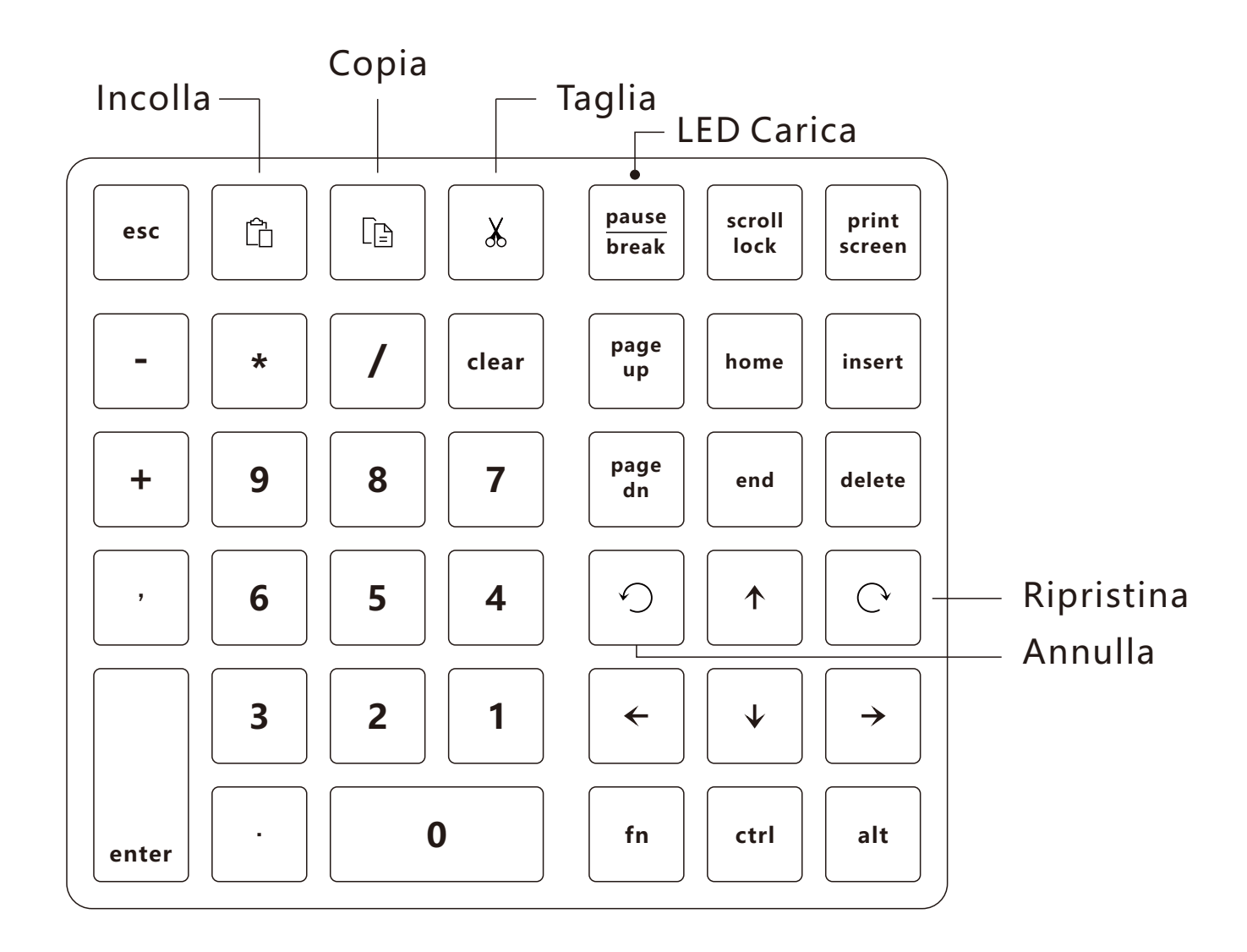

#### **COME COLLEGARSI CON UN MAC**

1. Accendere l'interruttore di alimentazione.

 Premere contemporaneamente i tasti "fn" e "+", continuare a premere per più di 3 secondi fino a quando la retroilluminazione blu lampeggia rapidamente, quindi rilasciare.

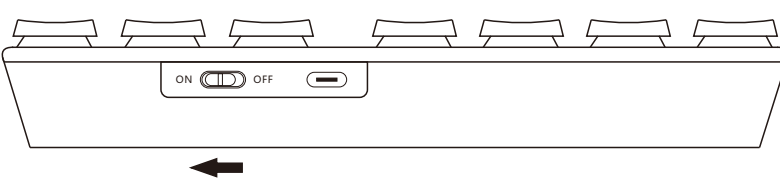

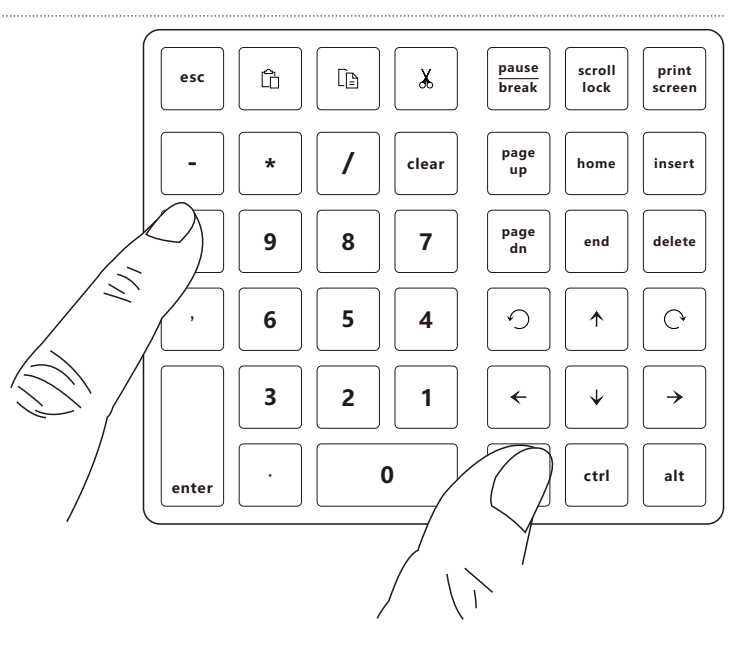

#### **COME COLLEGARSI CON UN MAC**

3. Aprire le Preferenze di Sistema. Fare clic sull'icona Bluetooth per aprire la finestra di ricerca Bluetooth.

4. Trovare il dispositivo con il nome Bluetooth "SurnQiee SNK-200" nella finestra di ricerca Bluetooth e fare clic per collegare.

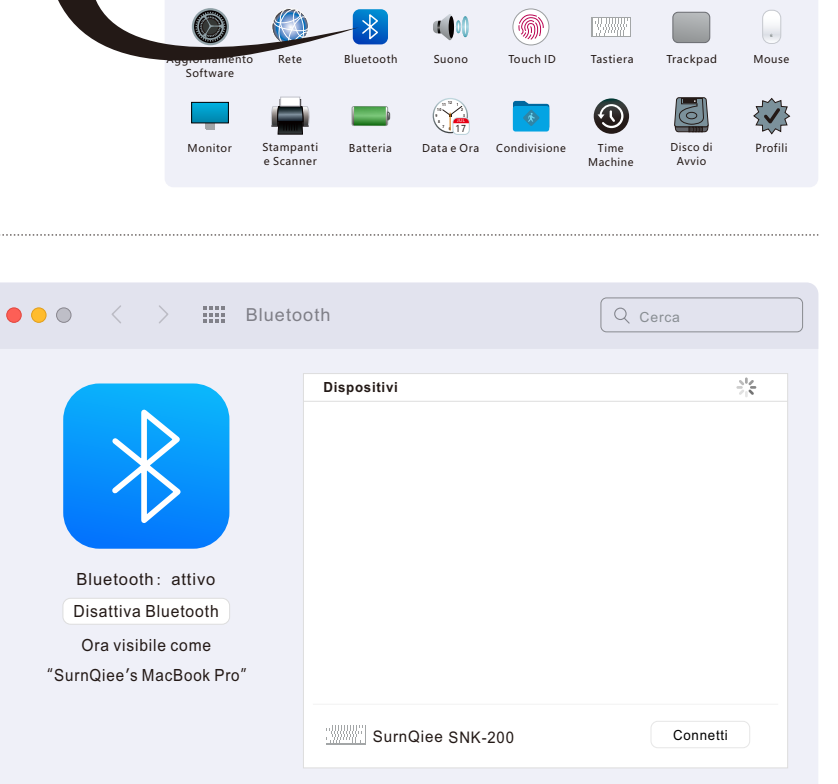

Preferenze di Sistema

•

Mission

Control

\*\*

Utenti e

Gruppi

Siri

 $(\dot{\mathbf{T}})$ 

Accessibilità

Spotlight

X

Tempo di

utilizzo

Ś

Apple ID

Lingua e Zona

Estensioni

In famiglia

Notifiche

6

Sicurezza

e Privacy

?

Generali

@

Account

Internet

 $\Rightarrow$ 

Bluetooth

SurnQiee

Apple ID, iCloud+, Media & App Store

Wallet e

Apple Pay

Scrivaniae e Dock e barra

Salvaschermo dei menu

Le password

#### **COME COLLEGARSI CON UN MAC**

| ● ● ● 〈 〉 IIII Bluet     | ooth                                 | Q Cerac |
|--------------------------|--------------------------------------|---------|
|                          | Dispositivi                          |         |
|                          | SurnQiee SNK-200<br>Connesso         | 8       |
|                          |                                      |         |
|                          |                                      |         |
| Bluetooth: attivo        |                                      |         |
| Disattiva Bluetooth      |                                      |         |
| Ora visibile come        |                                      |         |
| "SurnQiee's MacBook Pro" |                                      |         |
|                          |                                      |         |
|                          |                                      |         |
|                          |                                      |         |
|                          | 📃 Mostra Bluetooth nella barra dei n | nenu ?  |

5. La tastiera è collegata correttamente al computer.

 6. Passare a Mac OS: premere contemporaneamente i tasti "fn" e "/" (nota: il tasto pause break, scroll lock, print screen, insert, fn, ctrl, alt non è compatibile con Mac OS)

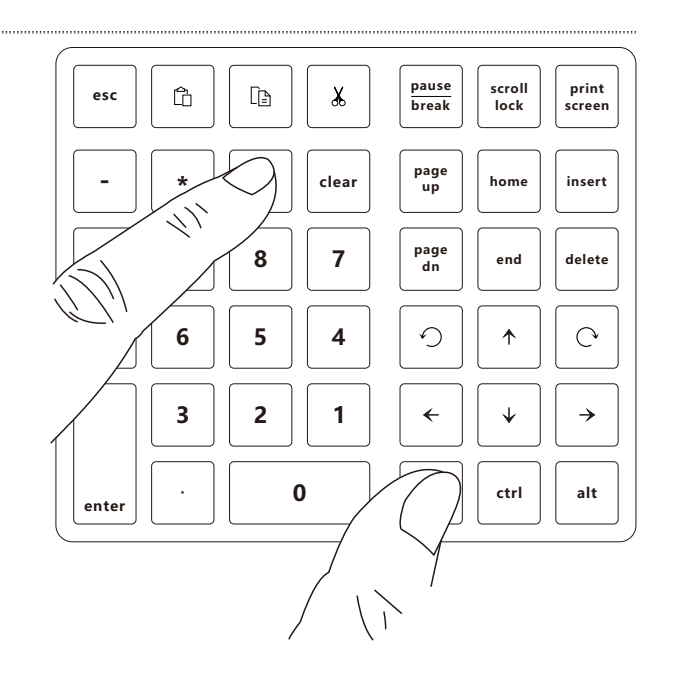

#### **COME COLLEGARSI CON WINDOWS**

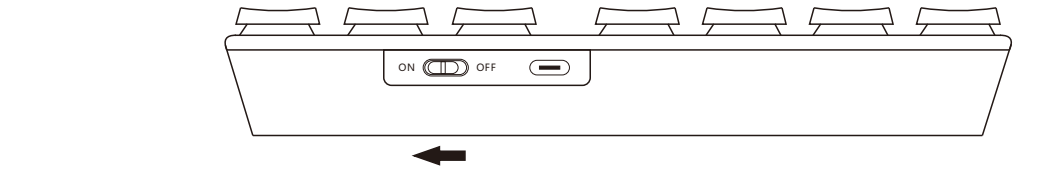

1. Accendere l'interruttore di alimentazione

 Premere contemporaneamente i tasti "fn" e "+", continuare a premere per più di 3 secondi fino a quando la retroilluminazione blu lampeggia rapidamente, quindi rilasciare.

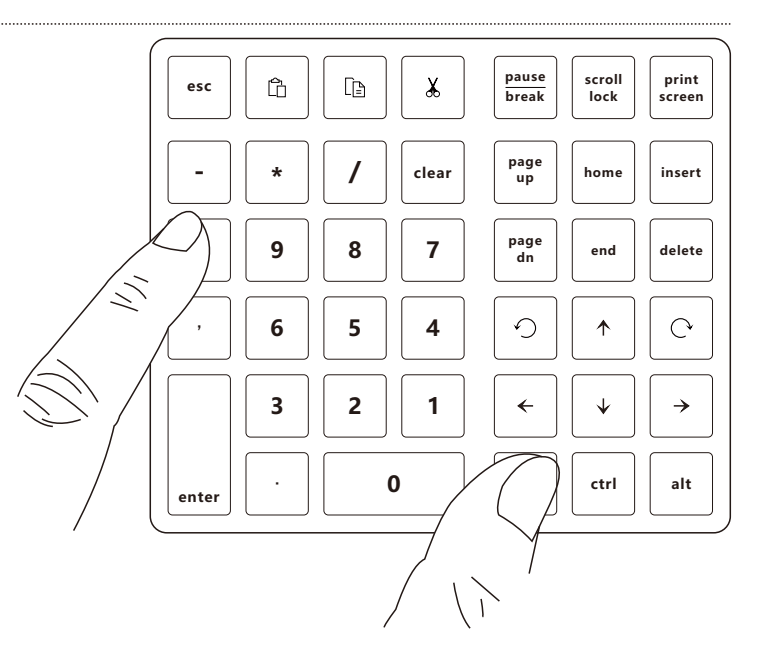

#### **COME COLLEGARSI CON WINDOWS**

3. Aprire le impostazioni, selezionare il menu "Bluetooth e dispositivi" e fare clic su "Aggiungi dispositivo" nell'interfaccia del menu.

| Impostazioni     SurriQiee     service@surrigiee.com                                                                    | Bluetooth e dispositivi                                                                                              | - c                           | × נ |
|----------------------------------------------------------------------------------------------------|----------------------------------------------------------------------------------------------------|-------------------------------|-----|
| Trova un'impostazione     P       Sistema     Bluetooth e dispositivi       Bluetooth e dispositivi     Rete e Internet | Aggiungi dispositivo                                                                                                 |                               |     |
| Personalizzazione                                                                                                    | Visualizza altri dispositivi                                                                                         |                               |     |
| Account     Data/ora e lingua                                                                                           | Bluetooth<br>Individuabile come "SumQiee"                                                                            | Attivato                      | D   |
| Giochi                                                                                                    | Dispositivi<br>Mouse, tastiera, penna, audio, schermi e dock, altri dispositivi                                      | Aggiungi dispositivo          | >   |
| Privacy e sicurezza                                                                                                    | Stampanti e scanner     Preferenze, risoluzione dei problemi                                                         |                               | >   |
| 😌 Windows Update                                                                                                    | Collegamento al telefono<br>Accedi istantaneamente alle foto, agli SMS e ad altro ancora del tuo dispositivo Android | Apri Collegamento al telefono | ) > |
|                                                                                                    | Videocamere<br>Videocamere connesse, impostazioni predefinite delle immagini                                         |                               | >   |
|                                                                                                    | Mouse<br>Pulsanti, velocità punitatore del mouse, scorrimento                                                        |                               | >   |

# 4. Fare clic sull'opzione "Bluetooth" nella finestra a comparsa.

| чî   | igiuligi uli dispositivo                                                                       |
|------|------------------------------------------------------------------------------------------------|
| iceg | li il tipo di dispositivo che vuoi aggiungere.                                                 |
| *    | Bluetooth<br>Mouse, tastiere, penne, dispositivi audio, controller e altro ancora              |
| Ŧ    | Schermo wireless o dock<br>Monitor, TV o PC wireless che usano Miracast o dock wireless        |
| ╀    | Tutti gli altri elementi<br>Xbox Controller con scheda wireless Xbox, DLNA e altri dispositivi |
|      |                                                                                                |
|      |                                                                                                |
|      |                                                                                                |
|      |                                                                                                |

#### **COME COLLEGARSI CON WINDOWS**

5. Trovare il dispositivo con il nome Bluetooth "SurnQiee SNK-200" nella finestra a comparsa di ricerca Bluetooth e fare clic per collegare.

> Annulla pause print scroll Ē ¥ ĥ esc break lock screen page clear home insert up page dn 8 7 9 delete end 5 9 C 6 4  $\mathbf{\Lambda}$ 3 2 → 1 ←  $\mathbf{V}$ 0 alt ctrl enter

aqiunqi un dispositivo

seguito per connetterti

Aggiungi un dispositivo

Verifica che il dispositivo sia acceso e individuabile. Seleziona un dispositivo di

6. Passare a Windows: premere contemporaneamente i tasti "fn" e "\*" (nota: non è necessario passare al primo utilizzo, la tastiera è impostata su Windows per impostazione predefinita)

#### COME CONNETTERSI TRAMITE USB

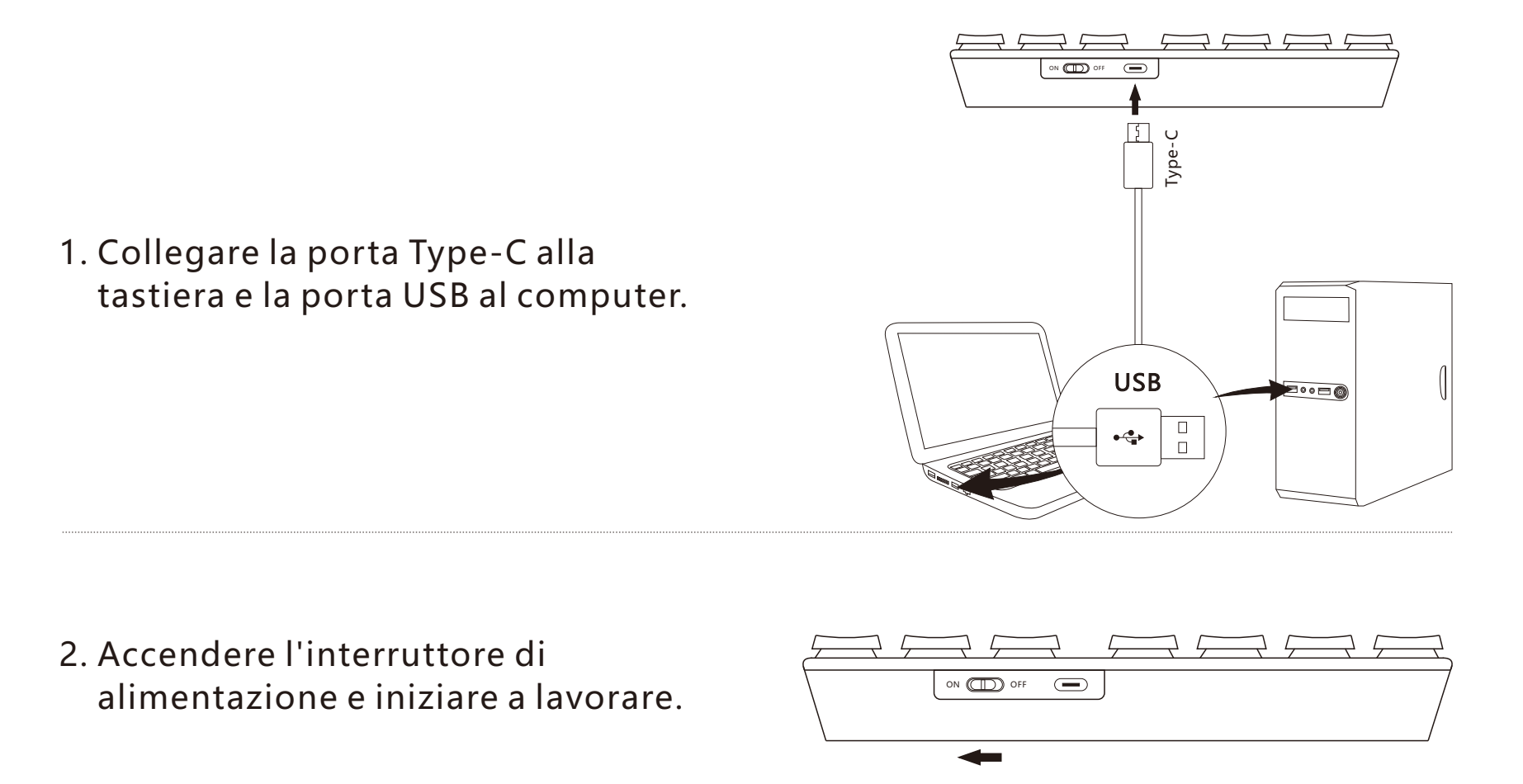

**Nota**: se la tastiera è stata collegata al computer tramite Bluetooth, quando si utilizza un cavo dati USB per collegare la tastiera al computer, la tastiera darà priorità all'utilizzo del collegamento con cavo USB.

#### SOSTITUZIONE DEI COPRITASTI/ALBERI DEGLI INTERRUTTORI MECCANICI

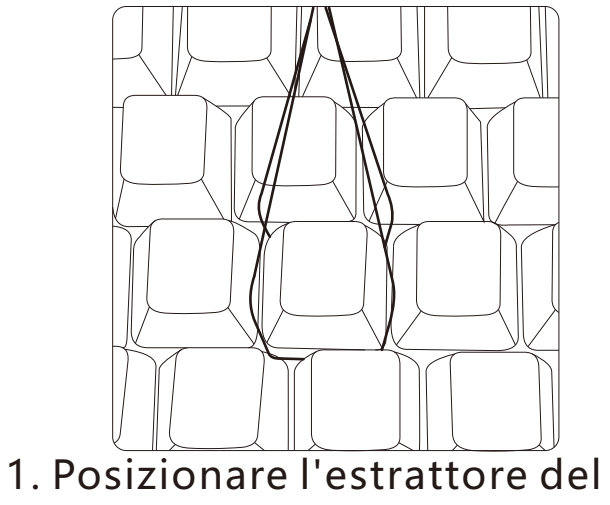

 Posizionare l'estrattore del copritastiera su entrambi i lati del copritastiera.

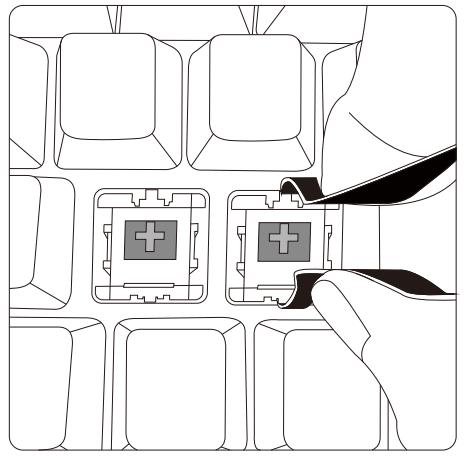

3. Fissare l'estrattore dell'albero dell'interruttore alle fibbie su entrambi i lati dell'albero dell'interruttore meccanico.

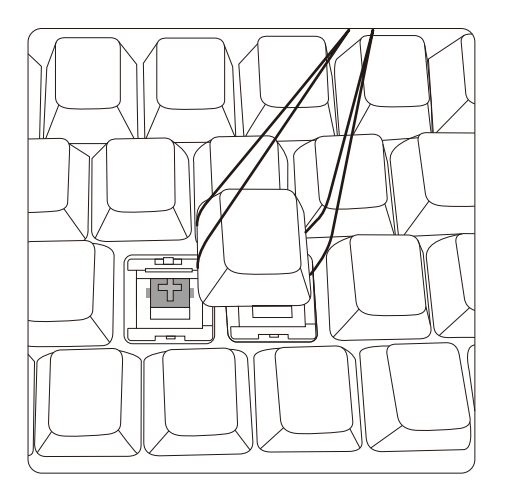

2. Dopo aver regolato l'angolazione, estrarre il copritastiera verso l'alto.

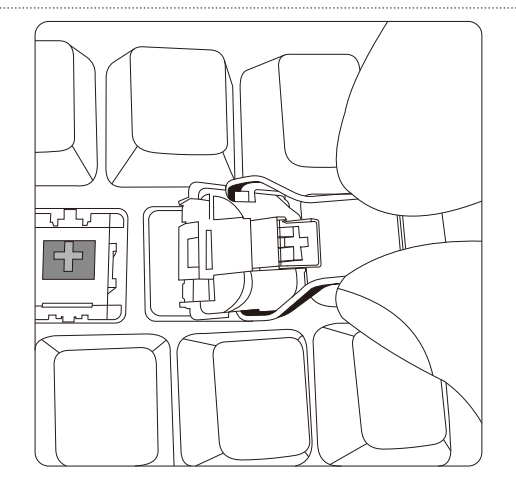

4. Estrarre verticalmente l'albero dell'interruttore meccanico.
## IMPOSTAZIONI RETROILLUMINAZIONE

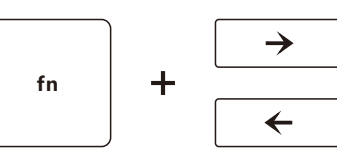

Selezione della retroilluminazione

Sequenza della retroilluminazione:

Bianco, Verde, Giallo, Rosso, Viola, Blu, Ciano, Luce respiratoria bianca, Luce respiratoria verde, Luce respiratoria gialla, Luce respiratoria rossa, Luce respiratoria viola, Luce respiratoria blu, Luce respiratoria ciano, Luce respiratoria a 7 colori

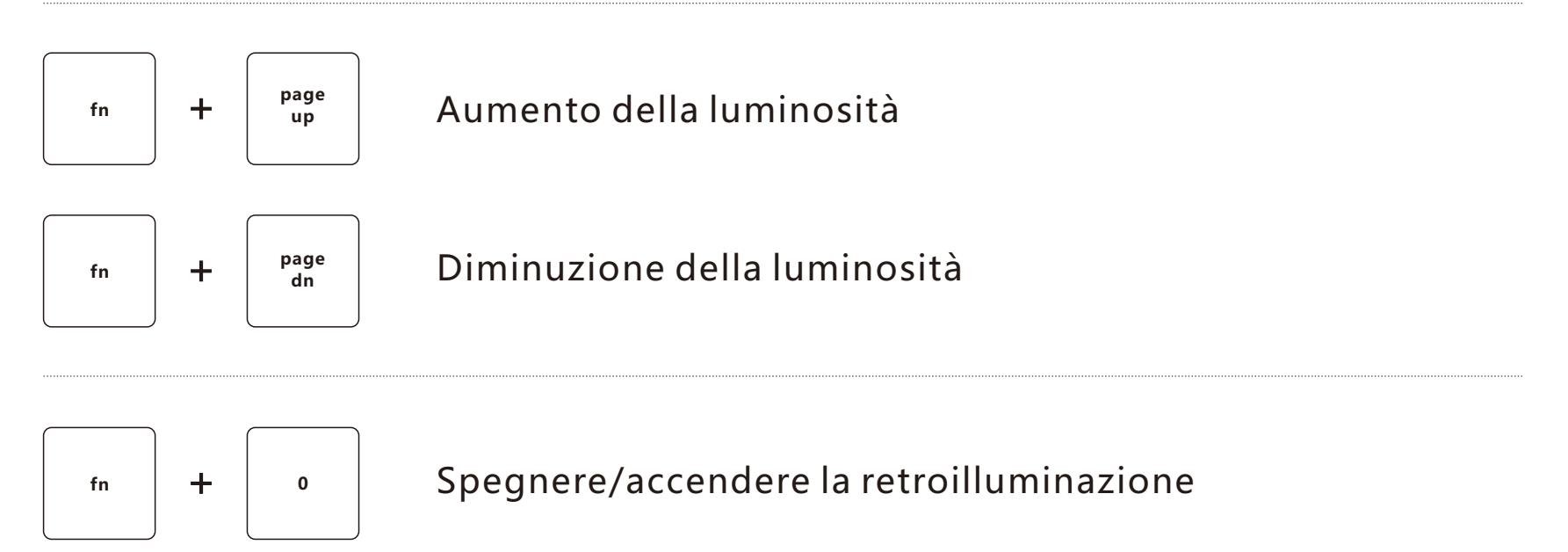

#### CARICA

- 1. Quando la carica della batteria è troppo bassa, la retroilluminazione rossa lampeggerà tre volte ripetutamente per ricordartelo.
- 2. Durante la ricarica, l'indicatore luminoso rosso sotto il pulsante Pause break si accenderà.
- 3. Dopo la ricarica completa, l'indicatore luminoso rosso sotto il pulsante Pause break si spegne.

#### **STAND-BY**

- 1. Nello stato della connessione Bluetooth:
  - •Dopo 3 minuti di inattività sulla tastiera, la retroilluminazione si spegne ed entra in modalità standby. Premere un tasto qualsiasi per riattivare la tastiera.
  - •Se la tastiera non viene utilizzata entro 10 minuti, verrà disconnessa dal computer. Dopo aver premuto un tasto qualsiasi, la retroilluminazione blu della tastiera lampeggerà prima lentamente 4 volte, quindi si ricollegherà al computer.
- Quando si utilizza una connessione tramite cavo USB: la tastiera non funziona per 3 minuti, la retroilluminazione è spenta ed entra nello stato di stand-by. Premere un tasto qualsiasi per riattivare la tastiera.
- 3. Nello stato di connessione Bluetooth, spegnere l'alimentazione della tastiera e poi riaccendere l'interruttore di alimentazione, dopo che la retroilluminazione blu lampeggia lentamente 4 volte, la tastiera si connetterà automaticamente all'ultimo dispositivo connesso.

# **SPÉCIFICATIONS TECHNIQUES**

Modèle: SNK-200

Quantité de boutons: 40

Tension de fonctionnement: 3.0~4.2V

Tension d'entrée: 5V - 100mA(Min)

Mode de connexion: BT 5.0

Capacité de la batterie: 800mA/3Wh

Distance de fonctionnement: 10 m(Max)

Dimensions du produit: 145×123×35mm

Durée de vie des boutons: 10 Millions de cycles

Systèmes compatibles: Windows/Mac OS/Android/Chrome OS/Linux

| Couleur du rétroéclairage<br>Luminosité du rétroéclairage           | Blanc | Vert | Jaune | Rouge | Violet | Bleu | Cyan |
|---------------------------------------------------------------------|-------|------|-------|-------|--------|------|------|
| <ul> <li>Courant de fonctionnement<br/>du rétroéclairage</li> </ul> | 12mA  | 7mA  | 11mA  | 8mA   | 10mA   | 6mA  | 9mA  |
| Courant de fonctionnement<br>du rétroéclairage                      | 42mA  | 22mA | 33mA  | 15mA  | 29mA   | 17mA | 27mA |
| Courant de fonctionnement<br>du rétroéclairage                      | 80mA  | 37mA | 70mA  | 50mA  | 65mA   | 30mA | 54mA |

Remarque : Les paramètres sont des données expérimentales et ne sont donnés qu'à titre indicatif.

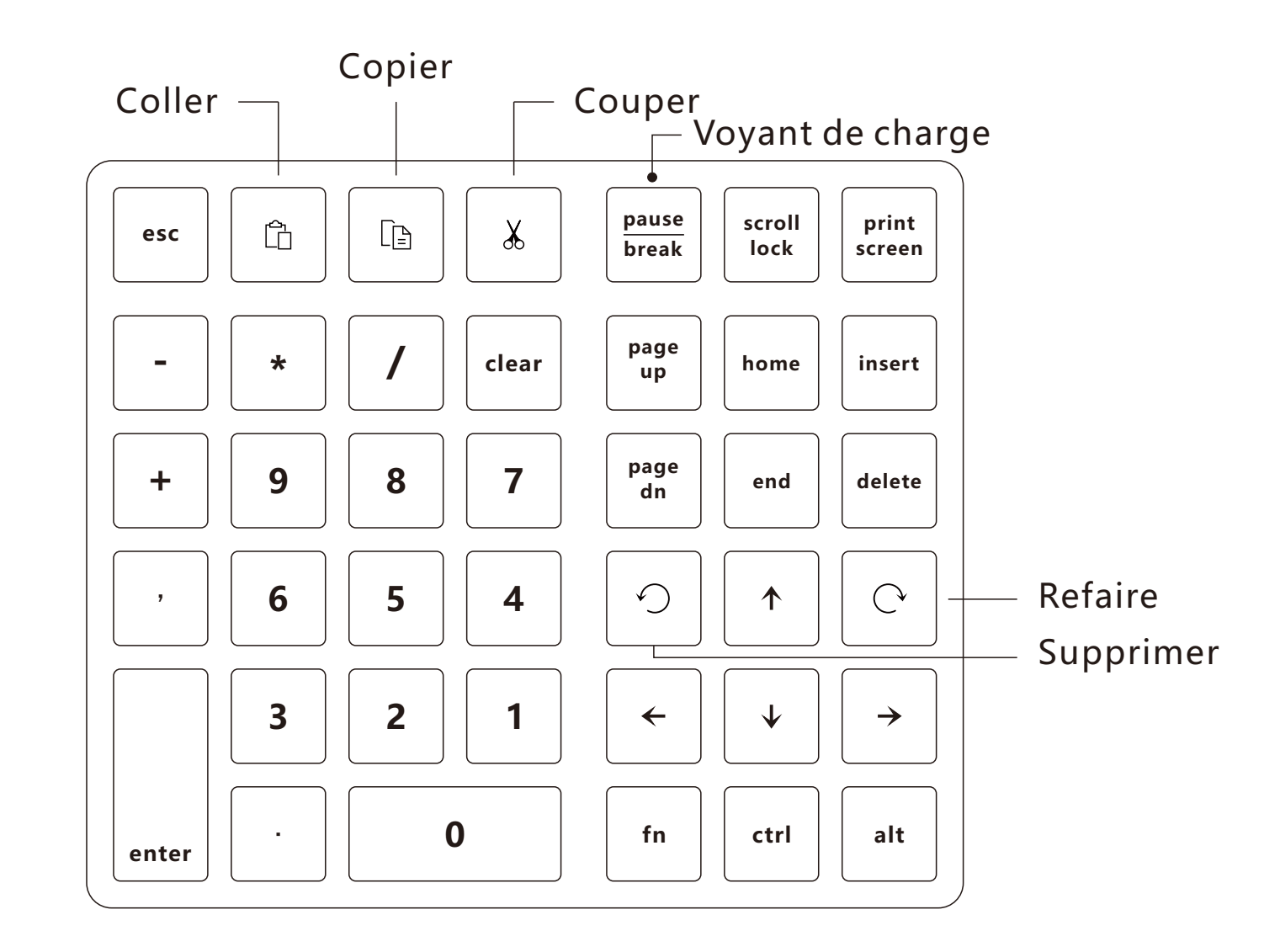

#### COMMENT SE CONNECTER À UN MAC

1. Mettez l'appareil sous tension.

2. Appuyez en même temps sur les boutons « fn » et « + » et maintenez-les enfoncées pendant plus de 3 secondes jusqu'à ce que le rétroéclairage bleu clignote rapidement, puis relâchez-les.

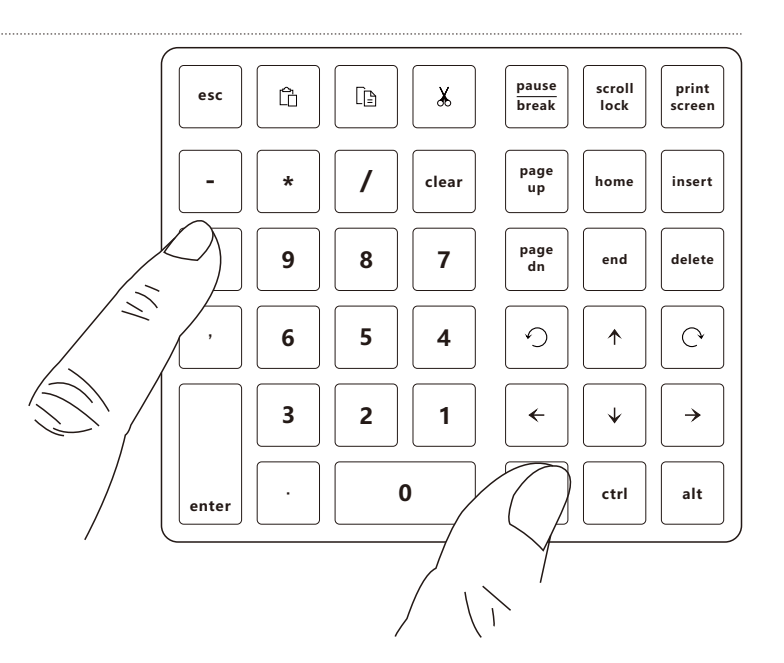

## **COMMENT SE CONNECTER À UN MAC**

 Ouvrez les « Préférences Système ». Cliquez sur l'icône Bluetooth pour ouvrir la fenêtre « Recherche Bluetooth ».

4. Trouvez l'appareil portant le nom Bluetooth « SurnQiee SNK-200 » dans la fenêtre « Recherche Bluetooth », et cliquez sur « Connecter ».

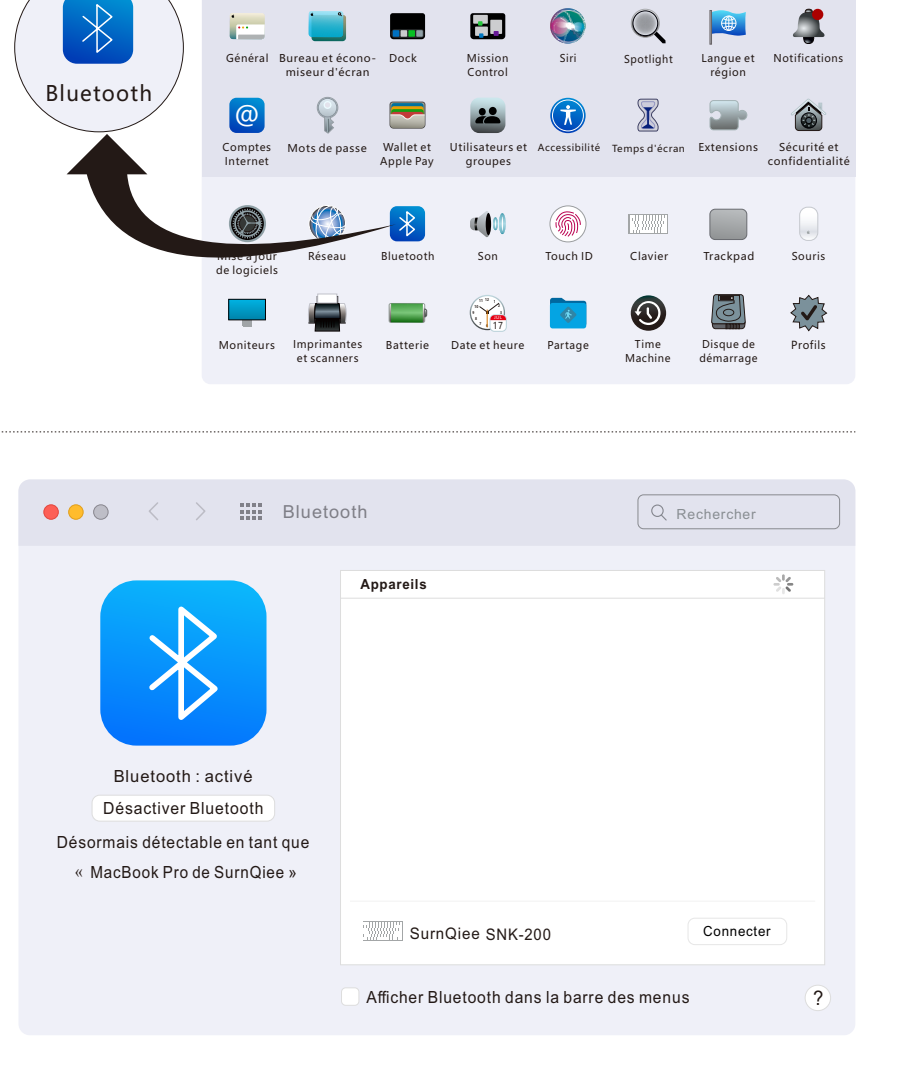

Préférences Système

Identifiant Apple, iCloud, contenu multimédia et App Store

SurnQiee

Q Rechercher

Partage

familia

Ś

Identifiant

Apple

### **COMMENT SE CONNECTER À UN MAC**

Image: Bueton

Image: Bueton

Appareils

SurnQiee SNK-200

Appareil connects

Image: Bueton

Image: Bueton

Image: Bueton

Image: Bueton

Image: Bueton

Image: Bueton

Image: Bueton

Image: Bueton

Image: Bueton

Image: Bueton

Image: Bueton

Image: Bueton

Image: Bueton

Image: Bueton

Image: Bueton

Image: Bueton

Image: Bueton

Image: Bueton

Image: Bueton

Image: Bueton

Image: Bueton

Image: Bueton

Image: Bueton

Image: Bueton

Image: Bueton

Image: Bueton

Image: Bueton

Image: Bueton

Image: Bueton

Image: Bueton

Image: Bueton

Image: Bueton

Image: Bueton

Image: Bueton

Image: Bueton

Image: Bueton

Image: Bueton

Image: Bueton

Image: Bueton

Image: Bueton

Image:

5. Le clavier est connecté à l'ordinateur avec succès.

6. Basculez vers Mac OS : Appuyez en même temps sur les touches « fn » et « / » (Remarque : le bouton « pause break », « scroll lock », « print screen », « Insert », « fn », « ctrl », « alt » n'est pas compatible avec Mac OS).

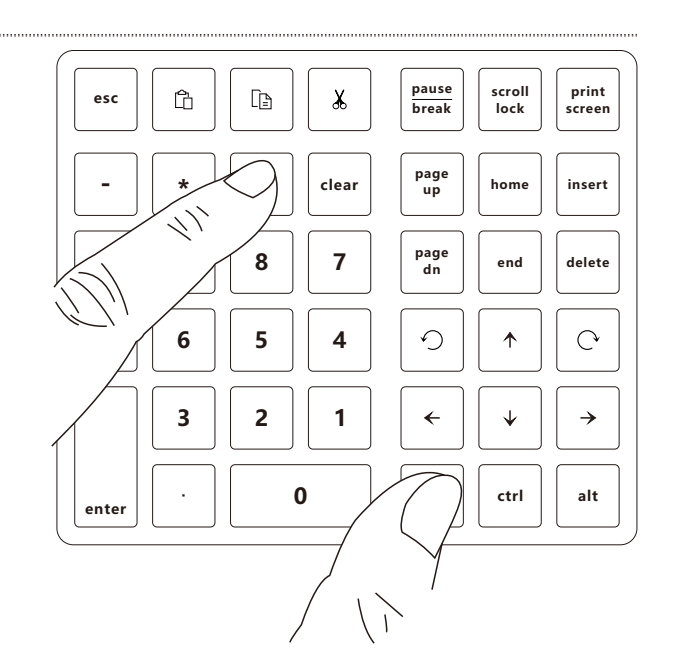

#### **COMMENT SE CONNECTER À WINDOWS**

1. Mettez l'appareil sous tension.

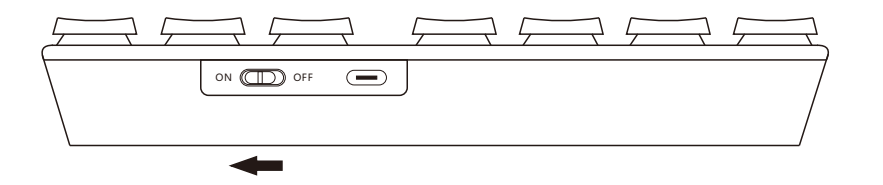

2. Appuyez en même temps sur les boutons « fn » et « + » et maintenez-les enfoncées pendant plus de 3 secondes jusqu'à ce que le rétroéclairage bleu clignote rapidement, puis relâchez-les.

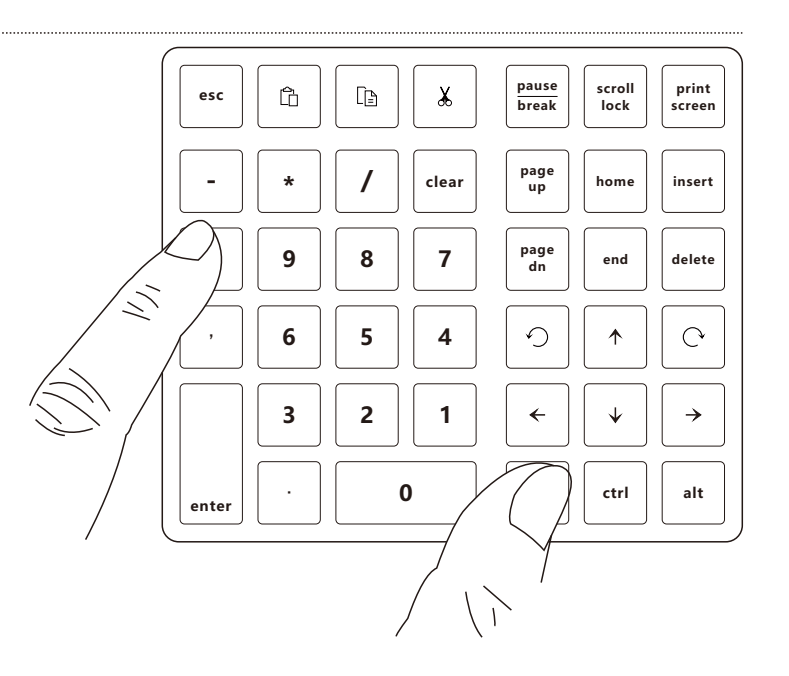

### **COMMENT SE CONNECTER À WINDOWS**

 Ouvrez les « Paramètres », sélectionnez le menu « Bluetooth et appareils », cliquez sur « Ajouter l'appareil » dans l'interface du menu.

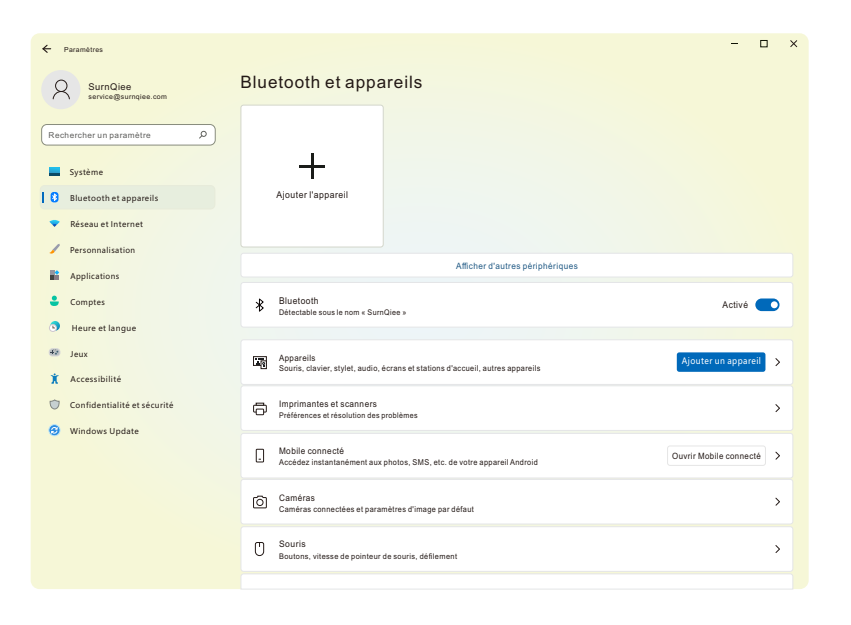

# 4. Cliquez sur « Bluetooth » dans la fenêtre intruse.

| Ajouter un appareil                                                                                                    | × |
|----------------------------------------------------------------------------------------------------|---|
| Ajouter un appareil                                                                                                    |   |
| Choisissez le type d'appareil que vous voulez ajouter.                                                                      |   |
| Bluetooth<br>Souris, claviers, stylos, périphériques audio, contrôleurs, etc.                                               |   |
| Écran ou station d'accueil sans fil<br>* Moniteurs sans fil, téléviseurs ou PC qui utilisent Miracast ou des docks sans fil |   |
| Tout le reste<br>Manettes Xbox avec adaptateur sans fil Xbox, DLNA, et autres appareils                                     |   |
|                                                                                                    |   |
|                                                                                                    |   |
|                                                                                                    |   |
|                                                                                                    |   |
| Annuler                                                                                                    |   |

# **COMMENT SE CONNECTER À WINDOWS**

5. Trouvez l'appareil portant le nom Bluetooth « SurnQiee SNK-200 » dans la fenêtre « Recherche Bluetooth », et cliquez sur « Connecter ».

6. Basculez vers Windows : Appuyez en même temps sur les touches « fn » et « \* » (Remarque : Vous n'avez pas besoin de basculer lorsque vous l'utilisez pour la première fois, le clavier est réglé par défaut sur Windows).

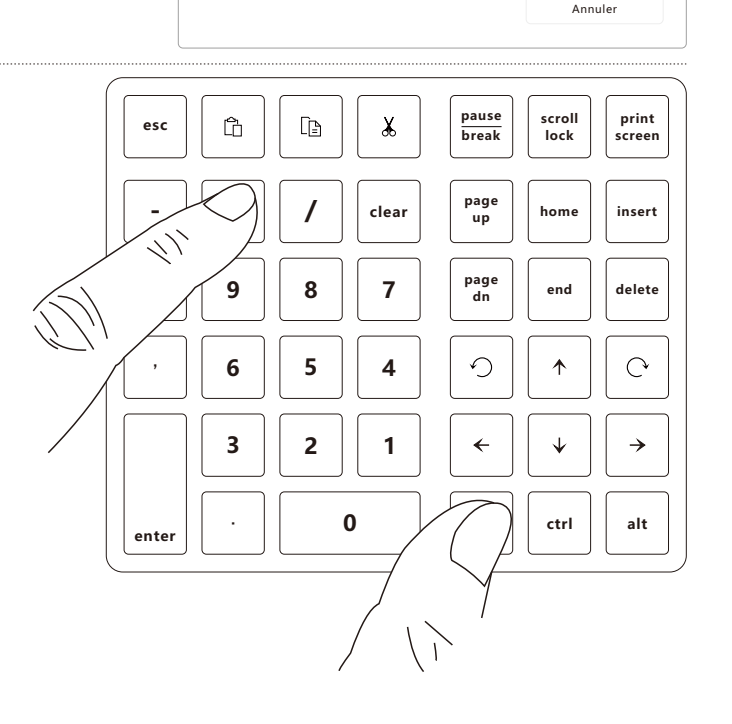

outer un appareil

SurnQiee SNK-200

Ajouter un appareil

appareil ci-dessous pour vous connecter.

érifiez que votre appareil est allumé et qu'il peut être détecté. Sélectionnez un

#### **COMMENT SE CONNECTER VIA USB**

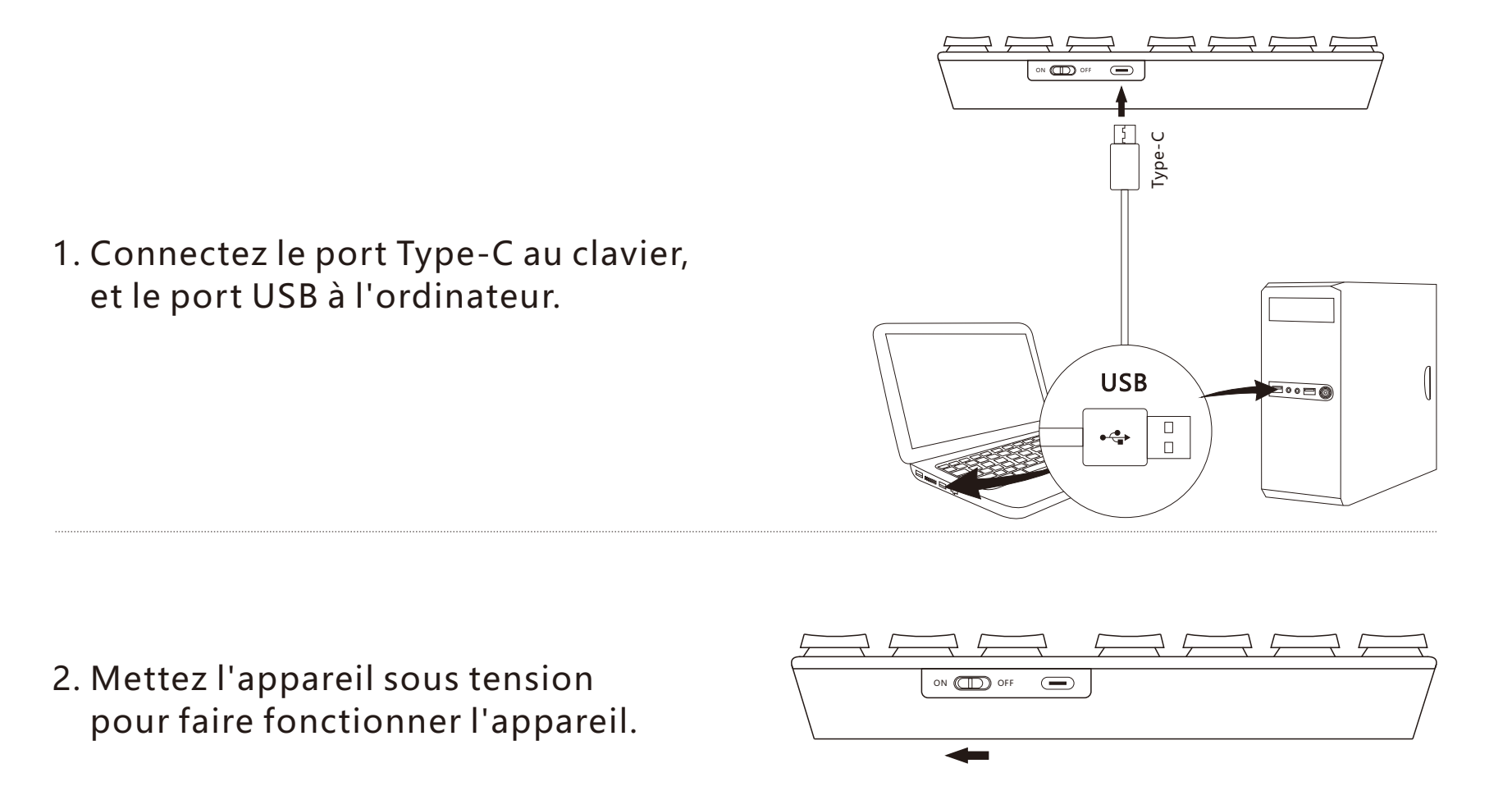

**Remarque :** Si le clavier est déjà connecté à l'ordinateur via Bluetooth, lorsque vous connectez le clavier à l'ordinateur via le câble USB, ce dernier mode de connexion sera sélectionné en priorité par le clavier.

#### **REMPLACER LE CAPUCHON DE BOUTONS / AXE DE COMMUTATEURS MÉCANIQUES**

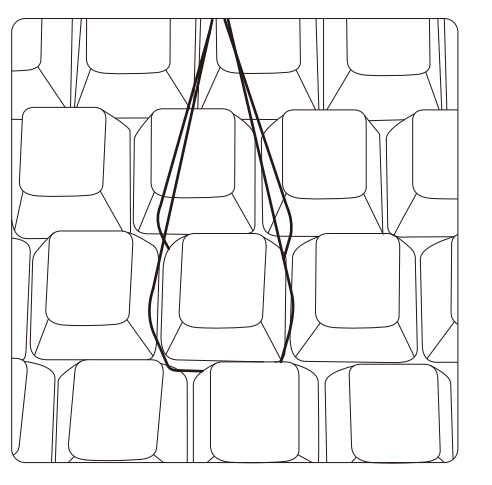

1. Placez l'extracteur de capuchon de bouton à deux côtés de ce dernier.

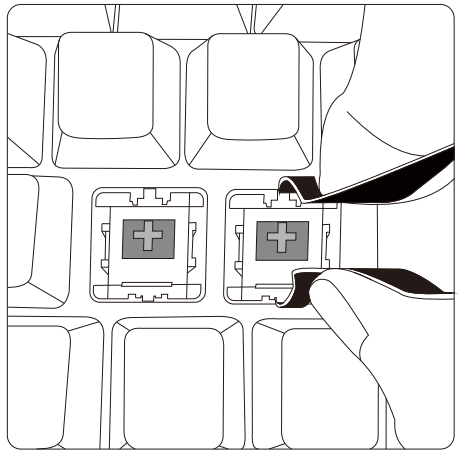

3. Pincez l'extracteur d'axe de commutateur sur les clips situés à deux côté de l'axe de commutateur mécanique.

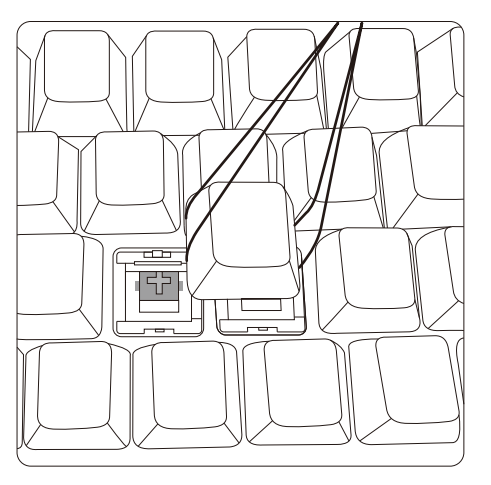

2. Tirez le capuchon vers le haut après le réglage d'angle.

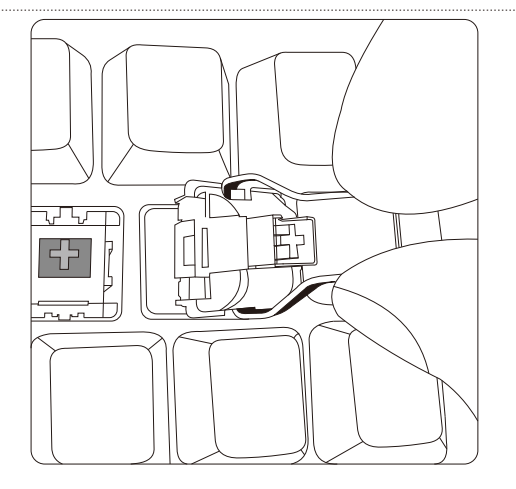

4. Tirez verticalement l'axe de commutateur mécanique.

# RÉGLAGE DU RÉTROÉCLAIRAGE

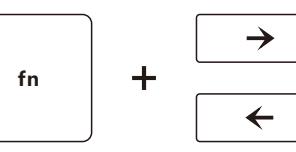

Sélection du rétroéclairage

Ordre du rétroéclairage:

Blanc, Vert, Jaune, Rouge, Violet, Bleu, Cyan,

Éclairage respiratoire blanc, Éclairage respiratoire vert, Éclairage respiratoire jaune, Éclairage respiratoire rouge, Éclairage respiratoire violet, Éclairage respiratoire bleu, Éclairage respiratoire cyan, Éclairage respiratoire cyclique à sept couleurs.

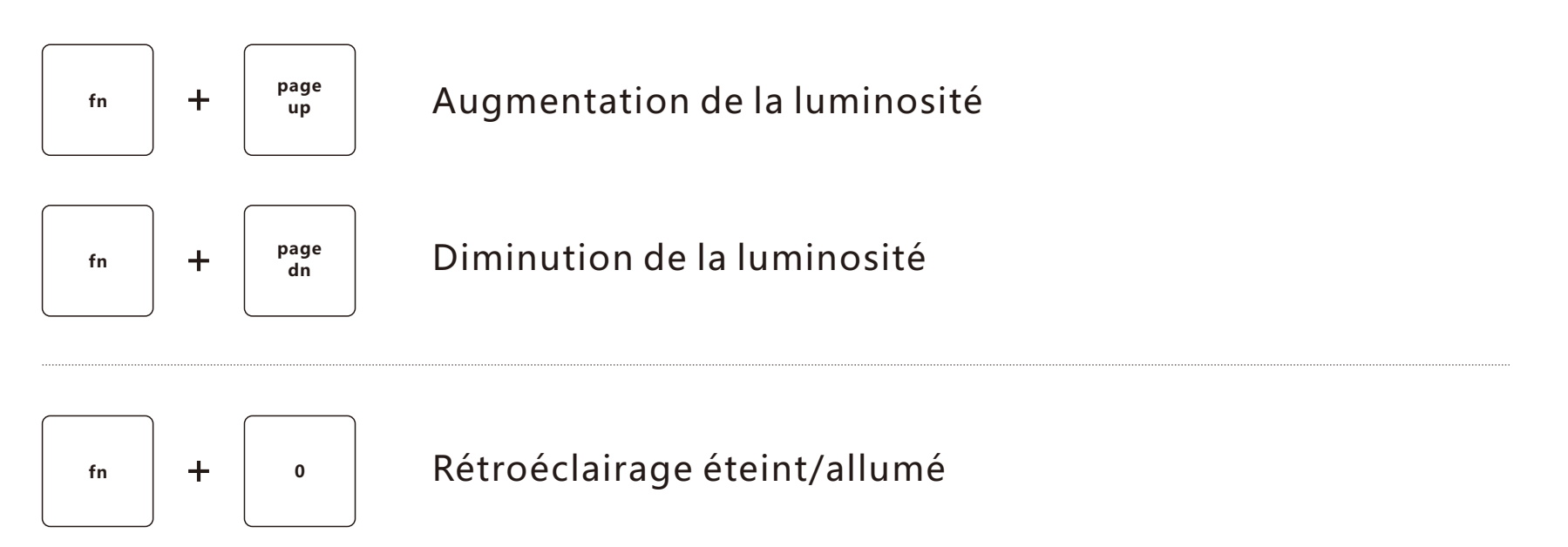

#### 49

#### CHARGEMENT

- 1. Lorsque le niveau de la batterie est faible, le rétroéclairage rouge clignote trois fois de façon répétée pour vous le rappeler.
- 2. Lors du chargement, le voyant rouge situé sous le bouton « Pause break » s'allume.
- 3. Après une charge complète, le voyant rouge situé sous le bouton « Pause break » s'éteint.

#### **EN MODE VEILLE**

- 1. En état de connexion Bluetooth:
  - •Si aucune opération n'est effectuée sur le clavier pendant 3 minutes, le rétroéclairage s'éteindra et le clavier passera en mode veille. Appuyez sur n'importe quel bouton pour réactiver le clavier.
  - •Si aucune opération n'est effectuée sur le clavier pendant 10 minutes, le clavier sera déconnecté de l'ordinateur. Appuyez sur n'importe quel bouton, le rétroéclairage bleu du clavier clignote lentement 4 fois, puis passe en mode veille, puis se reconnecte à l'ordinateur.
- 2. En état de connexion via câble USB : Si aucune opération n'est effectuée sur le clavier pendant 3 minutes, le rétroéclairage s'éteindra et le clavier passera en mode veille. Appuyez sur n'importe quel bouton pour réactiver le clavier.
- 3. En état de connexion Bluetooth, mettez le clavier hors tension puis activez l'interrupteur d'alimentation, le rétroéclairage bleu clignote lentement 4 fois, le clavier se connectera automatiquement au dernier appareil connecté.

#### **ESPECIFICACIONES**

Modelo: SNK-200

Cantidad de teclas: 40 teclas

Voltaje de trabajo: 3.0~4.2V

Entrada: 5V - 100mA(Mínima)

Modo de conectar: BT 5.0

Capacidad de batería: 800mA/3Wh

Distancia de trabajo: 10 m(Máxima)

Tamaño del producto: 145×123×35mm

Vida de teclas: 10 Millones veces

Sistemas compatibles: Windows/Mac OS/Android/Chrome OS/Linux

| Color de retroiluminación<br>Brillo de retroiluminación             | Blanco | Verde | Amarillo | Rojo | Morado | Azul | Cian |
|---------------------------------------------------------------------|--------|-------|----------|------|--------|------|------|
| <ul> <li>Corriente de trabajo de<br/>la retroiluminación</li> </ul> | 12mA   | 7mA   | 11mA     | 8mA  | 10mA   | 6mA  | 9mA  |
| Corriente de trabajo de<br>la retroiluminación                      | 42mA   | 22mA  | 33mA     | 15mA | 29mA   | 17mA | 27mA |
| Corriente de trabajo de la retroiluminación                         | 80mA   | 37mA  | 70mA     | 50mA | 65mA   | 30mA | 54mA |

Nota: los datos son del laboratorio solo sirven como referencia.

## **DESCRIPCIÓN GENERAL**

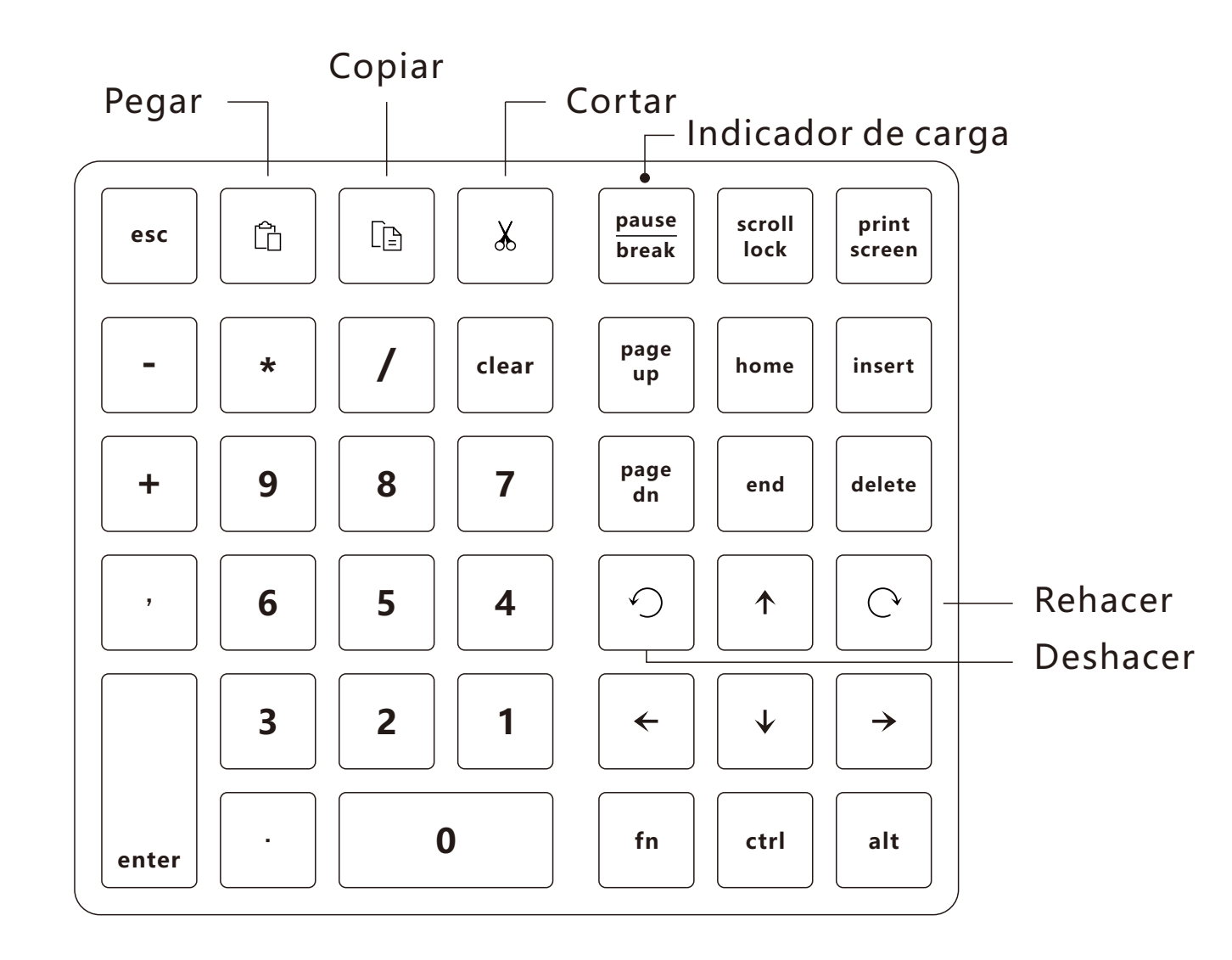

## CÓMO CONECTARSE CON UN MAC

1. Encienda el interruptor de la fuente de alimentación.

2. Mantenga presionado simultáneamente las teclas "fn" y "+" durante más de 3 segundos hasta que la luz de retroiluminación azul parpadee rápidamente.

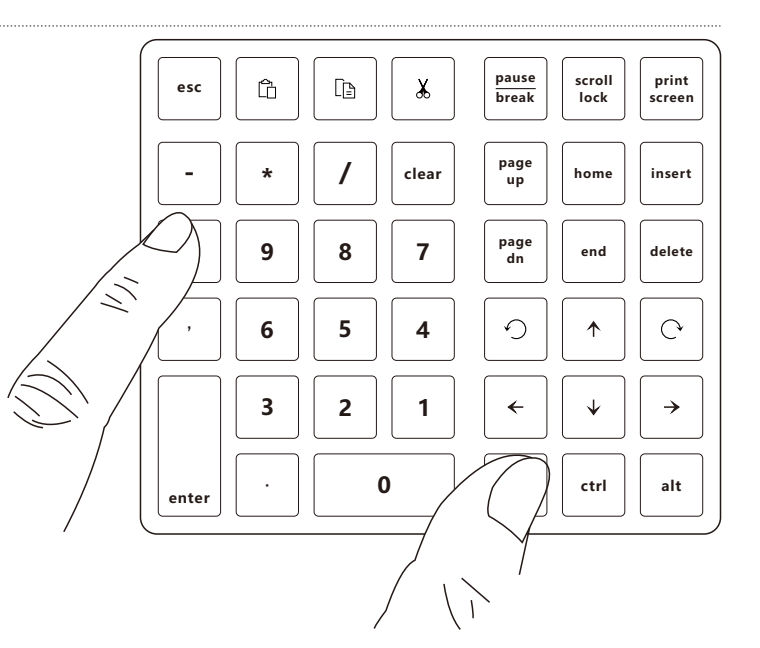

# CÓMO CONECTARSE CON UN MAC

3. Encienda la configuración de preferencias del sistema. Haga clic en el ícono de Bluetooth para abrir la ventana de búsqueda de Bluetooth

4. Busque el dispositivo denominado "SurnQiee SNK-200" en la ventana de búsqueda Bluetooth y luego haga clic para conectar.

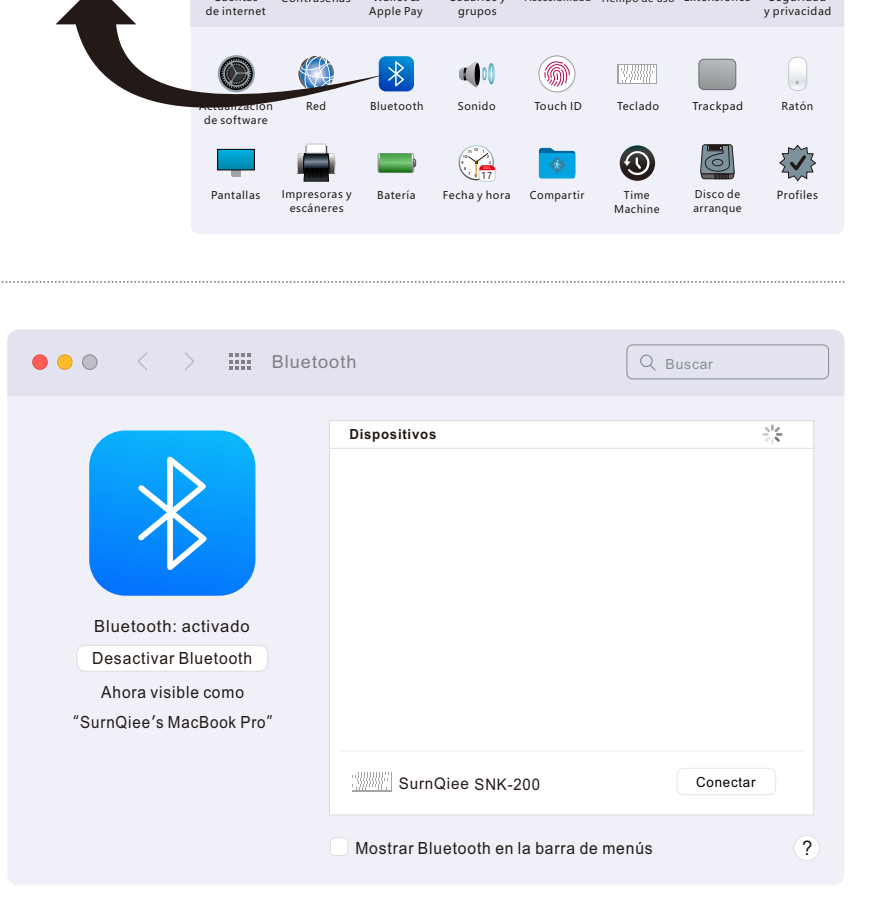

Preferencias del Sistema

÷.

Mission

Control

Usuarios y

Siri

Spotlight

X

Accesibilidad Tiempo de uso Extensiones

General

@

Cuentas

 $\Rightarrow$ 

Bluetooth

SurnQiee

Escritorio v

salvapantallas

Contraseñas

ID de Apple, iCloud, contenido y App Store

Dock

Wallet &

Apple Pay

Q Buscar

Ś

ID de Apple

Idioma

y región

En familia

Notificacione

Seguridad

y privacida

## CÓMO CONECTARSE CON UN MAC

|     | ●●● < > IIII Blueto                                                                           | poth                                          | Q Buscar |
|-----|-----------------------------------------------------------------------------------------------|-----------------------------------------------|----------|
| nte | Bluetooth: activado<br>Desactivar Bluetooth<br>Ahora visible como<br>"SurnQiee's MacBook Pro" | Dispositivos<br>SurnQiee SNK-200<br>Conectado |          |
|     |                                                                                               | Mostrar Bluetooth en la barra de me           | nús ?    |

5. El teclado conecta exitosamente con la computadora.

6. Cambie a Mac OS: presione simultáneamente las teclas "fn"
y "/" (Nota: la tecla pause break, scroll lock, print screen, Insert, fn, ctrl, alt no es compatible con Mac OS)

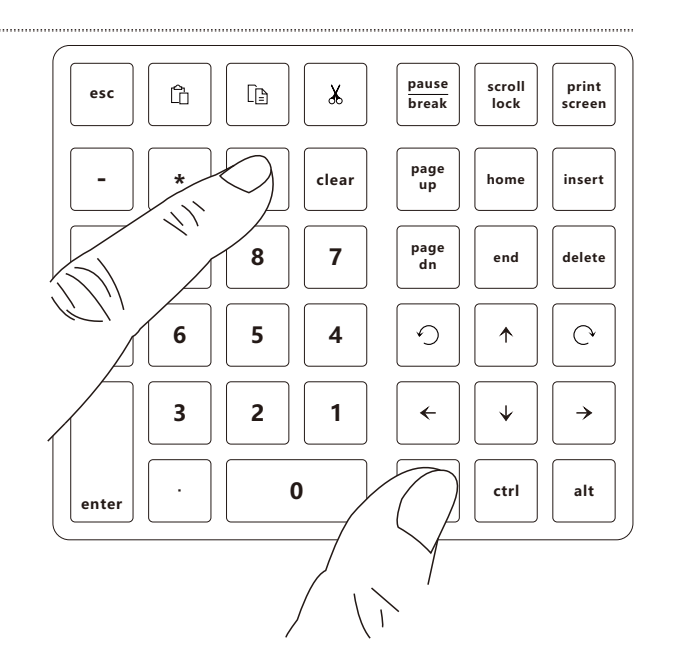

# CÓMO CONECTARSE CON WINDOWS

1. Encienda el interruptor de la fuente de alimentación.

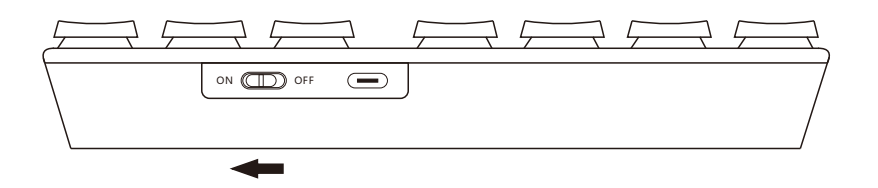

 Mantenga presionado simultáneamente las teclas "fn" y "+" durante más de 3 segundos hasta que la luz de retroiluminación azul parpadee rápidamente.

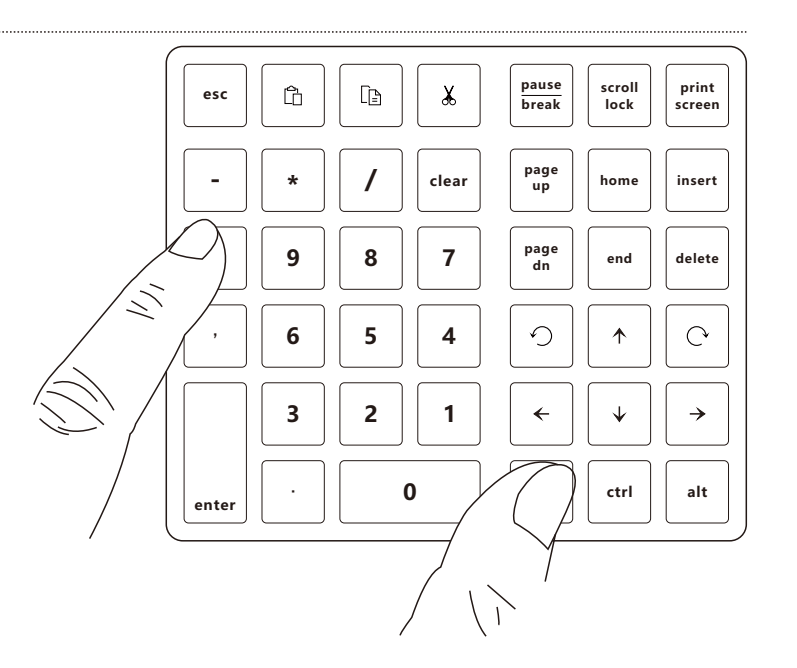

## CÓMO CONECTARSE CON WINDOWS

3. Encienda la configuración, seleccione el menú de "Bluetooth y dispositivos" y luego haga clic "Agregar dispositivo" en la pantalla de menú.

| Configuración                                                                                           | -<br>Bluetooth y dispositivos                                                                                                 | 0 × |
|----------------------------------------------------------------------------------------------------|----------------------------------------------------------------------------------------------------|-----|
| Buscar una configuración $P$<br>Sistema<br>Bustooth y dispositivos<br>Red e Internet<br>Derropulization | Agregar dispositivo                                                                                                    |     |
| Aplicacioner                                                                                            | Ver más dispositivos                                                                                                    |     |
| Cuentas                                                                                                 | Bluetooth Activado                                                                                                    |     |
| <ul> <li>Mole childhad</li> <li>Mole childhad</li> </ul>                                                | Dispositivos<br>Mouse, liectado, lápiz, audio, pantallas y acoplamientos, otros dispositivos                                  | >   |
| Privacidad y seguridad                                                                                  | Impresoras y escáneres     Preferencias solucionar problemas                                                                  | >   |
| Windows Update                                                                                          | Enlace Móvil     Accede al instante a las fotos, los textos y mucho más de lu dispositivo Android     Acre Aliver Enlace Móvi | ) > |
|                                                                                                    | Câmaras<br>Câmaras conectadas, configuración de imagen predeterminada                                                         | >   |
|                                                                                                    | O Mouse<br>Botones, velocidad del puntero del mouse, desplazamiento                                                           | >   |

4. Haga clic en la opción "Bluetooth" en la ventana emergente.

| Raton          | ooth<br>es, teclados, lápices, dispositivos de audio, controla                 | adores y más             |
|----------------|--------------------------------------------------------------------------------|--------------------------|
| Panta<br>Monit | lla o base inalámbricas<br>ores inalámbricos, televisores o PCs que usan Mirac | ast o bases inalámbricas |
| Otro<br>Mand   | os de Xbox con el adaptador inalámbrico Xbox, DLN                              | IA y otros dispositivos  |
|                |                                                                                |                          |
|                |                                                                                |                          |

# CÓMO CONECTARSE CON WINDOWS

5. Busque el dispositivo denominado "SurnQiee SNK-200" en la ventana emergente de búsqueda Bluetooth y luego haga clic para conectar.

6. Cambie a Windows: presione simultáneamente las teclas "fn" y "\*" (Nota: no hace falta cambiar al usar por primera vez, el teclado viene configurado de fábrica con Windows)

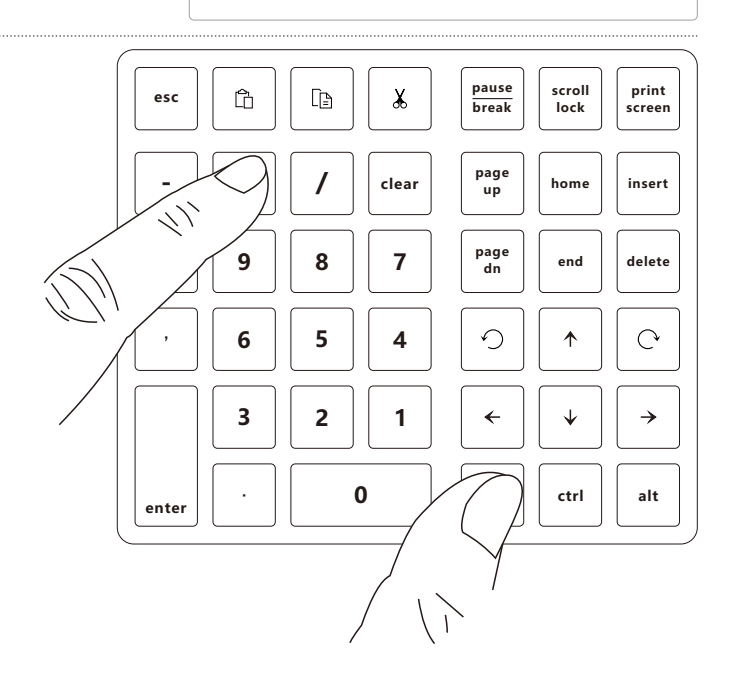

gregar un dispositivo

SurnQiee SNK-200

Agregar un dispositivo

continuación el dispositivo al que deseas conectarte

Asegúrate de que el dispositivo está encendido y es reconocible. Selecciona a

Cancelar

#### CÓMO CONECTAR MEDIANTE USB

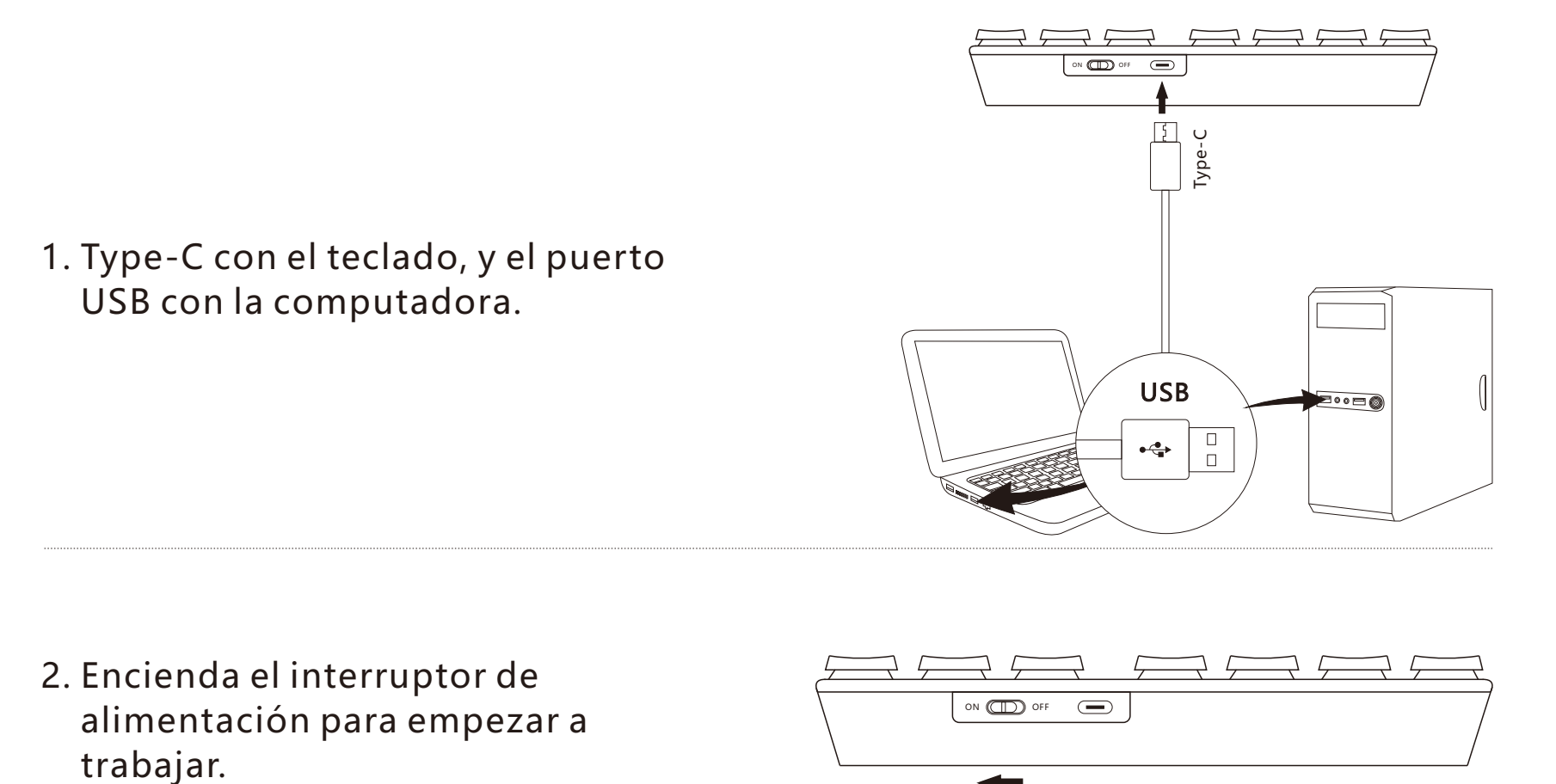

**Nota**: si el teclado ya está conectado con la computadora a través de Bluetooth, cuando usted conecta el teclado con la computadora a través del cable USB, el teclado utilizará preferentemente la conexión USB por cable.

#### EL CAMBIO DE TAPAS DE TECLADO/ EJES DE CONMUTACIÓN MECÁNICOS

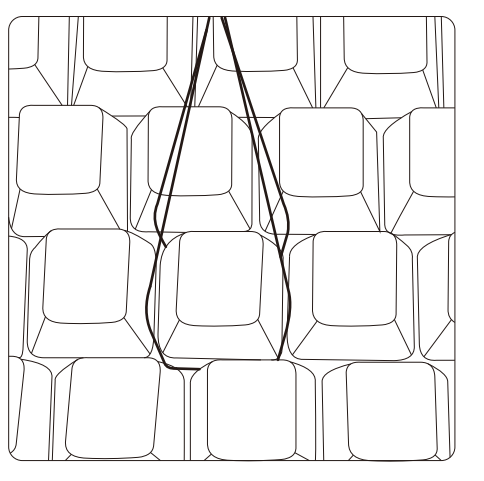

1. Coloque el extractor de tapas del teclado a ambos lados de la tapa.

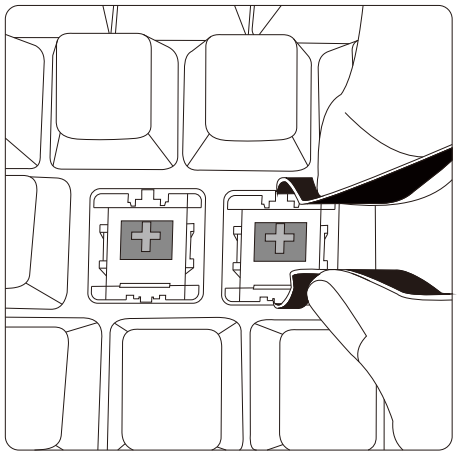

 Coloque el extractor del eje de conmutación a los clips situados a ambos lados del eje de conmutación mecánica.

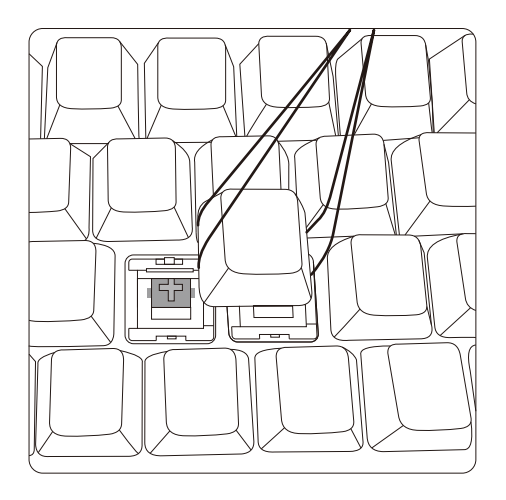

2. Ajuste el ángulo y extrae la tapa hacia arriba.

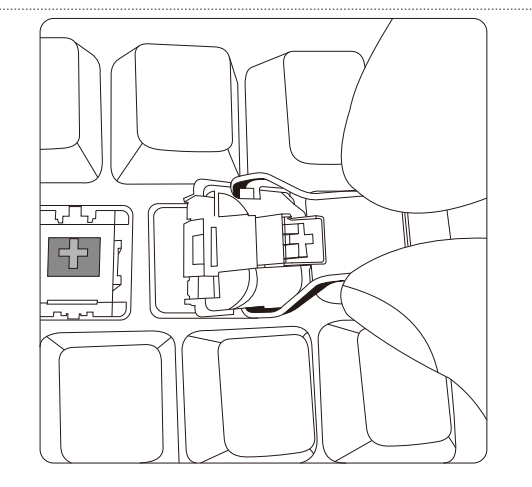

4. Extrae el eje de conmutación mecánico verticalmente.

#### CONFIGURACIÓN DE LA LUZ DE RETROILUMINACIÓN

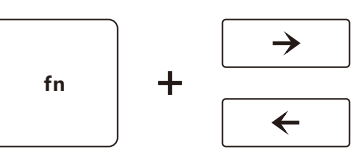

Selección de la luz de retroiluminación

Orden de las luces de retroiluminación:

Blanco, Verde, Amarillo, Rojo, Morado, Azul, Cian, Luz blanca de respiración, Luz verde de respiración, Luz amarilla de respiración, Luz roja de respiración, Luz morada de respiración, Luz azul de respiración, Luz cian de respiración, Luz cíclica de siete colores de respiración.

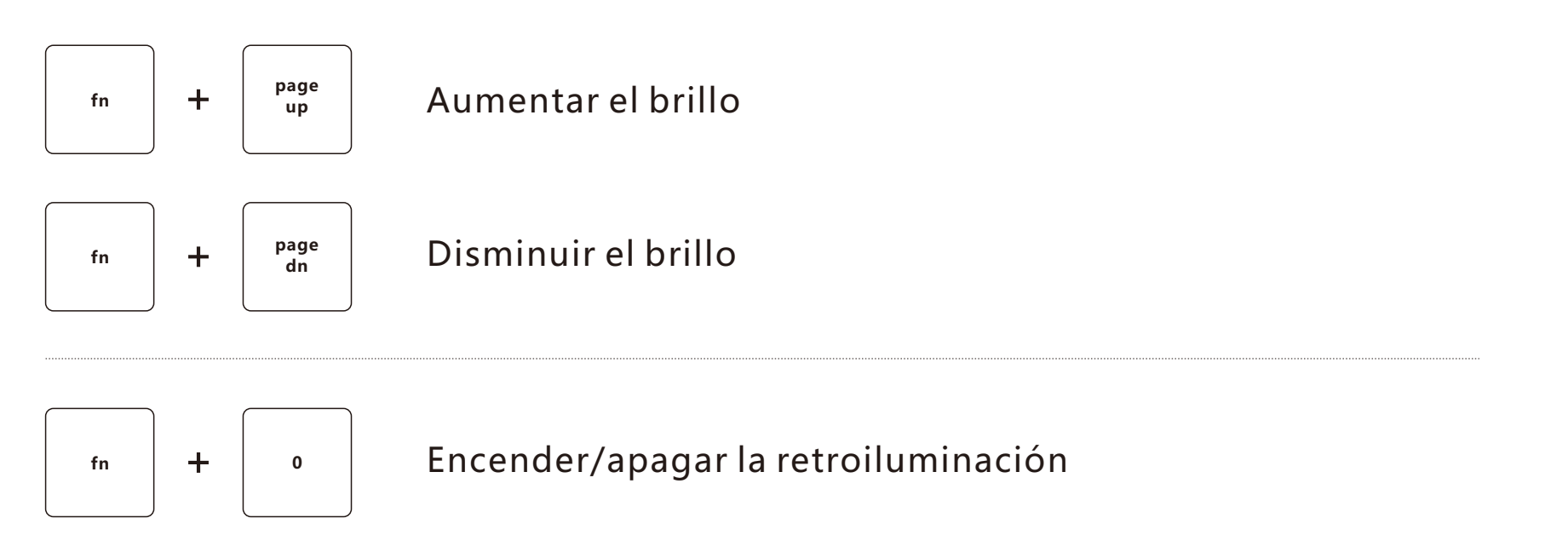

#### CARGAR

- 1. Cuando el nivel de la batería es bajo, la luz roja de retroiluminación parpadea tres veces repetidamente para recordarle.
- 2. A la hora de cargar, la luz roja indicadora debajo de la tecla Pause break se iluminará.
- 3. Al completar la carga, la luz roja indicadora debajo de la tecla Pause break se apagará.

#### **EN ESPERA**

- 1. Bajo el estado de conexión Bluetooth:
  - Después de 3 minutos sin operación del teclado, la luz de retroiluminación se apagará y entra en modo de espera. Pulse cualquier tecla para activar el teclado.
  - •Si no hay ninguna operación del teclado dentro de 10 minutos, el teclado se desconectará con la computadora. Después de pulsar cualquier tecla, la luz azul de retroiluminación del teclado parpadea 4 veces lentamente y luego se conecta nuevamente con la computadora.
- Conexión a través del cable USB: Después de 3 minutos sin operación del teclado, la luz de retroiluminación se apagará y entra en modo de espera. Pulse cualquier tecla para activar el teclado nuevamente.
- 3. Bajo el modo de conexión Bluetooth, apaga la fuente de alimentación del teclado y enciende el interruptor de alimentación nuevamente, la luz azul de retroiluminación parpadea lentamente 4 veces, el teclado se conectará automáticamente al dispositivo de la última conexión.

#### 規格

製品型番: SNK-200

キー数:40キー

消費電力: 3.0~4.2V

入力: 5V - 100mA(最小限電流)

接続方式: BT 5.0

バッテリー容量: 800mA/3Wh

通信距離:最大10m

製品サイズ: 145×123×35mm

使用寿命: 1000万回

対応システム: Windows/Mac OS/Android/Chrome OS/Linux

| バックライトカラー   |                                              | ゲリーン | 苦色   | 赤    | 些    | 害い     | シアン  |
|-------------|----------------------------------------------|------|------|------|------|--------|------|
| バックライトの明るさ  |                                              |      | 英口   | 70   | が    |        |      |
| ☀ バックライト電流  | 12mA                                         | 7mA  | 11mA | 8mA  | 10mA | 6mA    | 9mA  |
| ☀☀ バックライト電流 | 42mA                                         | 22mA | 33mA | 15mA | 29mA | 17mA   | 27mA |
| ☀☀ バックライト電流 | 80mA                                         | 37mA | 70mA | 50mA | 65mA | 30mA   | 54mA |
|             | <u>~~~~~</u> ~~~~~~~~~~~~~~~~~~~~~~~~~~~~~~~ |      |      | /    |      | 1 + 21 | -    |

ご注意:製品のデータは弊社の試験データので、ご参考までにご承知おきください

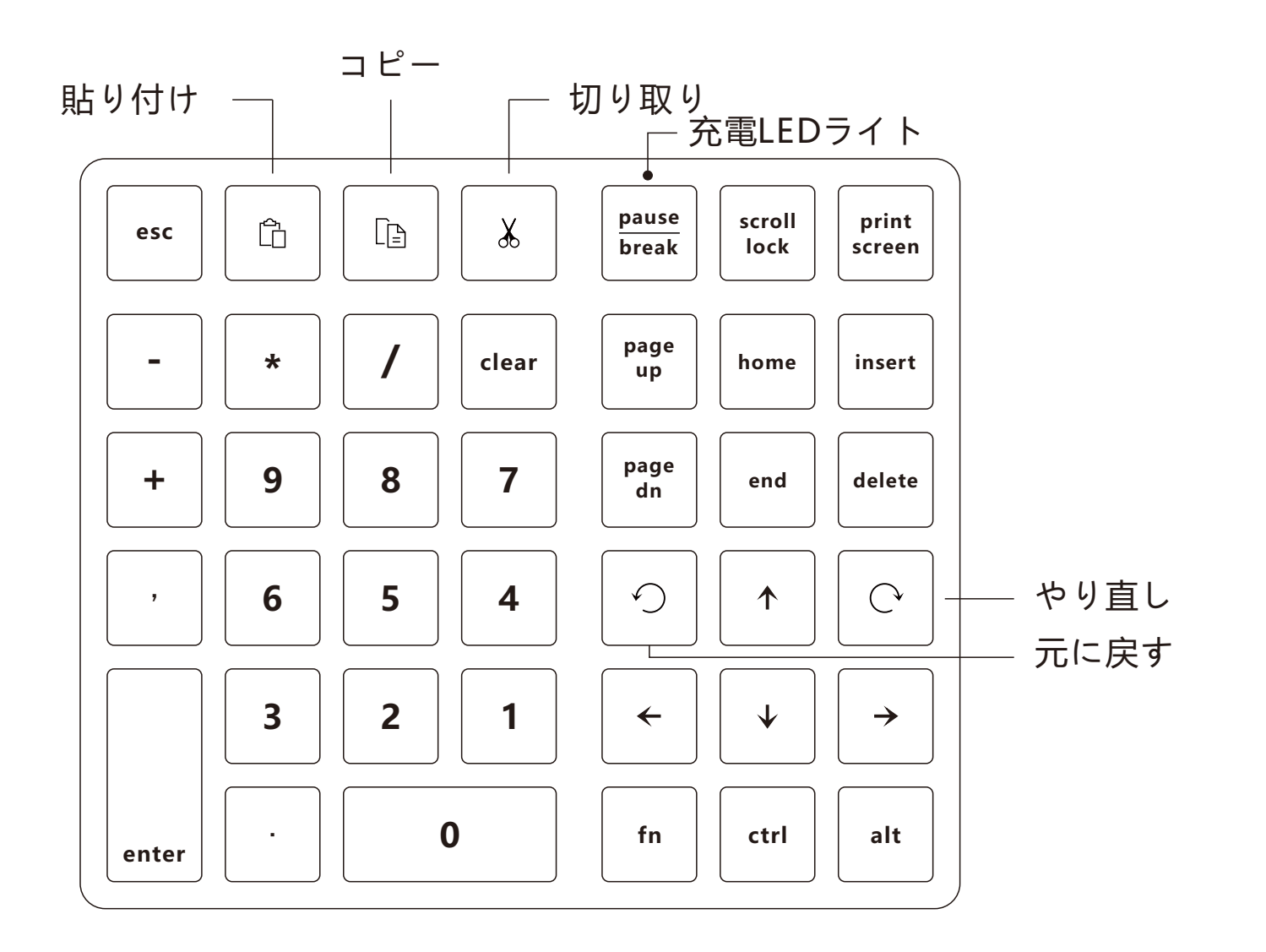

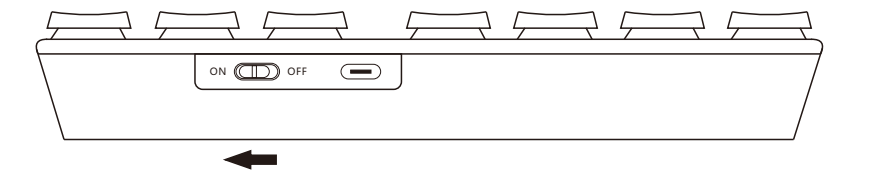

1. 電源スイッチON

2. [fn] キーと〔+〕キーと同時に押して、
 3秒間押し続け、
 青いライトが高速で点滅まで、
 それから手を離してください。

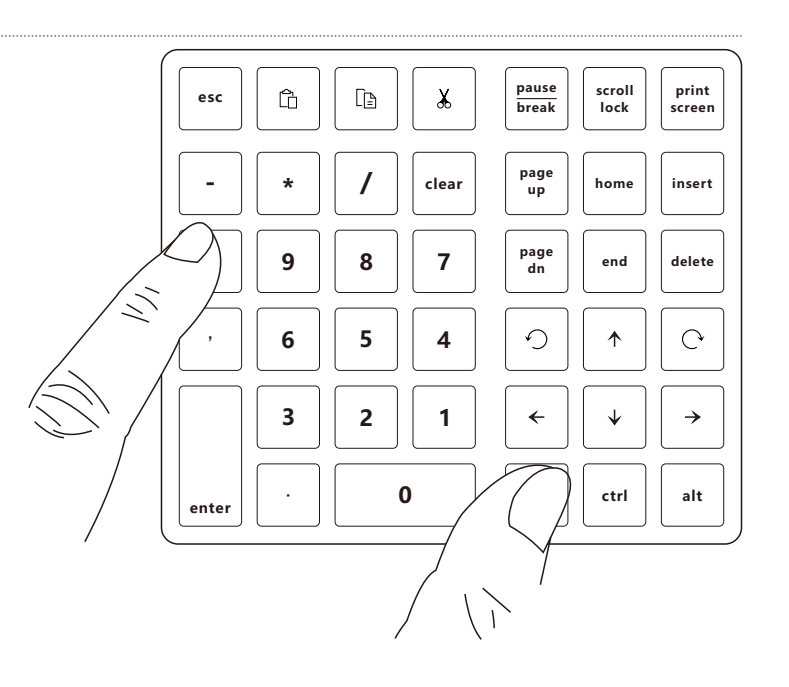

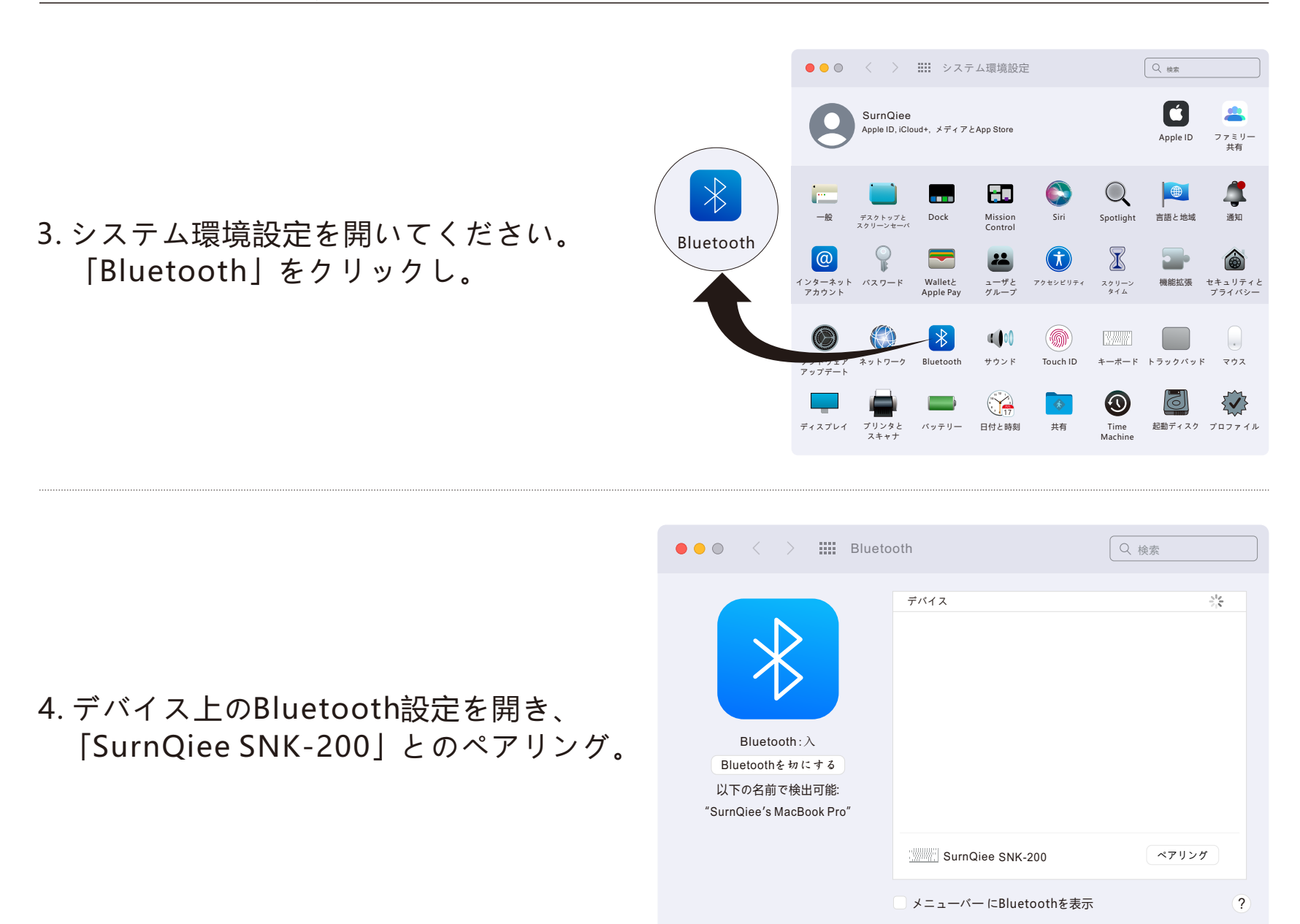

| ••• • < > III BI                                                                            | luetooth                              | Q 検索 |
|---------------------------------------------------------------------------------------------|---------------------------------------|------|
| Bluetooth : 入<br>Bluetooth : 入<br>Bluetoothを切にする<br>以下の名前で検出可能:<br>"SurnQiee's MacBook Pro" | デバイス<br>SunQiee SNK-200               | 8    |
|                                                                                             | <ul><li>メニューバー にBluetoothを表</li></ul> | 汞 ?  |

#### 5. キーパーソンとパソコンを接続します。

6. Mac OSへの切り替え:
[fn] キーと〔/〕キーを同時に押してください。
(ご注意: Mac OSへの切り替え後は、
pause break、scroll lock、print screen、insert、
fn、ctrl、altキーは非対応です)

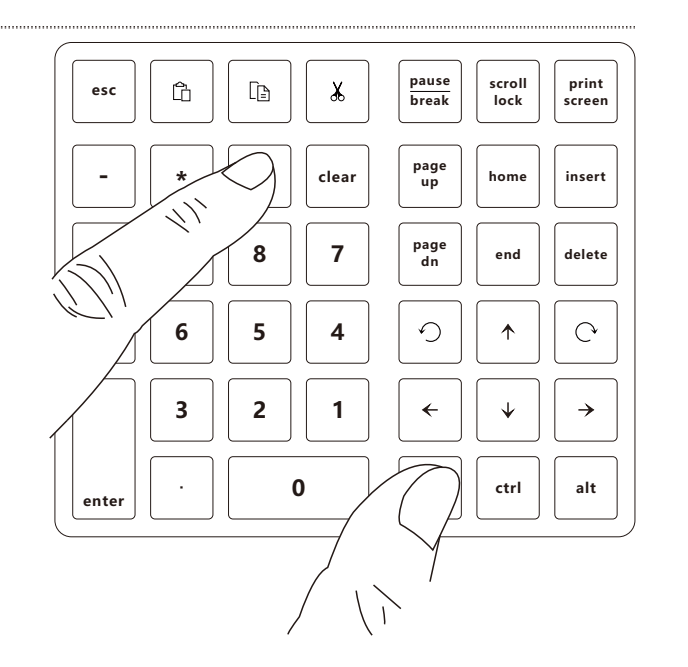

#### <u>Windows への接続方法</u>

1. 電源スイッチON

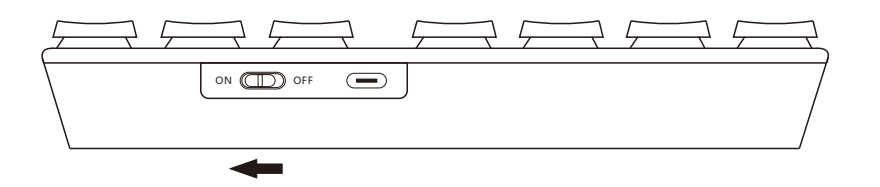

2. [fn] キーと〔+〕キーと同時に押して、
 3秒間押し続け、
 青いライトが高速で点滅まで、
 それから手を離してください。

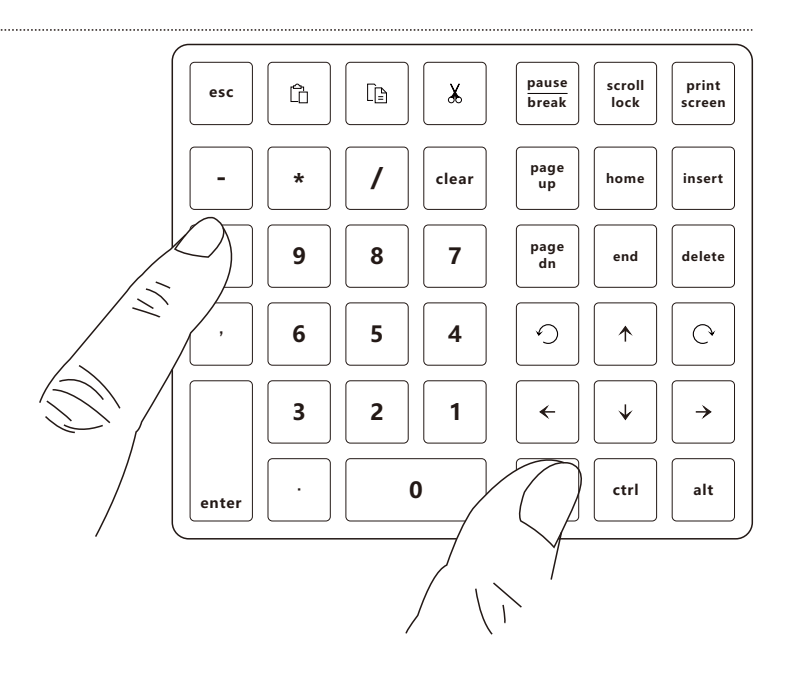

3.「設定」を開き、 「Bluetoothとデバイス」をクリックして、 メニューインターフェイスで 「デバイスの追加」をクリックします。

| ← 能定<br>SurnQiee<br>service@surnqiee.com                                                                          | Bluetoothとデバイス                                                       | - 🗆 X          |
|----------------------------------------------------------------------------------------------------|----------------------------------------------------------------------|----------------|
| 設定の検索         ρ           System         0           0         Bluetooth とデバイス           マ         ホットワークとインターネット | +<br>デバイスの直知                                                         |                |
|                                                                                                    | その他のデバイスを表示                                                          |                |
| <ul> <li>アクツ</li> <li>アカウント</li> <li>         ・             ・             ・</li></ul>                             | ★ Bluetooth<br>"SurraGiee*として発見可能                                    | *¥ 💽           |
| ☆ ゲーム<br>★ アクセンビリティ                                                                                               | III デバイス<br>マウス、キーボード、ベンオーディ体、デイィスプレイとドック、その他のデバイス                   | デバイスの追加 >      |
| <ul> <li>プライバシーとセキュリティ</li> <li>Windows Undate</li> </ul>                                                         | ブブリンターとスキャナー<br>ユーザー設定、トラブルシューティング                                   | >              |
|                                                                                                    | <ul> <li>スマートフオン連携<br/>Androidデバイスの写真やテキストなどにすばやくアクセスできます</li> </ul> | スマートフォン連携を開く 🔉 |
|                                                                                                    | カメラ<br>接続されているカメラ、既定のイメージ設定                                          | >              |
|                                                                                                    | マウス<br>ボタンマウスポインターの速度、スクロール                                          | >              |
|                                                                                                    |                                                                      |                |

#### 4. ポップアップウィンドウで 「Bluetooth」をクリックし。

#### デパイスを追加する

#### デパイスを追加する

追加するデバイスの種類を選択してください。

- Bluetooth マウス、キーボード、ベンオーディオデバイス、コントローラーなど
- ワイヤレスディスプレイまたはドック
   ワイヤレスモニター、テレビ、Miracastを使用するPC、ワイヤレスドック

→ その他すべて Xboxワイヤレスアダプター、DLNA、およびその他のデバイスを搭載したXboxコントローラー

キャンセル

٩L

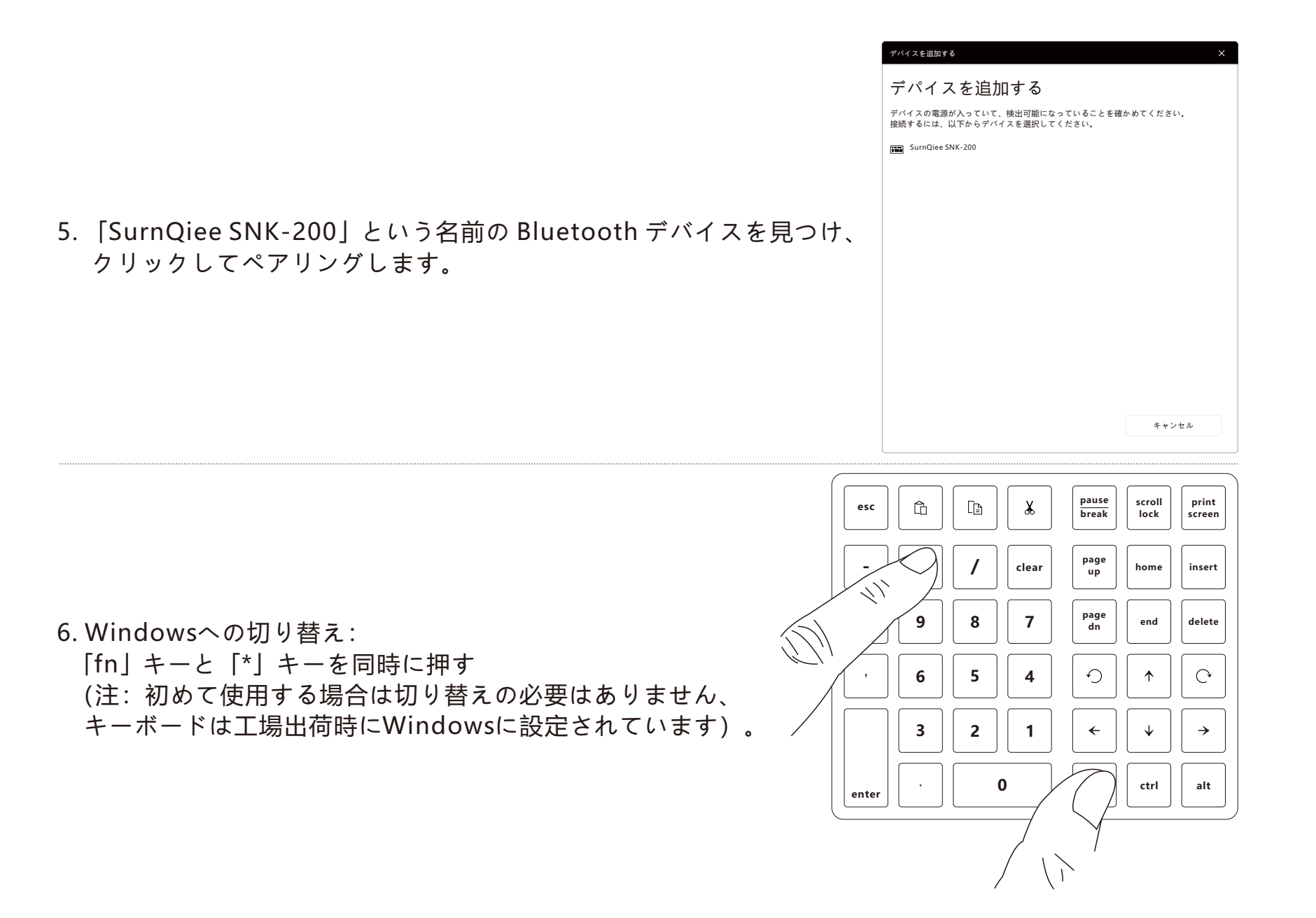

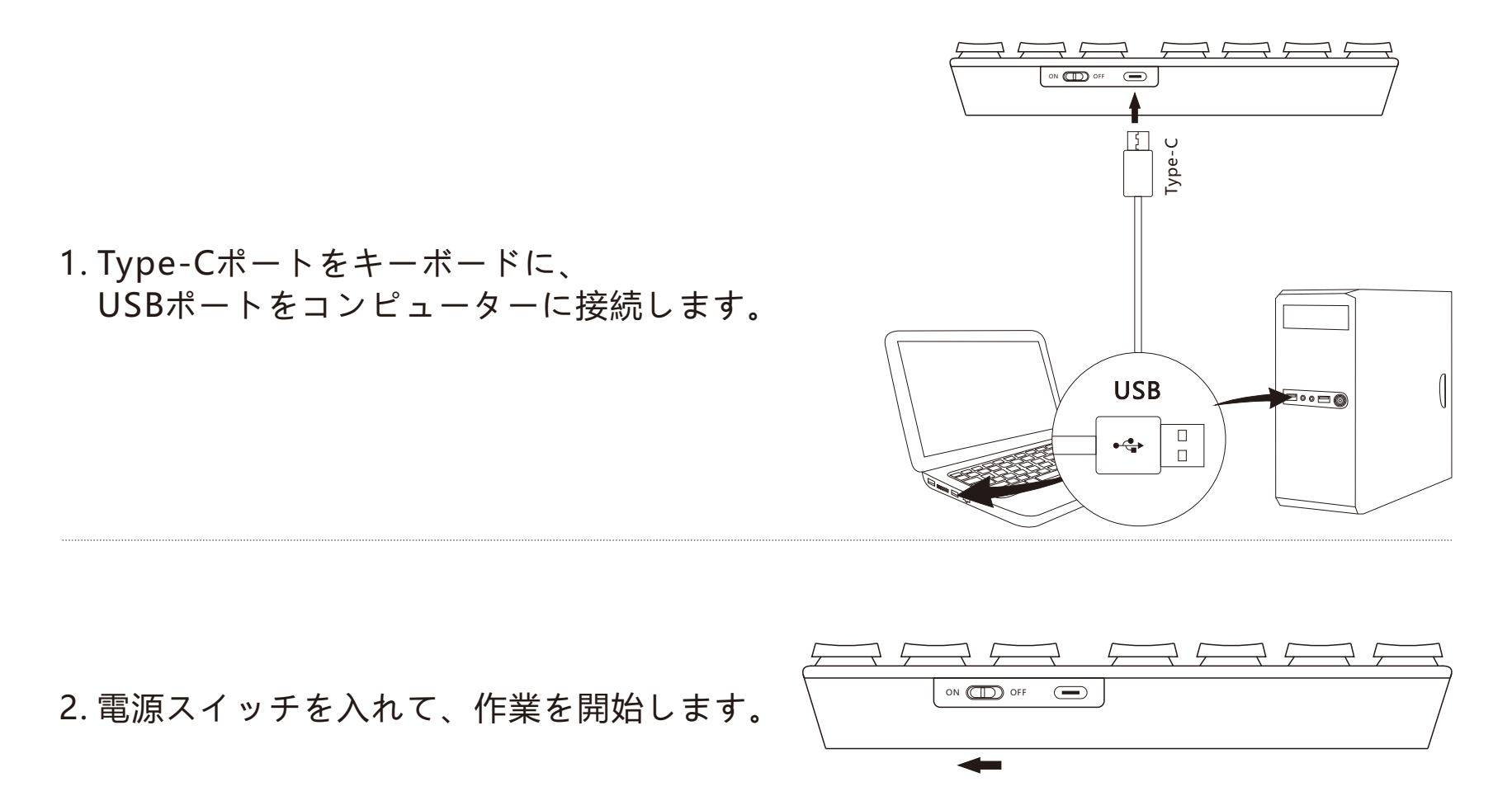

ご注意:キーボードがすでにBluetoothでパソコンと接続されている場合、 USBケーブルでパソコンとキーボードを接続すると、 USB有線接続よりもキーボードが優先さます。

キーキャッププラー / キースイッチプラー

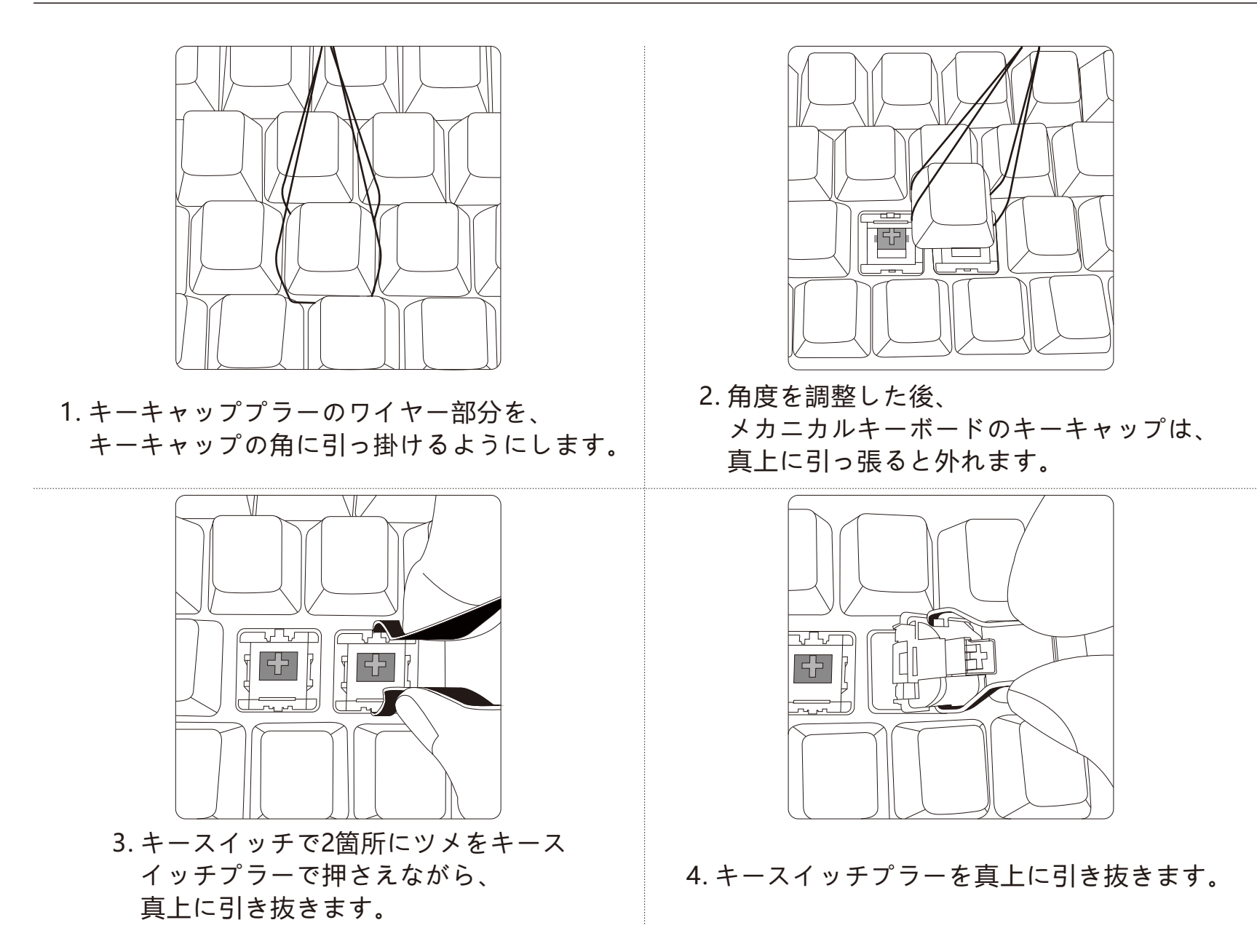
### 72

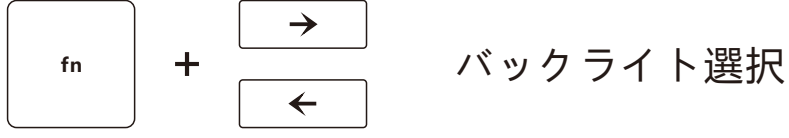

バックライト顺序: ホワイト/グリーン/黄色/赤/紫/青い/シアン、 白い呼吸バックライト、グリーン呼吸バックライト、黄色呼吸バックライト、 赤呼吸バックライト、紫呼吸バックライト、青い呼吸バックライト、 シアン呼吸バックライト、7色循環呼吸バックライト

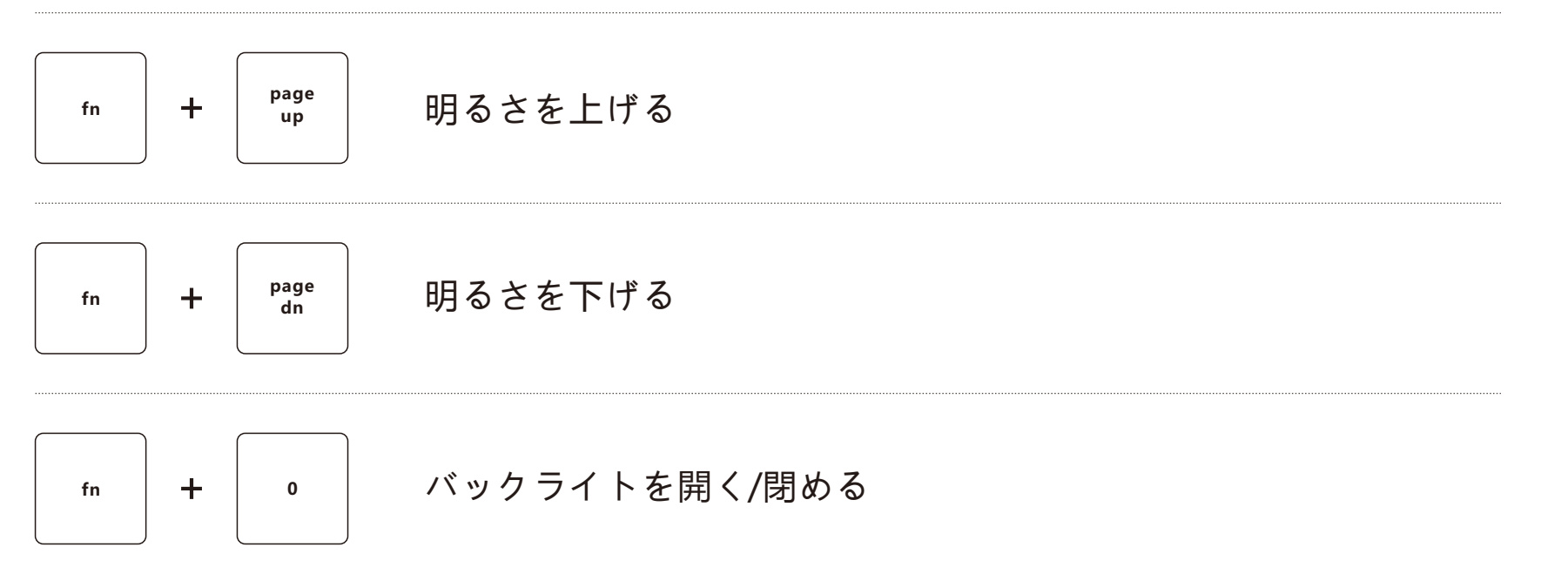

1. 電池残量が少なくなると、赤いバックライトが繰り返し3回点滅します。

2. 充電の時に、Pause breakボタン下の赤いランプが点灯します。

3. 充電完了になると、Pause breakボタンの下にある赤いランプが消えます。

## スリープ

- 1. Bluetooth接続の場合:
  - ●キーパッドを操作しない状態が3分続くと、バックライトが消え、スリープになります。 いずれかのキーを押すと、キーパッドが再稼働できます。
  - ●キーパッドを10分間操作しないと、キーパッドがパソコンから切り離されます。
    いずれかのキーを押した後、キーパッドの青いバックライトが4回点滅し、
    その後パソコンと再接続できます。
- 2. USB有線接続の場合:
  - 3分間キーボードを操作しないと、バックライトが消えてスリープになり、 いずれかのキーを押すとキーボードが再稼働できます。
- 3. Bluetooth接続状態では、キーボードの電源を切った後、再度電源スイッチを入れると、 青いバックライトがゆっくり4回点滅し、最後に接続した機器に自動的に接続されます。

## 产品规格

产品型号: SNK-200

按键数: 40 键

工作电压: 3.0~4.2V

输入: 5V — 100mA(最小电流)

连接方式: 蓝牙 5.0

电池容量: 800mA/3Wh

连接距离: 10米(最大)

产品尺寸: 145×123×35mm

按键寿命:1000万次

兼容系统: Windows/Mac OS/Android/Chrome OS/Linux

| 电流 背光颜色<br>背光亮度 | 白    | 绿    | 黄    | 红    | 紫    | 蓝    | 青    |
|-----------------|------|------|------|------|------|------|------|
| ☀ 一级背光灯工作电流     | 12mA | 7mA  | 11mA | 8mA  | 10mA | 6mA  | 9mA  |
| ☀☀ 二级背光灯工作电流    | 42mA | 22mA | 33mA | 15mA | 29mA | 17mA | 27mA |
| ☀☀☀ 三级背光灯工作电流   | 80mA | 37mA | 70mA | 50mA | 65mA | 30mA | 54mA |
|                 |      |      |      |      |      |      |      |

注意:参数为实验数据,仅供参考。

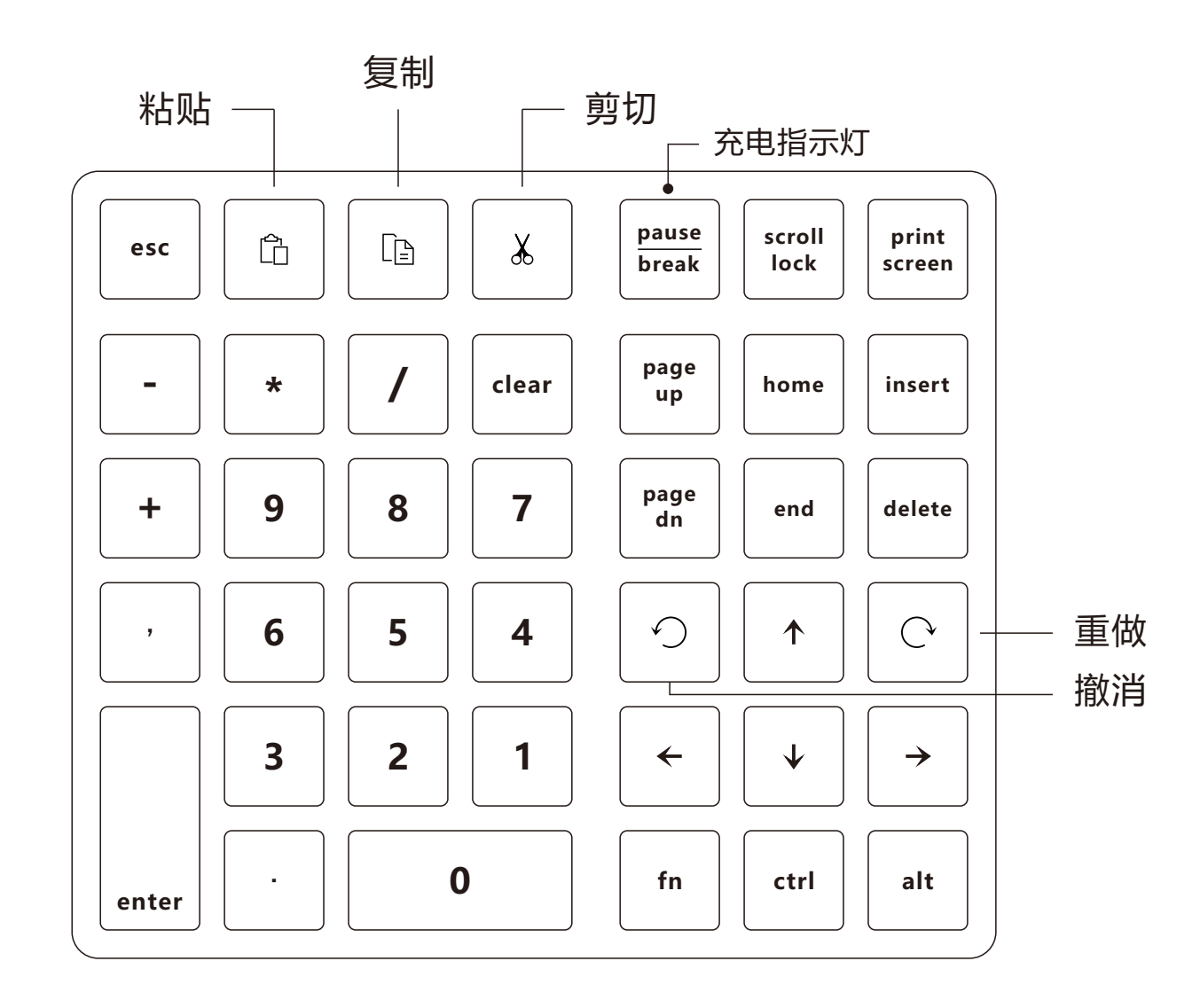

### 1. 打开电源开关。

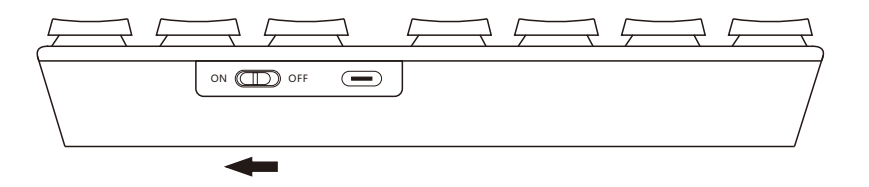

 同时按下"fn"和"+"键,保持按住
 3秒以上,直到蓝色背光灯快速闪烁, 然后松开手。

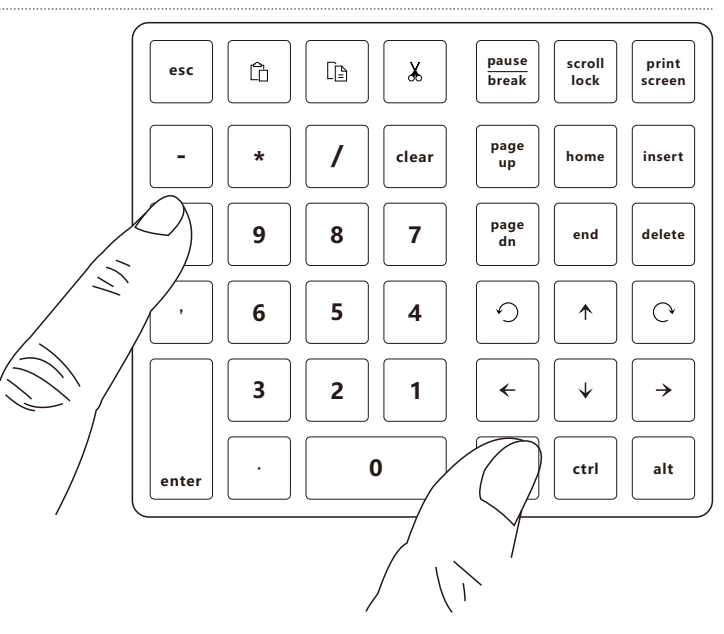

CHS

● ● ● ● 〈 〉 ⅲⅲ 系统偏好设置 Q 搜索 C 4 SurnQiee Apple ID, iCloud+, Media & App Store Apple ID 家庭共享  $\Rightarrow$ ۲ Q 4 ----3. 打开系统偏好设置。单击蓝牙图标 通用 桌面与 程序坞 调度中心 Siri 聚焦 语言与地区 通知 屏幕保护程序 蓝牙 打开蓝牙搜索窗口。  $\mathbf{x}$ @ P \*\*  $(\dot{\tau})$ 互联网 密码 钱包与 用户与群组 辅助功能 屏幕使用时间 扩展 安全性与隐私 帐户 Apple Pay 6 ()/////// 蓝牙 声音 触控 ID 键盘 触控板 鼠标 ₹**√**≩ 时间机器 启动磁盘 显示器 打印机与 电池 日历和时钟 共享 描述文件

4. 在蓝牙搜索窗口中找到蓝牙名称为 "SurnQiee SNK-200"的设备,然后 点击连接。

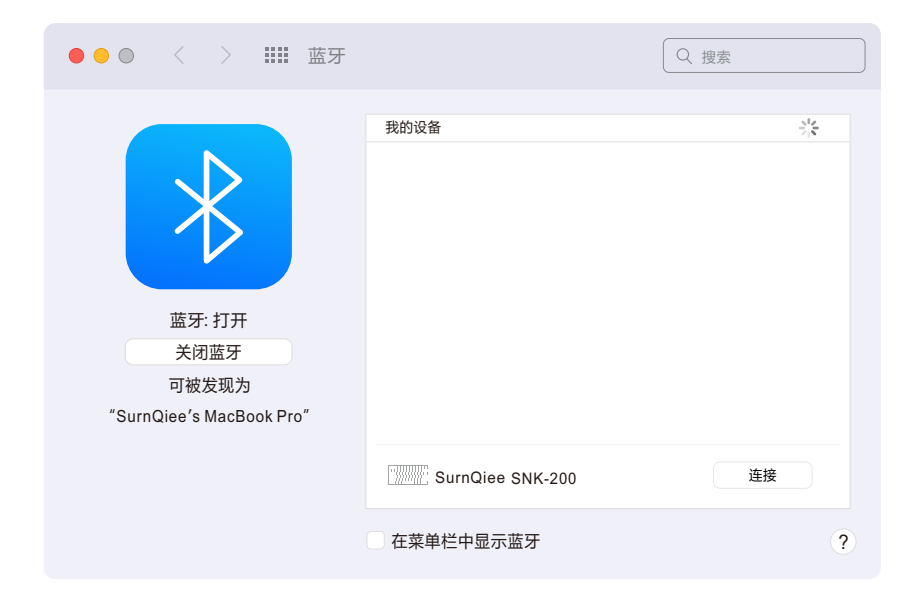

扫描仪

| ●●◎ < > <b>Ⅲ</b> 蓝牙                                 |                                 | Q 搜索 |
|-----------------------------------------------------|---------------------------------|------|
|                                                     | 我的设备<br>SurnQiee SNK-200<br>已连接 | 8    |
| 蓝牙: 打开<br>关闭蓝牙<br>可被发现为<br>"SurnQiee's MacBook Pro" |                                 |      |
|                                                     | 在菜单栏中显示蓝牙                       | ?    |

### 5. 键盘与电脑连接成功。

6. 切换到 Mac OS:同时按下"fn"和 "/"键(注意:pause break、 scroll lock、print screen、insert、 fn、ctrl、alt键与Mac OS不兼容)

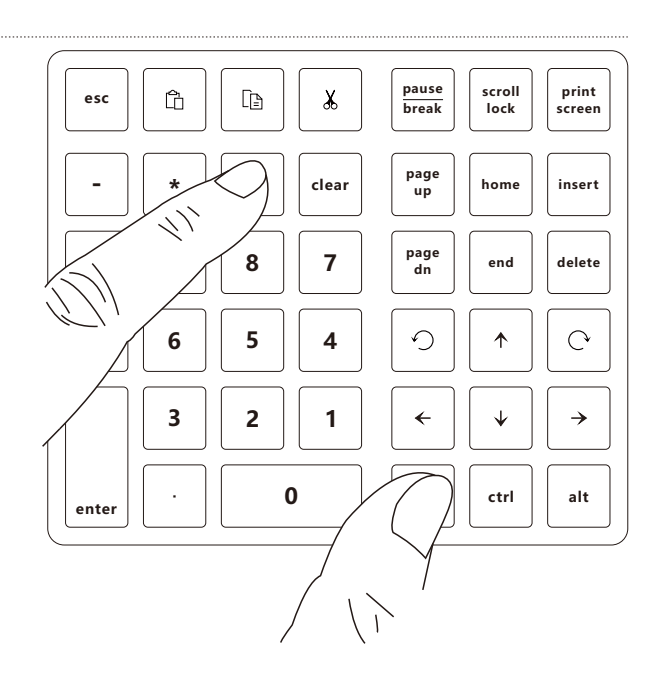

### 1. 打开电源开关

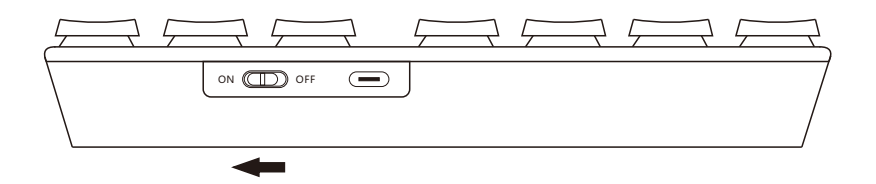

 同时按下 "fn" 和 "+" 键,保持按住
 3 秒以上,直到蓝色背光灯快速闪烁, 然后松开手。

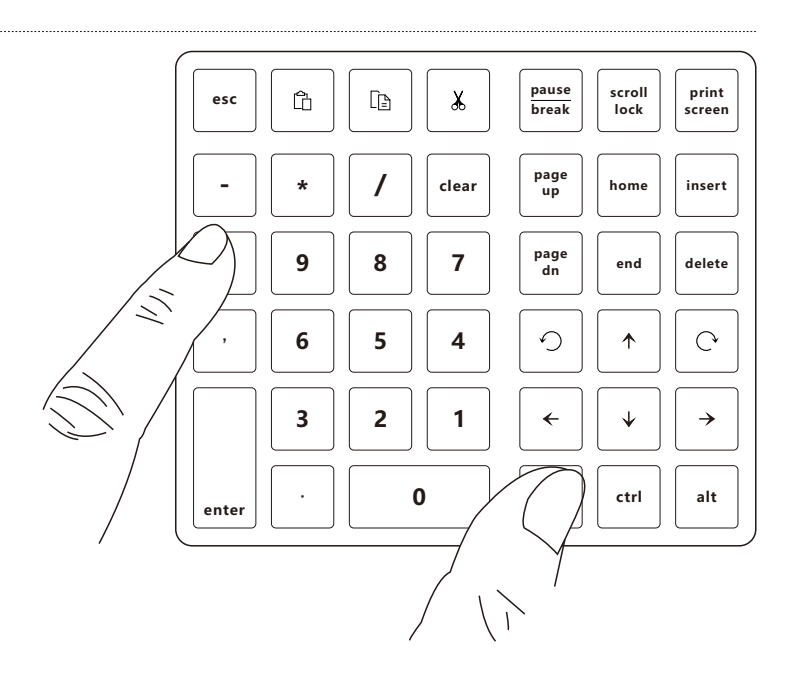

## 3. 打开设置,选择"蓝牙和设备"菜单, 在菜单界面点击"添加设备"。

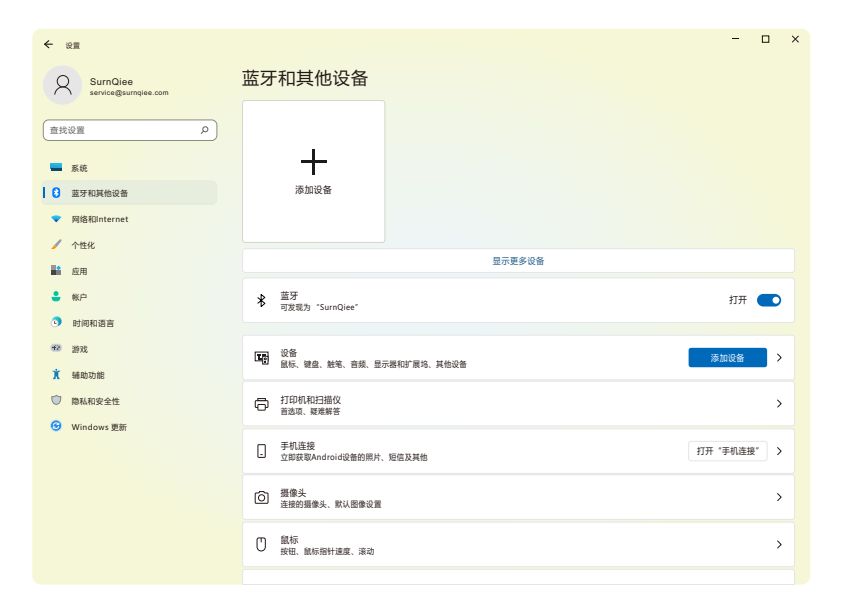

### 4. 在弹出的窗口中点击"蓝牙"选项。

| 添加设备                                        | ×  |
|---------------------------------------------|----|
| 添加设备                                        |    |
| 选择要添加的设备的类型                                 |    |
| ★ 蓝牙<br>鼠标、键盘、笔、音频设备、控制器等                   |    |
| □ 无线显示器或扩展坞<br>使用Miracast或无线扩展均的无线监视器、电视或电脑 |    |
| → 其他所有设备<br>带有Xbox无线适配器、DLNA和其他设备的Xbox控制器   |    |
|                                             |    |
|                                             |    |
|                                             |    |
|                                             |    |
|                                             | 取消 |

5. 在弹出的蓝牙搜索窗口中找到蓝牙名 称为"SurnQiee SNK-200"的设备, 然后点击连接。

6. 切换到Windows:同时按下"fn"和

键盘出厂默认为Windows)

"\*"键(注意:首次使用时无需切换,

pause break scroll lock print ĥ Ē X esc screen page clear home insert up 111 page dn 9 8 7 end delete 5 9 C 6 ♠ 4 2 3 1 ←  $\mathbf{\psi}$ → 0 ctrl alt enter

添加设备

添加设备

SurnQiee SNK-200

确保您的设备已打开且可被发现。选择下面的设备进行连接。

81

取消

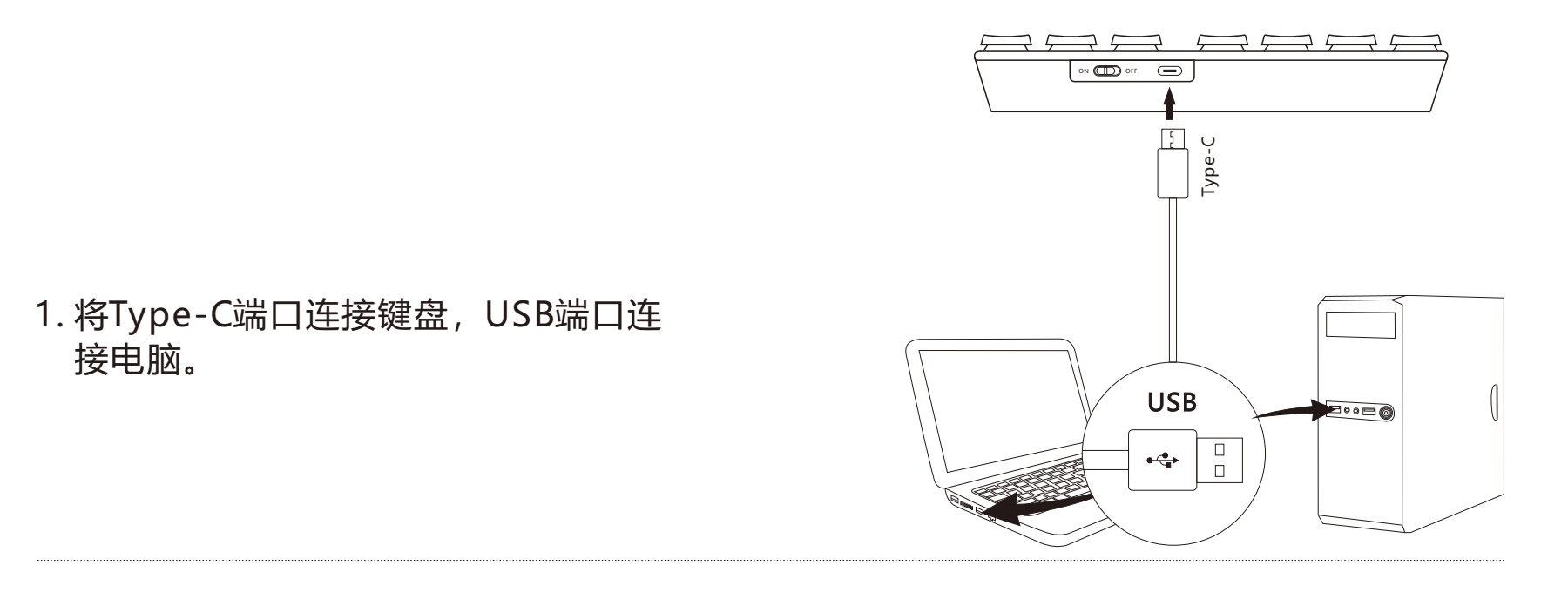

2. 打开电源开关,开始工作。

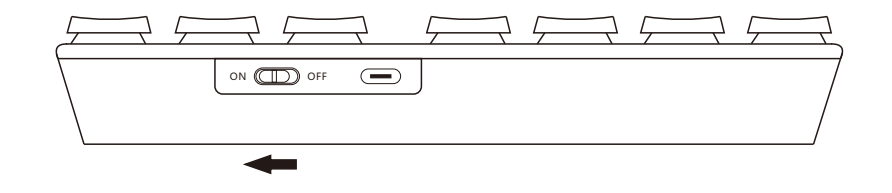

**注意**:如果键盘已经通过蓝牙连接电脑,当您使用USB数据线连接键盘与电脑时,键盘会优先 使用USB有线连接。

# 更换键帽/机械开关轴

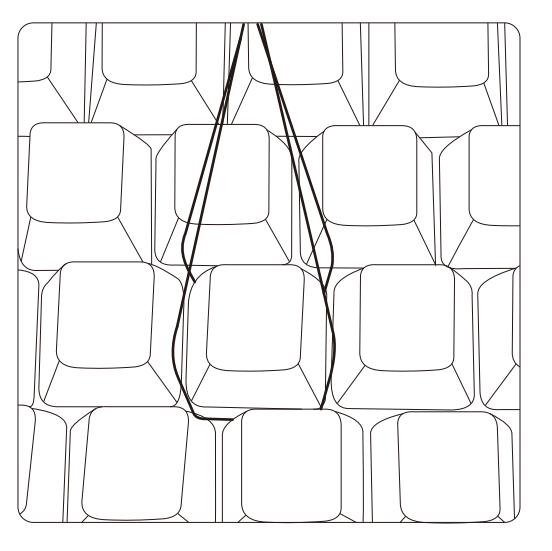

1. 将键帽拉拔器放在键帽的两侧。

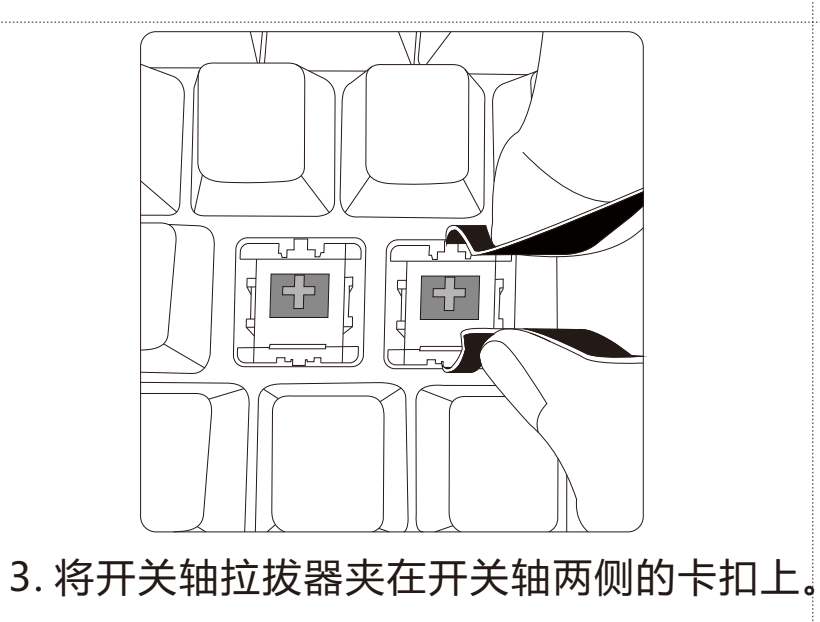

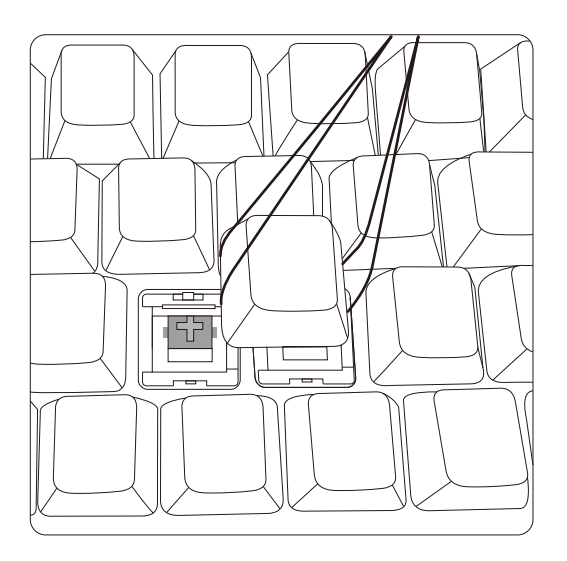

2. 调整角度后,向上拔出键帽。

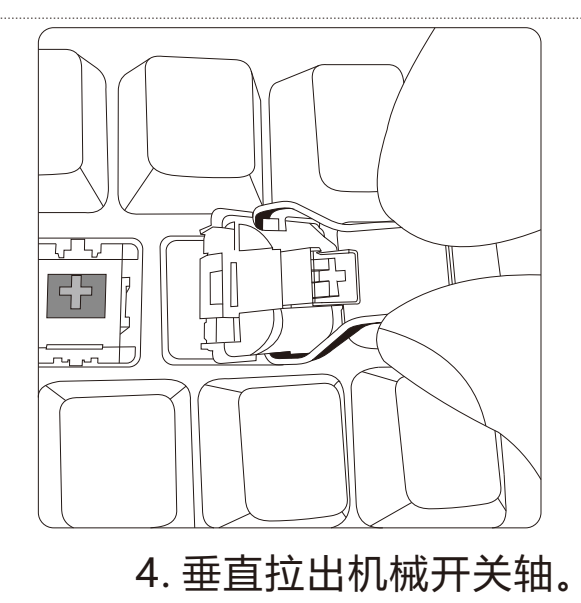

# 背光灯设置

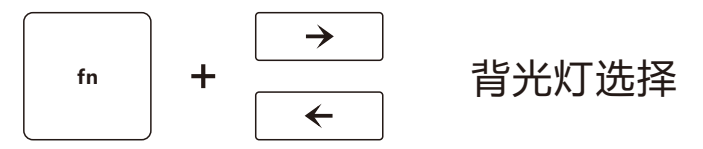

背光灯顺序(向右选择):

白色、绿色、黄色、红色、紫色、蓝色、青色、白色呼吸灯、绿色呼吸灯、黄色呼吸灯、 红色呼吸灯、紫色呼吸灯、蓝色呼吸灯、青色呼吸灯、七彩循环呼吸灯

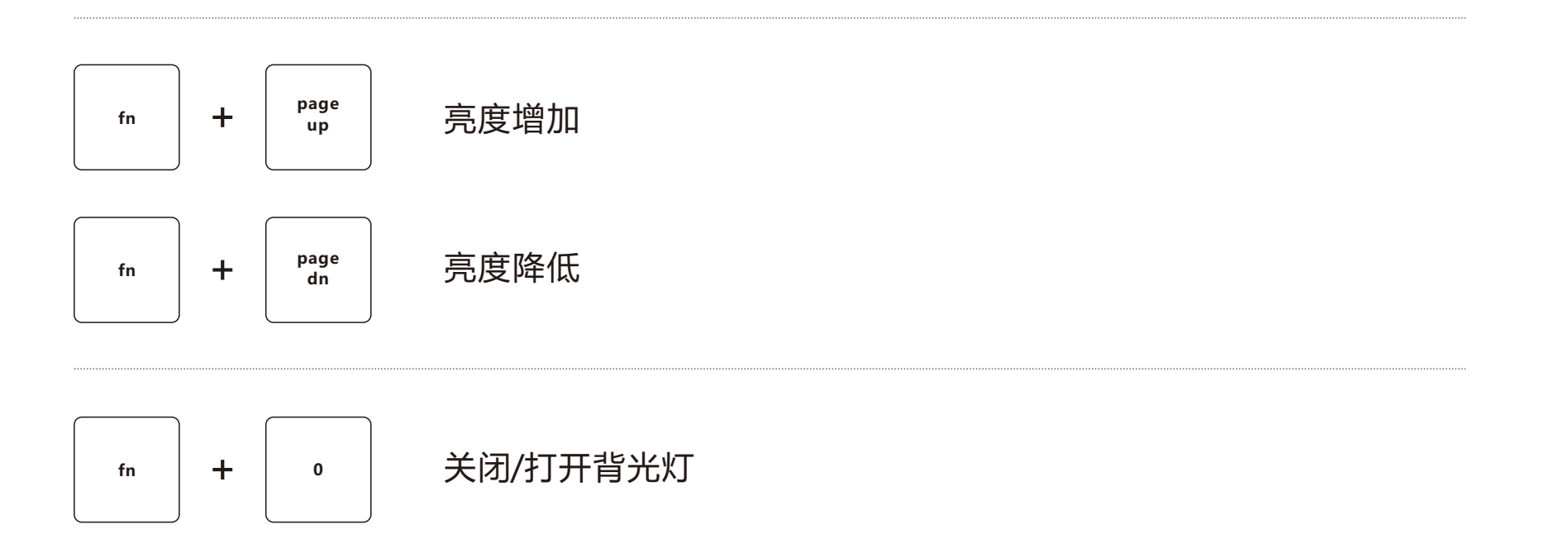

1. 当电池电量过低时,红色背光会反复闪烁三下提醒您。

2. 充电时, Pause break键下方的红色指示灯会亮起。

3. 充满电后, Pause break键下方的红色指示灯熄灭。

## 待机

1. 蓝牙连接状态下:

●键盘无操作3分钟后,背光灯熄灭,进入待机模式。按任意键重新激活键盘。

●如果键盘在10 分钟内没有被操作,键盘将与电脑断开连接。按任意键后,键盘蓝色背光 灯先慢闪4次,然后重新与电脑连接。

- 2. 使用USB有线连接时:键盘3分钟无操作,背光灯熄灭,进入待机状态,按任意键可重新激活键盘。
- 3. 在蓝牙连接状态下,关闭键盘电源后再次打开电源开关,蓝色背光灯慢闪4次后,键盘会 自动连接上次连接的设备。

#### This content is subject to change.

## Download the latest version from

#### www.surnqiee.com

If you have any questions about this document, please contact SurnQiee by sending a message to support@surnqiee.com

SurnQiee is a trademark of Surnqiee Technology Co., Ltd.

Copyright © 2023 SurnQiee All Rights Reserved.

Printed in China

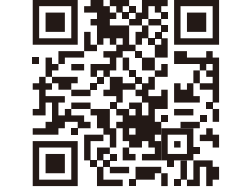

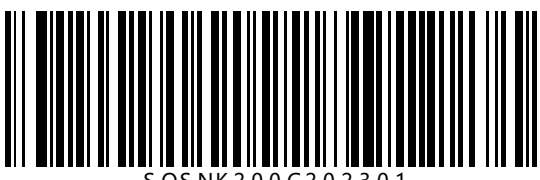